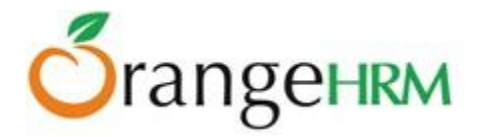

# Administrator's User Manual for OrangeHRM Version Live 3.0

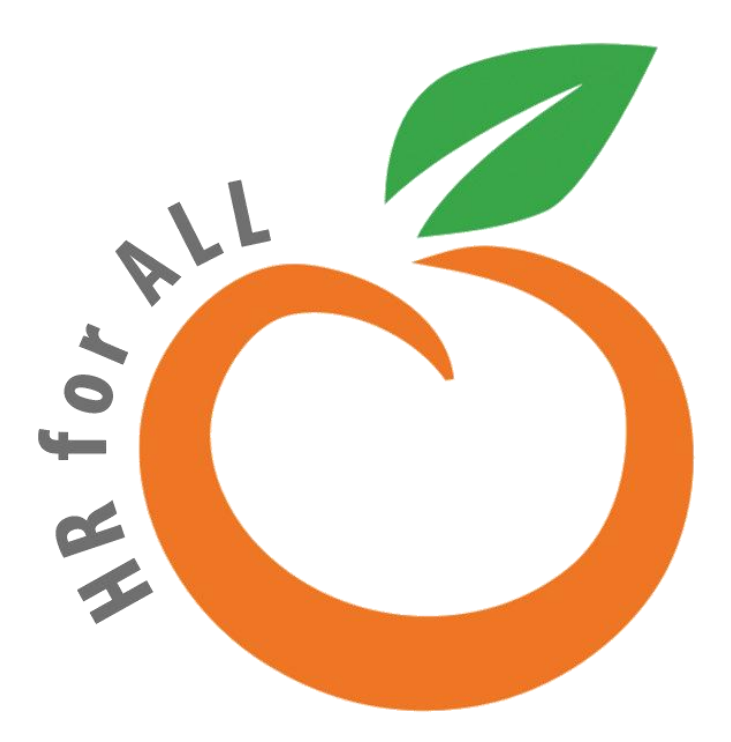

All Rights Reserved.

Published in the United States of America.

This publication is protected by copyright, and permission must be obtained from the publisher prior to any prohibited reproduction, storage in retrieval system, or transmission in any form or by any means, electronic mechanical, photocopying, and recording or likewise.

For more information please contact us on info@orangehrm.com.

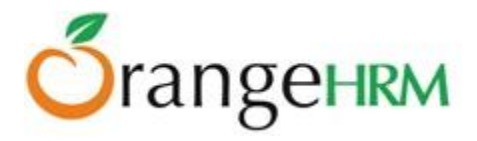

### Contents

| Administr | ator's User Manual for OrangeHRM Version Live 3.0 | 1  |
|-----------|---------------------------------------------------|----|
| 1.0 Audi  | ience                                             | 6  |
| 2.0 The S | System                                            | 6  |
| 3.0 Adm   | in Module                                         | 7  |
| 3.1 Us    | er Management                                     | 8  |
| 3.1.1     | Users                                             | 8  |
| 3.1.2     | User Roles                                        | 11 |
| 3.1.3     | Authentication Configuration                      | 12 |
| 3.2 Job   | )                                                 | 18 |
| 3.2.1     | Job Titles                                        | 18 |
| 3.2.2     | Pay Grade                                         | 19 |
| 3.2.3     | Employment Status                                 | 21 |
| 3.2.4     | Job Categories                                    | 22 |
| 3.2.5     | Work Shifts                                       | 23 |
| 3.3 Org   | ganization                                        | 24 |
| 3.3.1     | General Information                               | 24 |
| 3.3.2     | Locations                                         | 25 |
| 3.3.3     | Structure                                         | 26 |
| 3.4 Qu    | alifications                                      |    |
| 3.4.1     | Skills                                            |    |
| 3.4.2     | Education                                         | 29 |
| 3.4.3     | Licenses                                          | 30 |
| 3.4.4     | Languages                                         | 31 |
| 3.4.5     | Memberships                                       | 32 |
| 3.5 Na    | tionalities                                       | 33 |
| 3.6 Ma    | nnage News                                        | 34 |
| 3.7 Do    | cuments                                           |    |
| 3.8 Co    | nfiguration                                       | 39 |
| 3.8.1     | Email Configuration                               | 39 |
| 3.8.2     | Email Subscriptions                               | 39 |
| 3.8.3     | Localization                                      | 41 |
| 3.8.4     | Modules                                           | 42 |
| 3.9 No    | tifications                                       | 43 |
| 3.9.1     | How to Create Event Notifications                 | 43 |
| 3.9.2     | Managing Event Notifications                      | 45 |
|           |                                                   | 2  |

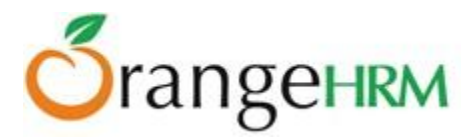

| 3.9.3       | Email Notifications                              |   |
|-------------|--------------------------------------------------|---|
| <b>3.10</b> | Audit Trail                                      |   |
| 4.0 PIM     | Module                                           |   |
| 4.1 Co      | nfiguration                                      |   |
| 4.1.1       | Optional Fields                                  |   |
| 4.1.2       | Custom Fields                                    |   |
| 4.1.3       | Data Import                                      |   |
| 4.1.4       | Reporting Methods                                |   |
| 4.1.5       | Termination Reasons                              |   |
| 4.2 En      | ıployee List                                     |   |
| 4.3 Ad      | d Employee                                       |   |
| 4.3.1       | Employee's Personal Details                      |   |
| 5.0 Leav    | e Module                                         |   |
| 5.1 Co      | nfigure                                          |   |
| 5.1.1       | Leave Period                                     |   |
| 5.1.2       | Leave Types                                      |   |
| 5.1.3       | Work Week                                        |   |
| 5.1.4       | Holidays                                         |   |
| 5.2 Lea     | ave Entitlements                                 |   |
| 5.2.1       | HR Admin View of Leave Entitlements              |   |
| 5.2.2       | ESS Supervisor View of Leave Entitlements        |   |
| 5.2.3       | ESS-Employee View of Leave Entitlements          |   |
| 5.3 Re      | ports                                            |   |
| 5.4 Lea     | ave List                                         |   |
| 5.4.1       | View/Action Leave Request                        |   |
| 5.4.2       | Search Leave List                                |   |
| 5.4.3       | Export to CSV                                    |   |
| 5.5 As      | sign Leave                                       |   |
| 5.6 My      | / Leave                                          |   |
| 5.7 Ap      | ply                                              |   |
| 5.8 Lea     | ave Calendar                                     |   |
| 5.8.1       | Leave Calendar for Admins                        |   |
| 5.8.2       | Leave Calendar for Supervisors                   |   |
| 6.0 Time    | e Module                                         |   |
| 6.1 Ti      | me Sheets                                        |   |
| 6.1.1       | Project Info; Customers, Projects and Activities |   |
| 6.1.2       | Entering and Submitting a Timesheet              |   |
|             |                                                  | 3 |

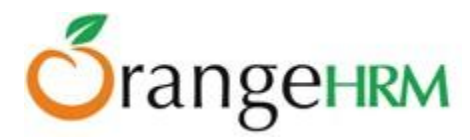

| 6.1.3    | Approving Employee Timesheet |   |
|----------|------------------------------|---|
| 6.1.4    | Export to CSV                |   |
| 6.2 At   | tendance                     |   |
| 6.2.1    | Configuration                |   |
| 6.2.2    | Punch In/Punch Out           |   |
| 6.2.3    | My Records                   |   |
| 6.2.4    | Employee Records             |   |
| 6.2.5    | Export to CSV                |   |
| 6.3 Re   | eports                       |   |
| 6.3.1    | Project Report               |   |
| 6.3.2    | Employee Reports             |   |
| 6.3.3    | Attendance Summary           |   |
| 7.0 Recr | ruitment Module              |   |
| 7.1 Ca   | Indidates                    |   |
| 7.1.1    | Candidates List              |   |
| 7.1.2    | Shortlist                    |   |
| 7.1.3    | Reject                       |   |
| 7.1.4    | Schedule Interview           |   |
| 7.1.5    | Mark Interview Passed        |   |
| 7.1.6    | Mark Interview Failed        |   |
| 7.1.7    | Offer Job                    |   |
| 7.1.8    | Decline Offer                |   |
| 7.1.9    | Hire                         |   |
| 7.2 Va   | acancies                     |   |
| 7.2.1    | Applying for a Vacancy       |   |
| 8.0 Perf | formance Module              |   |
| 8.1 KP   | PI List                      |   |
| 8.2 Ad   | ld KPI                       |   |
| 8.3 Co   | ру КРІ                       |   |
| 8.4 Ad   | d Review                     |   |
| 8.5 Re   | eviews                       |   |
| 9.0 Ann  | ouncements                   |   |
| 9.1 Ne   | ews                          |   |
| 9.2 Do   | ocuments                     |   |
| 10.0 Da  | ashboard                     |   |
| 10.1     | Quick Launch Panel           |   |
| 10.2     | Task List Group              |   |
|          |                              | 4 |

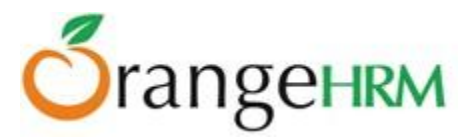

| 10.3 | Admin Users View Charts           |     |
|------|-----------------------------------|-----|
| 11.0 | Directory                         | 165 |
| 12.0 | Asset Tracker                     |     |
| 12.1 | Managing Brands                   |     |
| 12.2 | Managing Categories               |     |
| 12.3 | Managing Vendors                  |     |
| 12.4 | Assigning & Viewing Assets        |     |
| 12.  | 4.1 Assigning Assets to Employees |     |
| 12.  | 4.2 Viewing Assets of Employees   |     |
|      |                                   |     |

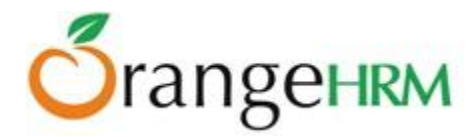

## 1.0 Audience

This document is intended as a complete guide for using OrangeHRM Live 3.0. This document is specially designed for non-specialists; specialists may find the document a useful point of reference. By reading this guide, you will learn how to use OrangeHRM Live through the elements of the graphical user interface and what's behind some of the advanced features that are not always obvious at first sight. It will hopefully guide you around some common problems that frequently appear for users of OrangeHRM Live.

## 2.0 The System

Log-in to the OrangeHRM System using the Administrator (admin) account.

| -    | - | LOGIN Panel           | - 7 |
|------|---|-----------------------|-----|
| ALL  | ~ | Username              | 2   |
| R fo |   | Password              | Ð   |
| 7    |   | Forgot your password? |     |
|      |   |                       |     |

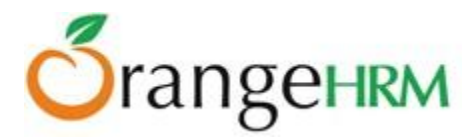

## 3.0 Admin Module

The Admin Module provides you with full control of all settings that affect the action of your OrangeHRM implementation. Through the Admin Module, you can:

- Define the company hierarchy, pay grades, work shifts, projects, memberships, qualifications etc.
- Add other administrators, and set access levels for each user
- Handle security issues
  - Configure email notifications
  - Configure language localization and date format that will be reflected throughout the whole system.
  - Enable/Disable Module display

The Admin Module is the central control of the system and setting it up accurately is important for smooth operation.

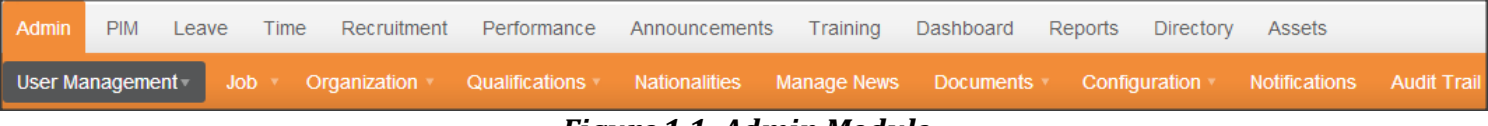

Figure 1.1: Admin Module

The Admin Module consists of:

**User Management:** Add multiple HR Admins who will control the system, create logins for general users through ESS Users, assign Regional HR Admins, create new custom User Roles.

**Job:** Allows the HR admin to define job titles, specifications, pay grades, employment status, job categories and work shifts.

**Organization:** Allows the HR admin to enter/store general company info, structure of the organization and locations of sites.

**Qualifications:** Define various skills set, education background, license types, languages and memberships.

Nationalities: Define different nationalities.

Manage News: Compose and publish company-wide news articles and events with employees.

**Documents:** Compose and share corporate documents and memos with employees.

Notifications: Create email notifications to trigger for certain events.

**Configuration:** Configure all email notifications, language localization and enable/disable module display.

Audit Trail: View all additions/changes made to the PIM and Recruitment module.

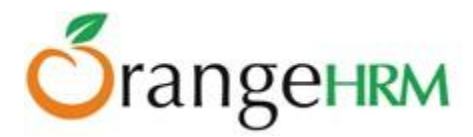

#### 3.1 User Management

This feature allows the HR Admin to administer users by creating logins and defining privileges by assigning User Roles (Admin or ESS). Also, if the Regional Admin feature is enabled, users can be created and defined as admins for specific regions and locations, which gives more functionality across the system (PIM and Leave modules). Also, this section allows the admin to create new custom user roles with specific privileges.

#### 3.1.1 Users

To add a system user, go to **Admin>> User Management>> Users** and click "Add", a screen as shown in Figure 1.2 would appear.

| Add User           |         |   |
|--------------------|---------|---|
| User Role *        | ESS     | • |
| Employee Name *    |         |   |
| Username *         |         |   |
| Status *           | Enabled | • |
| Password *         |         |   |
| Confirm Password * |         |   |
| * Required field   |         |   |
| Save Cance         | əl      |   |

Figure 1.2: Add User

\*Note: An employee list needs to be created first under the PIM Module to create user logins. Alternatively, a user login could be created when adding employees under the PIM Module.

To create a user login the following needs to be entered:

- **User Role**: You can assign user roles for each user (Global Admin, Regional Admin, ESS, or Custom) to define their user rights and privileges. The defined user roles with fixed privileges include:
  - **Global Admin**: has access to all the modules in the system and can view and access all employees' information within the system working in different locations/regions of the organization.
  - **Regional Admin**: has access to all the modules in the system and can only view and access all the employees' information within the system working in one region/location of the organization.

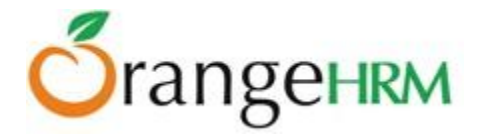

- ESS: limited access to the system. It could be an ESS-Supervisor or ESS-Employee.
  - **ESS-Supervisor**: where the user has access to his/her particulars and his/her subordinates' particulars (Can be assigned via **PIM> Employee List> Employee> Report-to)**.
  - ESS-Employee: where the user has access only to his/her particulars.

\*Note: Custom User Roles can also be created (as shown in Section 3.1.2: User Roles).

- **Employee Name**: name of the employee whom user role can be assigned to. Employees need to be added to the system first under PIM>>Add Employee. If an HR Admin is an existing employee, he/she needs to be defined in the PIM Module.
- **Username:** define a username for the employee.
- **Status:** Enabled or disabled. Select enable to allow employee to access the system with the defined user role.
- Password/Confirm Password: provide a password for the employee and confirm password for security purposes.

Once the fields are added, click "Save" and the entry will be listed as shown in Figure 1.3.

You may also add multiple entries of user logins. The default system user available will be **Admin** and has full access to the system.

**\*Note:** Notifications are not automatically sent when a new User is created. System User Logins need to be communicated manually to employees (usually via email).

| Sys   | tem Users      |                |               |                                 |               | ٣                              |
|-------|----------------|----------------|---------------|---------------------------------|---------------|--------------------------------|
| Userr | name           | User Role      |               | Employee Name<br>Type for hints | Status<br>All |                                |
| Locat | tion           |                |               |                                 |               |                                |
| S     | earch Reset    |                |               |                                 |               |                                |
| A     | dd Delete      |                |               |                                 |               |                                |
|       | Username 🗘     | User Role 🗧 🗧  | Employee Name |                                 |               | + Action                       |
|       | Admin          | Global Admin   |               |                                 | Enabled       |                                |
|       | AnneC          | Regional Admin | Anne Clinton  |                                 | Enabled       | <u>Modify</u><br><u>Region</u> |
|       | <u>Anthony</u> | Regional Admin | Anthony Nolan |                                 | Enabled       | Modify<br>Region               |

Figure 1.3: System Users List

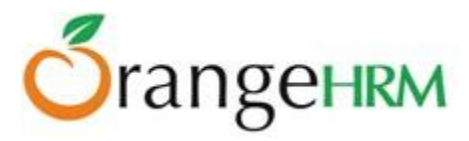

To delete a system user, click on the check box next to the "Username". It is also possible to delete multiple entries at the same time by clicking the check box entries you wish to delete and simply clicking "Delete".

#### **Regional Admin**

If you want to assign 'Regional Admin' access to an employee, follow the same process as described above; however select "Regional Admin" as the user type. A screen will now open, where the region can be selected, as shown in Figure 1.4.

| User Regions         |                |   |
|----------------------|----------------|---|
| Select Region *      | a              |   |
|                      | Afghanistan    | * |
| * Required field     | Albania        |   |
| Selected Regions(s): | Algeria        |   |
|                      | American Samoa |   |
| Cours                | Andorra        | Ε |
| Save                 | Angola         |   |

Figure 1.4: Select User Regions

Select the region/country from the drop down selection. Multiple regions and locations can be selected. Click "Save" once done.

To change the region of a Regional Admin, click on "Modify Region" under the 'Action' column as shown in Figure 1.5.

| A | dd Delete      |                |                    |          |                                |
|---|----------------|----------------|--------------------|----------|--------------------------------|
|   | Username 🗘     | User Role 🗘    | Employee Name 🗢    | Status 🗧 | Action                         |
|   | Admin          | Global Admin   |                    | Enabled  |                                |
|   | Anthony        | Regional Admin | Anthony Nolan      | Enabled  | <u>Modify</u><br><u>Region</u> |
|   | Anthonyn       | ESS User       | Anthony Nolan      | Enabled  |                                |
|   | Archie         | Regional Admin | Archie kiwinda     | Enabled  | <u>Modify</u><br>Region        |
|   | blong          | Regional Admin | Brenda Long        | Enabled  | <u>Modify</u><br><u>Region</u> |
|   | <u>Charlie</u> | ESS            | Charlie Tardibuono | Enabled  |                                |
|   | <u>Daniel</u>  | Global Admin   | Daniel Yuma        | Enabled  |                                |

Figure 1.5: User List

A screen as shown in Figure 1.6 should appear. Make the relevant changes and click "Save" once done.

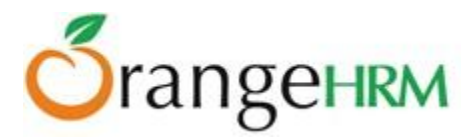

| User Regions                     |                                |                  | x |
|----------------------------------|--------------------------------|------------------|---|
| Select Region * * Required field | Type for hints                 |                  |   |
| Selected Region(s)               | X United Kingdom<br>X Ethiopia | Select Locations |   |
| Save                             | Cancel                         |                  |   |

Figure 1.6: Modify Region

\*Note: Global Admin users can manage accounts across all countries, while Regional Admin users can only manage user account in their region.

#### 3.1.2 User Roles

As explained in 3.1.1, the following user roles (types) are pre-defined in the system; Global Admin, Regional Admin, ESS User (Employee & Supervisor). In addition to these user roles, it is possible to create new user roles.

The User Roles section allows for the Global Admin to create custom user roles with configurable privileges and rights to:

- > To access employee data.
- > To add, delete, and terminate employees.

To create new User Roles, the Global Admin must go to **Admin >> User Role** and click on "Add" (Figure 1.7).

| Add User Role                                                    |                                                   |                   |                      |        |        |
|------------------------------------------------------------------|---------------------------------------------------|-------------------|----------------------|--------|--------|
| User Role Name*                                                  | HR Executive                                      |                   |                      |        |        |
| Employee Actions                                                 | Add Employee                                      | ] Delete Employee | Terminate Employment |        |        |
| Data Group Permissions<br>Asset Assig<br>Details<br>Asset Detail | Asset Assignment<br>Details                       | Read              | D<br>Update          | Create | Delete |
|                                                                  | Asset Details                                     | Read              | Update               | Create | Delete |
|                                                                  | Leave - Leave<br>Entitlements                     | Read              | Update               | Create | Delete |
|                                                                  | Leave - Leave<br>Entitlements and Usage<br>Report | Read              |                      |        |        |
|                                                                  | PIM - Contact Details                             | Read              | Update               |        |        |
|                                                                  | PIM - Contact Details -<br>Attachments            | Read              | Update               | Create | Delete |
|                                                                  | PIM - Contact Details -<br>Custom Fields          | Read              | D<br>Update          |        |        |
|                                                                  | PIM - Dependents                                  | Read              | D<br>Update          | Create | Delete |

Figure 1.7: Configure New User Role

Copyright © 2013 **OrangeHRM Inc**. All Rights Reserved.

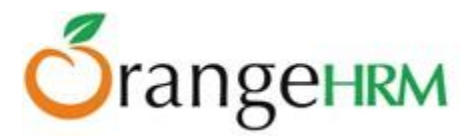

Once the selections are made and the privileges set, the Global Admin can click "Save" and a screen with all the custom user roles will appear, as shown in Figure 1.8.

| User Roles              | Use |
|-------------------------|-----|
| Add Delete              | A   |
| User Role               |     |
| BJ HR                   |     |
| ESS User                |     |
| <u>General Employee</u> |     |
| HR Recruiters           |     |
| HR Admin USA            |     |
| HR Executive            |     |
| HRAssistant -Ethiopia   |     |
| PIM-Access              |     |

Figure 1.8: User Role list

To edit the privileges of these User Roles, the Global Admin will need to click on the name of the User Role and make the relevant changes.

To delete a User Role, the Global Admin will need to tick the checkbox next to the entry and click on "Delete". Multiple entries can be deleted at once.

## 3.1.3 Authentication Configuration

This section allows the Admin to configure a number of Security Authentication add-on options. When clicking on **Admin>> User Management >> Authentication Configuration**, the screen as shown in Figure 1.9 will appear.

| Configure Security Authentication Add-on            |
|-----------------------------------------------------|
| Authentication add-on Status Enabled                |
| ☑ User can reset the password                       |
| Enable CAPTCHA after 3 s failed attempts.           |
| Block access after 5 s failed attempts for 00:00:02 |
| Enable secondary password                           |
| Save Reset                                          |

Figure 1.9: Configure Security Authentication Add-on

Copyright © 2013 **OrangeHRM Inc**. All Rights Reserved.

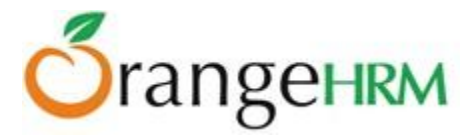

#### Authentication add-on Status

A dropdown selection with two options; Enabled and Disabled. Should be enabled to allow the admin to configure the other security authentication options.

#### User can reset the password

If "User can reset password" setting is checked by Admin, the login page will display a link: "Forgot your password?" link when a user attempts to log on to the system (Figure 2.0).

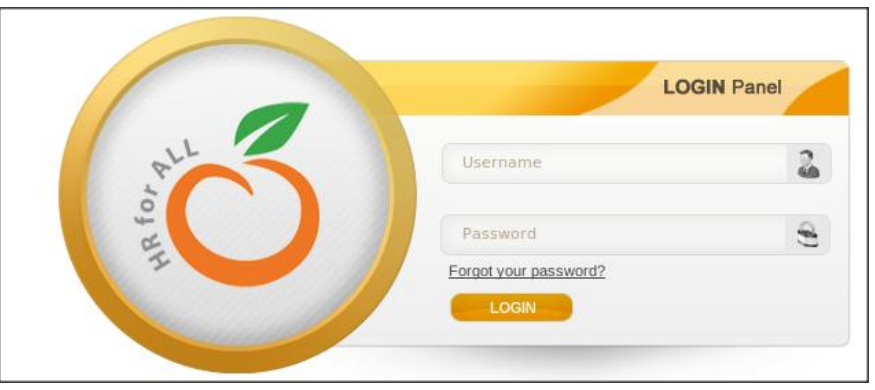

Figure 2.0: Login Screen (with 'Forgot your password' option)

Upon clicking the "Forgot your password?" link in the login screen user will be prompt for the below screen (Figure 2.1).

| Identify Your Account                                                                  |                                          |
|----------------------------------------------------------------------------------------|------------------------------------------|
| Before we can reset your password, you need to enter the informa<br>OrangeHRM Username | tion below to help identify your account |
| Work Email or Other<br>Email                                                           | 0K                                       |
| Search Cancel                                                                          |                                          |

Figure 2.1: Login Screen (with 'Forgot your password' option)

The User should be able to enter OrangeHRM username or work email (PIM->Contact Details -> Work email) to recover the password.

If employee 'Work Email' or 'Other Email' is not set, the system should prompt a message: "Work email is not set. Please contact HR admin in order to reset the password".

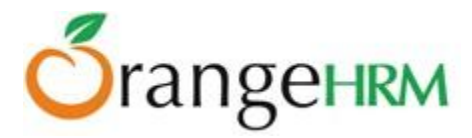

If the 'Work email' or 'Other email' has been set, then the following screen as shown in Figure 2.2 should appear once a username or email is entered and "Search" is clicked.

| Reset Your Password?                                                                                                 |
|----------------------------------------------------------------------------------------------------|
| If you are sure that this is your account, please click Reset Password. We will send you an email to reset password. |
| Username or email should be listed:                                                                                  |
| Username: ksmith                                                                                                    |
| Reset Primary Password                                                                                               |
| Reset Secondary<br>Password                                                                                          |
| Reset Password Cancel                                                                                                |

Figure 2.2: Reset Password screen

The user can then select whether he/she wants to reset the primary password (password), secondary password or both.

Upon clicking "Reset Password", the system will send an email notification to that employees work email address. This email will contain a link to reset the password (as shown in Figure 2.3). The screen as shown in Figure 2.4 will be shown once "Reset Password" is clicked.

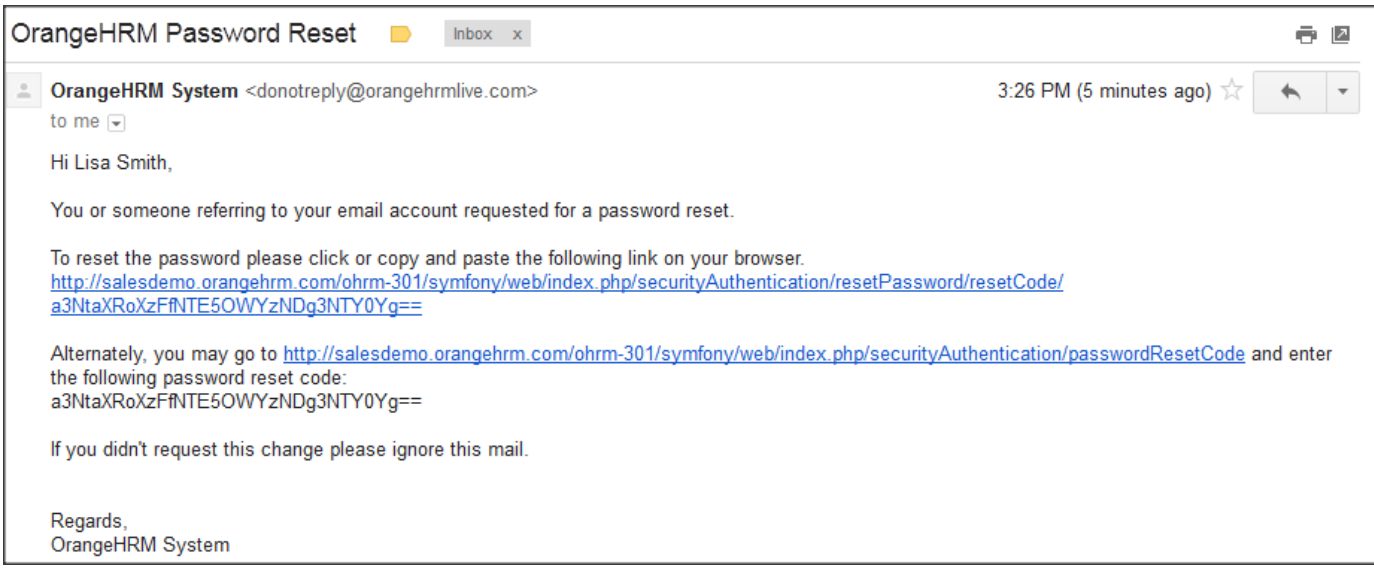

Figure 2.3: Password Reset Email Notification

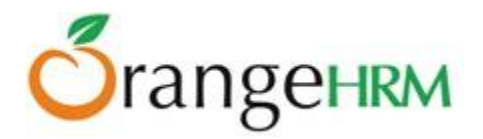

| Please check your          | email                                                                                   |
|----------------------------|-----------------------------------------------------------------------------------------|
| Check your email address   | (es) for message from OrangeHRM.                                                        |
| Please enter the reset pas | ssword that has been sent to you. This is not the same password as the current password |
| Password Reset Code        |                                                                                         |
| Reset Password             |                                                                                         |

Figure 2.4: Enter Password Reset Code

The 'Reset Code' then needs to be pasted in the Password Reset Code field, and then "Reset Password" should be clicked. Alternatively, the user can open the link in the email.

The user can now enter the new password (as shown in Figure 2.5). The password reset options are provided based on the prior selections made by user. That is "primary password", "secondary password", or "both passwords".

| Enter A New Password            |  |
|---------------------------------|--|
| New Primary Password            |  |
| Confirm New Primary<br>Password |  |
| Save Cancel                     |  |

Figure 2.5: Enter New Password

Once the new password(s) has been entered, click "Save" and the following screen as shown in Figure 2.6 will appear.

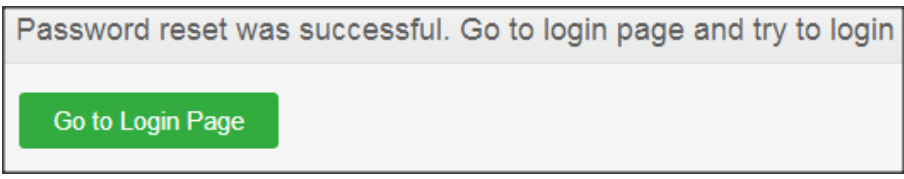

Figure 2.6: Password Reset Successful

#### Enable CAPTCHA after [?] failed attempts

If the user tries to log on to the system with an incorrect password for a defined number of times, the system activates the CAPTCHA based on configuration (Figure 2.7).

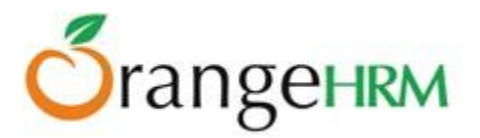

| Retry Login                                                                  |                                                                                                    |
|------------------------------------------------------------------------------|----------------------------------------------------------------------------------------------------|
| Username *                                                                   | ksmith                                                                                                    |
| Password *                                                                   |                                                                                                    |
|                                                                              | 8 gref                                                                                                    |
|                                                                              | Enter the characters<br>shown in the image<br>Letters are case-sensitive<br>Try another image if this cannot be read                   |
| Forgot your password?<br>* Required field                                    |                                                                                                    |
| Instructions<br>• Enter your username a<br>• You can request a pass<br>Login | nd password, and the verification code (if provided) to retry login.<br>sword reset code by visiting the 'Forgot your password?' link. |

*Figure 2.7: Retry Login with CAPTCHA* 

The user will need to successfully fill the correct code to Login to the system.

#### Block access after [?] failed attempts for [DD:HH:MM]

If the user tries to log on to the system with an incorrect password for a defined number of times, the system will block access to the system for a specified amount of time (Figure 2.8).

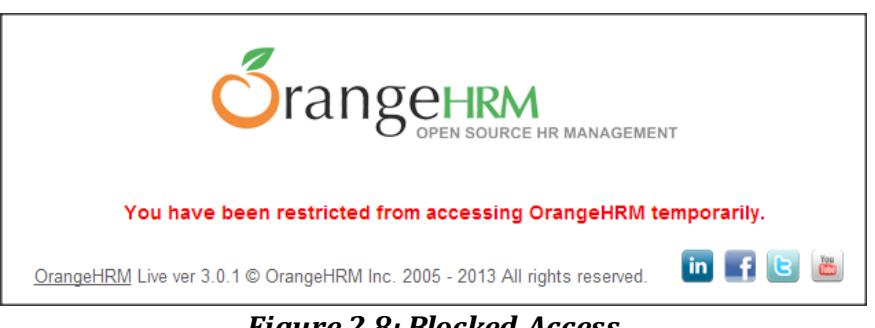

Figure 2.8: Blocked Access

Once access is restricted, system sends an email to the associated (with user name) employee's work email address. If the work email is not set, the system gives a warning message (Figure 2.9).

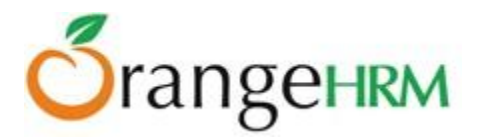

| Ac | cess to your account has been temporarily restricted 📄 🛛 🗠 🖈                                                                                                |                                | ē | 2 |
|----|----------------------------------------------------------------------------------------------------|--------------------------------|---|---|
| -  | OrangeHRM System <donotreply@orangehrmlive.com><br/>to me v</donotreply@orangehrmlive.com>                                                                  | 3:56 PM (3 minutes ago) 📩      | • | • |
|    | Hi Lisa Smith,                                                                                                    |                                |   |   |
|    | Access to your account has been temporarily restricted as a result of too many failed login attempts. The restriction will automatically end in 02 minutes. |                                |   |   |
|    | If you want to remove the restriction immediately, please click the "Forgot your password?" link on the login                                               | n page to reset your password. |   |   |
|    | Regards,<br>OrangeHRM System                                                                                                    |                                |   |   |

Figure 2.9: Access Restricted Email Notification

#### **Enable Secondary Password**

If this option is set, when a user attempts to log on to the system, if the user account has no associated secondary password (That is logging on to the system for the first time), the system will prompt the user to enter a secondary password (Figure 3.0).

| Set Secondary Password                                                    |  |  |  |
|---------------------------------------------------------------------------|--|--|--|
| The secondary password provides additional security to your user account. |  |  |  |
| Secondary Password                                                        |  |  |  |
| Confirm Secondary<br>Password                                             |  |  |  |
| Save                                                                      |  |  |  |

Figure 3.0: Set Secondary Password

Once the password is set, the user will need to enter it every time he/she logs in to the system. The secondary password screen will appear only after the main password is entered successfully (Figure 3.1).

| Enter Secondary Password |  |
|--------------------------|--|
| Secondary Password       |  |
| Login                    |  |

Figure 3.1: Enter Secondary Password

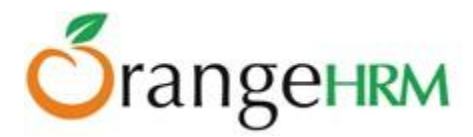

### 3.2 Job

All job related information can be defined in this feature. The sub menu consists of the following items:

- Job Titles
- Pay Grades
- Employment Status
- Job Categories
- Work Shifts

#### 3.2.1 Job Titles

The job titles specific to the company can be defined in this option. To add an entry, go to **Admin>> Job>> Job Titles** and click "Add". A screen as shown in Figure 3.2 would appear.

Click "Save" once the fields are added.

| Add Job Title     |                              |     |
|-------------------|------------------------------|-----|
| Job Title *       |                              |     |
| Job Description   |                              |     |
| Job Specification | Browse_<br>Accepts up to 1MB |     |
| Note              |                              | .:: |
| * Required field  |                              |     |
| Save Can          | cel                          |     |

Figure 3.2: Add Job Title

A list of job title(s) will appear as shown in Figure 3.3. You may also enter multiple job titles. You may view Job Title details by clicking on the name of the "Job Title".

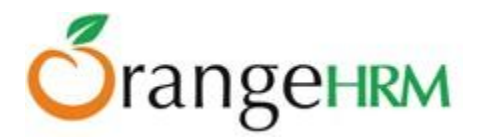

| Job | Titles                 |                                                                 |
|-----|------------------------|-----------------------------------------------------------------|
| A   | dd Delete              |                                                                 |
|     |                        |                                                                 |
|     | Job Title              | Job Description                                                 |
|     | Accountant             |                                                                 |
|     | Audit Trainee          |                                                                 |
|     | Cheif Executive Office | Chief Operating Office. The leader and head of the organization |
|     | Controller             |                                                                 |
|     | Finance Manager        | Company budgets and expenditures                                |

Figure 3.3: Job Title List

To delete a Job Title click on the check box next to the Job Title name. It is also possible to delete multiple entries at the same time by clicking the check box entries you wish to delete and simply clicking "Delete".

### 3.2.2 Pay Grade

The HR Admin can define the pay grade by setting a minimum salary, maximum salary, step increase, and the currency to be paid in. To add an entry, go to **Admin>>Job>> Pay Grades** and click "Add" and a screen as shown in Figure 3.4 would appear.

Click "Save" once the field is added.

| Add Pay Grade    |    |
|------------------|----|
| Name *           |    |
| * Required field |    |
| Save Cance       | el |

Figure 3.4: Add Pay Grade

Once you click "Save" the screen in Figure 3.5 would appear and you can now define the currency and the minimum/maximum salary for each pay grade created. You can define the pay grade by clicking "Add" under "Assigned Currencies" and then providing the pay details under "Add Currency". Click "Save" to save the currency for the Pay Grade.

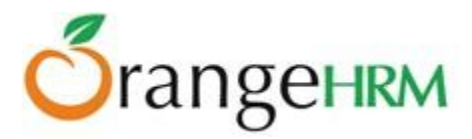

| Edit Pay Grade   |                            |
|------------------|----------------------------|
| Name *           | Level 3                    |
| * Required field |                            |
| Edit Cancel      |                            |
| Add Currency     |                            |
| Currency *       | USD - United States Dollar |
| Minimum Salary   | 40000                      |
| Maximum Salary   | 50000                      |
| * Required field |                            |
| Save             | əl                         |

Figure 3.5: Assign Pay Grade Currency

You can assign multiple currencies here and each currency defined will be listed as shown in Figure 3.6.

| Edit Pay Grade       |          |                |                |
|----------------------|----------|----------------|----------------|
| Name *               | Level 1  |                |                |
| * Required field     |          |                |                |
| Edit Cancel          |          |                |                |
| Assigned Currenci    |          |                |                |
|                      |          |                |                |
| Add Delete           |          |                |                |
| Currency             |          | Minimum Salary | Maximum Salary |
| United States Dollar | <u>I</u> | 40,000.00      | 50,000.00      |
| Utd. Arab Emir. Dir  | ham      | 100,000.00     | 110,000.00     |

Figure 3.6: Pay Grade- Currency List

You can edit details of a particular currency by clicking on the "Currency" name.

All pay grades added will be listed as shown in figure in 3.7. To view Pay Grade details click on the name of the Pay Grade.

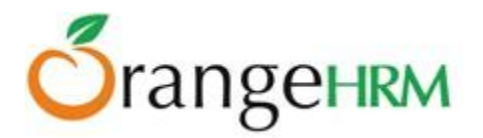

| P | ay | Grades    |                                             |
|---|----|-----------|---------------------------------------------|
|   | A  | ld Delete |                                             |
|   |    | Pay Grade | \$<br>Currency                              |
| [ |    | Level 1   | United States Dollar,Utd. Arab Emir. Dirham |
| [ |    | Level 2   | United States Dollar                        |

Figure 3.7: Pay Grades List

To delete a Pay Grade click on the check box next to the "Pay Grade" name. It is also possible to delete multiple entries at the same time by clicking the check box entries you wish to delete and simply clicking "Delete".

## 3.2.3 Employment Status

Employment Status allows you to define the status of employment employees are hired for or if they are terminated. To add an entry, go to **Admin>> Job>> Employment Status** and click "Add" and a screen as shown in Figure 3.8 would appear.

Click "Save" once the field is added.

| Add Employment Status |                  |  |
|-----------------------|------------------|--|
| Name *                | Regular Contract |  |
| * Required field      |                  |  |
| Save Cance            | əl               |  |

Figure 3.8: Add Employment Status

A list of Employment Status as shown in Figure 3.9 would appear once an Employment Status is added. To edit an Employment Status, click on the name of the "Employment Status".

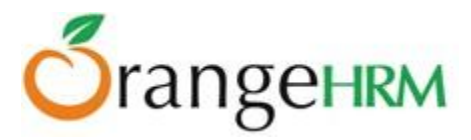

| Emp        | Employment Status    |  |  |
|------------|----------------------|--|--|
| Add Delete |                      |  |  |
|            | Employment Status    |  |  |
|            | <u>Freelance</u>     |  |  |
|            | Full time Contract   |  |  |
|            | Full-Time Permernent |  |  |
|            | Full-Time Probation  |  |  |
|            | Part-Time Contract   |  |  |
|            | Part-Time Internship |  |  |

Figure 3.9: Employment Status List

To delete an Employment Status click on the check box next to the "Employment Status" name. It is also possible to delete multiple entries at the same time by clicking the check box entries you wish to delete and simply clicking "Delete".

### 3.2.4 Job Categories

This feature allows the HR Admin to create job categories specific to the company to aggregate job classifications.

To add an entry, go to **Admin>> Job>> Job Categories** and click on "Add" and a screen as shown in Figure 4.0 would appear.

Click "Save" once the field is added.

| Add Job Category |              |
|------------------|--------------|
| Name *           | Director/CE0 |
| * Required field |              |
| Save Canc        | el           |

Figure 4.0: Add Job Category

A list of Job Category as shown in Figure 4.1 would appear once a "Job Category" is added. To view Job Category details, click on the name of a "Job Category". You may also add multiple entries of Job Categories.

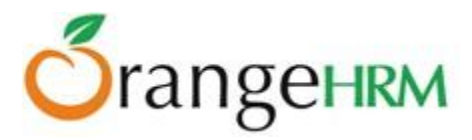

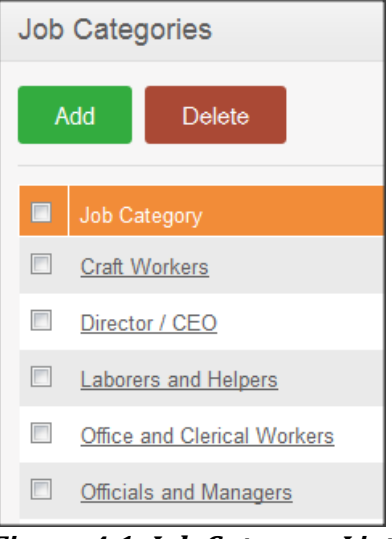

Figure 4.1: Job Category List

To delete a Job Category click on the check box next to the "Job Category" name. It is also possible to delete multiple entries at the same time by clicking the check box entries you wish to delete and simply clicking "Delete".

#### 3.2.5 Work Shifts

In this feature the HR Admin can define work shifts for an individual or a group of employees. To add an entry, go to **Admin>> Job>> Work Shifts** and click "Add" and a screen as shown in Figure 4.2 would appear.

| Add Work Shift                                                                                                    |                     |                    |
|----------------------------------------------------------------------------------------------------|---------------------|--------------------|
| Shift Name *                                                                                                    | Day Shift           |                    |
| Hours Per Day *                                                                                                    | 9                   |                    |
| Available Employees                                                                                                    |                     | Assigned Employees |
| Peter Anderson<br>Jennifer Brown<br>Russel Hamilton<br>Kevin Mathews<br>Anthony Nolan<br>Ryan Parker<br>Harshani Silva<br>Nick Silverstone | Add >><br>Remove << | Mark Boucher       |
| * Required field                                                                                                    |                     |                    |
| Save Cance                                                                                                    | əl                  |                    |

Figure 4.2: Add Work Shift

Copyright © 2013 **OrangeHRM Inc.** All Rights Reserved.

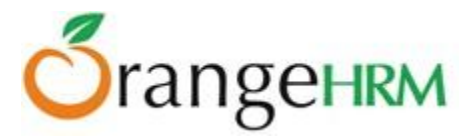

You may assign employees to the particular shift by selecting the employee's name from the "Available Employees" box and "Add" him/her to the "Assigned Employees" box.

Click "Save" once the fields are added.

\*Note: An Employee list needs to be created first under the PIM Module before assigning employees to a particular work shift.

A list of work shifts as shown in Figure 4.3 would appear once a "Work Shift" is added. To view Work Shift details, click on "Work Shift" name. You may also add multiple entries of work shifts.

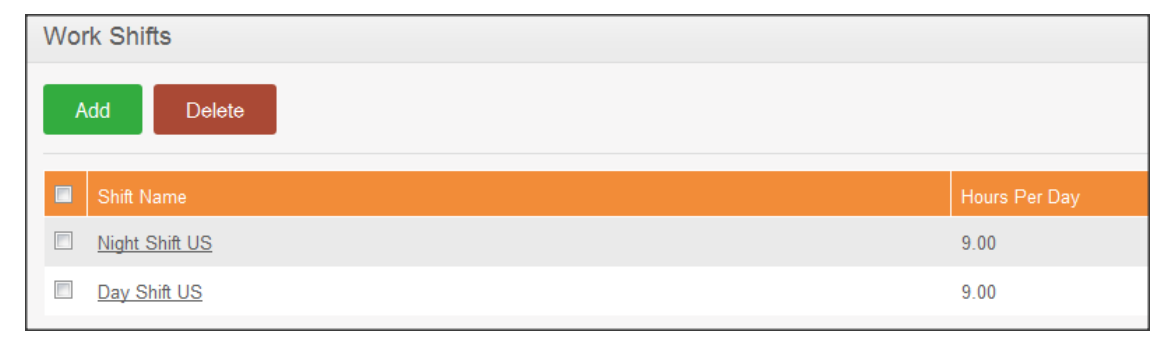

Figure 4.3: Work Shifts List

To delete a work shift click on the check box next to the "Work Shift"" name. It is also possible to delete multiple entries at the same time by clicking the check box entries you wish to delete and simply clicking "Delete".

#### 3.3 Organization

All information about the organization, the structure and locations are defined here. The sub menu consists of the following items:

- General Information
- Locations
- Structure

### 3.3.1 General Information

Basic details of the company can be entered on this screen. To start adding information, go to **Admin>> Organization>> General Information** and click "Edit".

Click "Save" once fields are entered as shown in Figure 4.4.

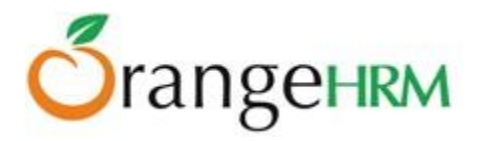

| General Informatio  | General Information                 |                     |               |  |  |
|---------------------|-------------------------------------|---------------------|---------------|--|--|
| Organization Name * | American Company (Pvt) Ltd          | Tax ID              | BS753145      |  |  |
| Number of Employees | 42                                  | Registration Number | A23456        |  |  |
| Phone               | 202-0172112345                      | Fax                 | 08145788888   |  |  |
| Email               | sales_rep@benedicts.com             |                     |               |  |  |
| Address Street 1    | 9th Street, NW California, CA 10090 | Address Street 2    | Kuala Lumpur  |  |  |
| City                | California                          | State/Province      |               |  |  |
| Zip/Postal Code     |                                     | Country             | United States |  |  |
| Note                | IT solutions and installations      |                     |               |  |  |
|                     |                                     |                     |               |  |  |
| * Required field    |                                     |                     |               |  |  |
| Save                |                                     |                     |               |  |  |

Figure 4.4: General Information

### 3.3.2 Locations

Under Locations, the HR admin can add the details of the company's sites and branches. You are also able to track the number of employees working for a particular location once employees are tagged to the locations when building up the PIM Module.

To add a location go to **Admin>>Organization>>Location** and click "Add" and the screen as shown in Figure 4.5 would appear.

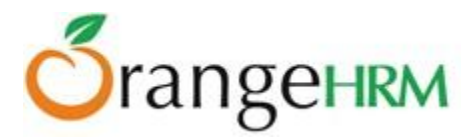

| Name *           |        |     |
|------------------|--------|-----|
| Country *        | Select |     |
| State/Province   |        |     |
| City             |        |     |
| Address          |        |     |
|                  |        |     |
|                  |        | .:: |
| Zip/Postal Code  |        |     |
| Phone            |        |     |
| Fax              |        |     |
| Notes            |        |     |
|                  |        |     |
|                  |        | .:: |
| * Required field |        |     |
| Save Cano        | vel    |     |

Figure 4.5: Add Location

Once a location is added, it will be listed as shown in Figure 4.6. You may also enter multiple locations. You may view location details by clicking on "Location Name".

| A | dd Delete    |            |               |             |                          |
|---|--------------|------------|---------------|-------------|--------------------------|
|   | Name 🗘       | City ÷     | ¢ Country     | Phone ÷     | Number of<br>Employees ÷ |
|   | <u>ET-FH</u> |            | Ethiopia      |             | 5                        |
|   | ET-HO        |            | Ethiopia      |             | 1                        |
|   | HQ           | California | United States | 23156234757 | 23                       |

Figure 4.6: Location List

To delete a location click on the check box next to the location name. It is also possible to delete multiple entries at the same time by clicking the check box entries you wish to delete and simply clicking "Delete".

#### 3.3.3 Structure

This feature allows the admin to define the hierarchy of the company by defining sub units. Since the parent company is already defined in the 'General Information', it would automatically appear in the 'Company Structure' screen.

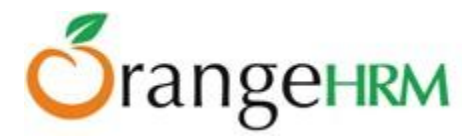

\*Note: You need to define the company name of the parent company before you create the Company Structure.

To add a sub- unit to the company structure, go to **Admin>> Organization>> Structure** and click on [+] as shown in Figure 4.7 and the screen shown in Figure 4.8 would appear.

|                  | Orgar                | ization Structure                                     |      |
|------------------|----------------------|-------------------------------------------------------|------|
|                  | <u>U001 :</u><br>Fig | American Company (Pvt) Ltd +<br>ure 4.7: Add Sub-Unit |      |
| Orang            | eHRM -               | Add Unit                                              | ×    |
| Unit Id          |                      | U002                                                  |      |
| Name *           |                      | IT Division                                           |      |
| Descript         | ion                  |                                                       |      |
|                  |                      |                                                       |      |
|                  |                      |                                                       |      |
| This unit<br>Ltd | will be add          | ed under U001 : American Company (                    | Pvt) |
| * Required       | l field              |                                                       |      |
| Sav              | e (                  | Cancel                                                |      |

*Figure 4.8: Sub-Unit Details* 

\*Note: Company Structure may be defined according to the company's specifications and hierarchy. When entering the fields, you need to specify if the sub-unit is a Department, Division or Team.

Once you have entered the field, click "Save" and the Sub-Unit will appear as shown in Figure 4.9.

| Organization Structure            |   |
|-----------------------------------|---|
| U001 : American Company (Pvt) Ltd | ÷ |

Figure 4.9: Sub-Unit Structure

You may also add further sub-units by clicking [+] option next to the relevant fields to indicate the hierarchy levels of the company and create a pyramidal structure of your organization as shown in Figure 5.0.

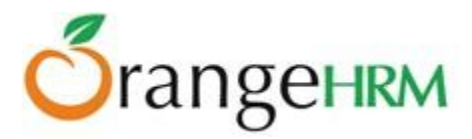

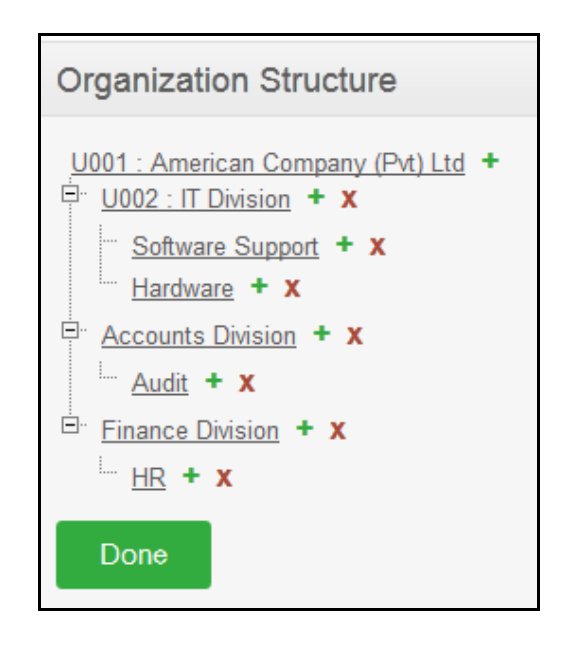

Figure 5.0: Company Structure Hierarchy

To delete an entry, you can simply click "[x]" next to the relevant sub units. Click "Done" below the screen to save the information. You can also collapse/expand the sub-units by clicking on the (-) and (+) on the right hand side of the sub-units to further view the company structure hierarchy.

### 3.4 Qualifications

This feature allows you to define all information with regards to employees' qualifications. The sub-menu consists of:

- Skills
- Education
- Licenses
- Languages

### 3.4.1 Skills

You can define various sets of skills which can be later used on the PIM Module. To add an entry go to **Admin>> Qualifications>> Skills** and click "Add" and a screen as shown in Figure 5.1 would appear.

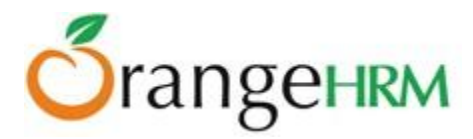

| Add Skill        |    |   |
|------------------|----|---|
| Name *           |    |   |
| Description      |    | : |
| * Required field |    |   |
| Save Canc        | el |   |

Figure 5.1: Add Skill

A list of skill(s) as shown in Figure 5.2 would appear once a "Skill" is added. You may also add multiple entries of skills.

| Skills               |             |
|----------------------|-------------|
| Add Delete           |             |
| Name                 | Description |
| Adobe Software Suite |             |
| AutoCAD              |             |
| Leadership           |             |
| <u>Marketing</u>     |             |
| Microsoft Visio      |             |
| SEO                  |             |

Figure 5.2: Skills List

To delete a skill click on the check box next to the "skill" name. It is also possible to delete multiple entries at the same time by clicking the check box entries you wish to delete and simply clicking "Delete".

## 3.4.2 Education

You can define various types of educational qualifications which can be later used in the PIM Module. To add an entry select **Admin>> Qualifications>> Education** and click "Add", a screen as shown in Figure 5.3 would appear.

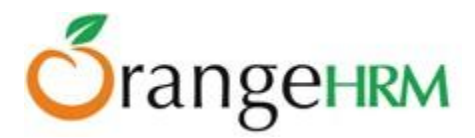

| Add Education    |     |
|------------------|-----|
| Level *          | МВА |
| * Required field |     |
| Save Canc        | el  |

Figure 5.3: Add Education

A list of educational qualifications as shown in Figure 5.4 would appear once an "Education" entry is added. You may also add multiple entries of educational qualifications.

| Edu | ication                            |
|-----|------------------------------------|
| A   | dd Delete                          |
|     | Level                              |
|     | Bachelor of Information Technology |
|     | MBA                                |
|     | MSc in Information Technology      |

Figure 5.4: Education List

To delete an educational qualification click on the check box next to the "Education" name. It is also possible to delete multiple entries at the same time by clicking the check box entries you wish to delete and simply clicking "Delete".

### 3.4.3 Licenses

You can define various types of licenses which can be later used in the PIM Module. To add an entry go to **Admin>> Qualifications>> Licenses** and click "Add", a screen as shown in Figure 5.5 would appear.

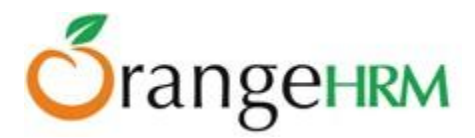

| Add License      |                                     |
|------------------|-------------------------------------|
| Name *           | Certified Management Accountant (CN |
| * Required field |                                     |
| Save Cance       | el                                  |

Figure 5.5: Add License Type

A list of license type(s) as shown in Figure 5.6 would appear once a "License" type is added. You may also add multiple entries of licenses.

| Lice | enses                                            |                 |                   |
|------|--------------------------------------------------|-----------------|-------------------|
| A    | ١dd                                              | Delete          |                   |
|      | Name                                             |                 |                   |
|      | Certified Management Accountant (CMA)            |                 |                   |
|      | Oracle Certified Professional Java SE Programmer |                 |                   |
|      | <u>PMP F</u>                                     | Project Managen | nent Professional |

Figure 5.6: Licenses List

To delete a license type click on the check box next to the "License" name. It is also possible to delete multiple entries at the same time by clicking the check box entries you wish to delete and simply clicking "Delete".

### 3.4.4 Languages

Different types of languages that employees in your company speak can be defined here and can be used in The PIM Module later. To add an entry, go to **Admin>> Qualifications>>Languages** and click "Add", a screen as shown in Figure 5.7 would appear.

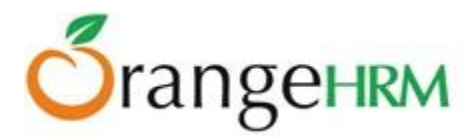

| Add Language     |         |
|------------------|---------|
| Name *           | English |
| * Required field |         |
| Save Cance       | əl      |

Figure 5.7: Add Language

A list of languages as shown in Figure 5.8 would appear once a "Language" type is added. You may also add multiple entries of languages.

| Languages |            |  |
|-----------|------------|--|
| A         | Add Delete |  |
|           | Name       |  |
|           | English    |  |
|           | French     |  |
|           | Spanish    |  |

Figure 5.8: Language List

To delete language types click on the check box next to the "Language" name. It is also possible to delete multiple entries at the same time by clicking the check box entries you wish to delete and simply clicking "Delete".

#### 3.4.5 Memberships

This feature allows the HR Admin to define different membership details of the employees which can be later used in the PIM Module. To add a membership, go to **Admin>> Qualifications>> Membership** and click "Add", a screen as shown in Figure 5.9 would appear.

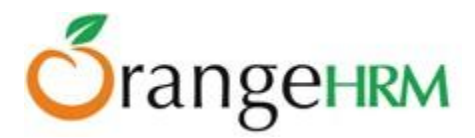

| Add Membership   |                                        |
|------------------|----------------------------------------|
| Name *           | Association of International Accountan |
| * Required field |                                        |
| Save Cance       | l                                      |

Figure 5.9: Add Membership

A list of membership(s) as shown in Figure 6.0 would appear once a "Membership" is added. To view membership details, click on "Membership" name. You may also add multiple entries of memberships.

| Mer | Memberships   |                                           |  |
|-----|---------------|-------------------------------------------|--|
| A   | \dd           | Delete                                    |  |
|     | Membership    |                                           |  |
|     | Assoc         | iation for Financial Professionals (AFP)  |  |
|     | <u>Associ</u> | iation of International Accountants (AIA) |  |

Figure 6.0: Memberships List

To delete a membership, click on the check box next to the "Membership"" name. It is also possible to delete multiple entries at the same time by clicking the check box entries you wish to delete and simply clicking "Delete".

### 3.5 Nationalities

This feature allows the HR Admin to define the different nationalities that present in the company which can later be used in the PIM Module. Various nationalities are already pre-defined.

To add a nationality, go to **Admin>> Nationalities** and click "Add", a screen as shown in Figure 6.1 would appear.

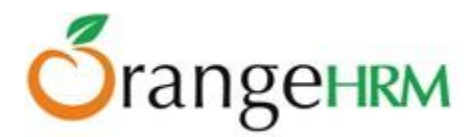

| Add Nationality  |          |  |
|------------------|----------|--|
| Name *           | British. |  |
| * Required field |          |  |
| Save Cance       | əl       |  |

Figure 6.1: Add Nationality

A list of nationalities as shown in Figure 6.2 would appear once a "Nationality" is added. You may also add multiple entries of nationalities.

| Nationalities |                  |  |
|---------------|------------------|--|
| Add Delete    |                  |  |
|               | Nationality      |  |
|               | <u>Afghan</u>    |  |
|               | <u>Albanian</u>  |  |
|               | <u>Algerian</u>  |  |
|               | American         |  |
|               | Andorran         |  |
|               | <u>Angolan</u>   |  |
|               | <u>Antiguans</u> |  |
|               | Argentinean      |  |

Figure 6.2: Nationalities List

To delete a nationality, click on the check box next to the "Nationality" name. It is also possible to delete multiple entries at the same time by clicking the check box entries you wish to delete and simply clicking "Delete".

### 3.6 Manage News

This section enables the HR Admin to publish news articles and share information with all employees in the company. All news articles are published to the "Announcements" section (explained in Section 9: Announcements).

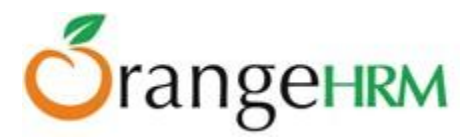

To add a News item, go to **Admin>> Manage News** and click "Add", a screen as shown in Figure 6.3 would appear.

| Add News         |                                                                                                    |  |  |
|------------------|----------------------------------------------------------------------------------------------------|--|--|
| Topic *          | Company Meeting                                                                                                    |  |  |
| Description      | B $I$ $I$ |  |  |
| Publish To *     | Admin Supervisor All Employees                                                                                                    |  |  |
| Published Date   | 2013-04-01                                                                                                    |  |  |
| * Required field |                                                                                                    |  |  |
| Save Publish     |                                                                                                    |  |  |

Figure 6.3: Add News

- **Topic** the topic of the news article
- **Description** the main body of the news article can be filled in this section. Standard document formatting options are available (font change, styles, etc).
- Publish To recipients of this news article. Options include 'Admin', 'Supervisor', and 'All Employees'.
- **Published Date** date the news article was published.

Click "**Save**" once the all fields are is added to save the article. After saving, attachments can be added to the article. Articles can be saved and published at a later time.

Click "**Publish**" to publish the article.

Figure 6.4 shows all the available news items that have been created, with the "Topic Name", who it can be "Published To" and the "Status" of the news item.

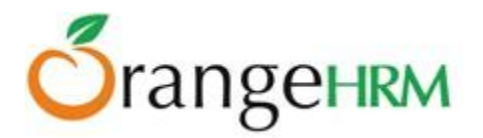

| News                             |                                  | V         |  |
|----------------------------------|----------------------------------|-----------|--|
| Topic Status All                 |                                  |           |  |
| Search                           |                                  |           |  |
| Add Delete Archive Arrange Order |                                  |           |  |
| 🔲 Торіс                          | Published To                     | Status    |  |
| Company Meeting                  | Admin, Supervisor, All Employees | Published |  |
| Christmas Party                  | All Employees                    | Published |  |
| Staff meeting on the 12th April  | All Employees                    | Published |  |

*Figure 6.4: News items* 

The Admin can search for specific news items using the "**Topic**" and "**Status**" criteria in the search bar.

To archive a news item, simply select the entry and click on "Archive".

To re-arrange the order of the news items, click on "Arrange Order".

To delete a news item, click on the check box next to the entry. It is also possible to delete multiple entries at the same time by clicking the check box entries you wish to delete and simply clicking "Delete".

#### 3.7 Documents

This section enables the HR Admin to publish and share company related documents with all employees in the company. All documents are published to the "Announcements" section (explained in Section 9: Announcements).

To add a Document, go to **Admin>> Documents >>Manage Categories** and click "Add", a screen as shown in Figure 6.5 would appear. The Admin can add and delete categories.
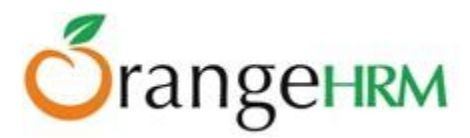

| Categories       |           |
|------------------|-----------|
| Name *           | 1         |
| * Required field |           |
| Save             |           |
|                  |           |
| Add Dele         | ete       |
| 🔲 Торіс          |           |
| Insurance Clair  | <u>ms</u> |
| Leave Policy     |           |
| security policy  |           |

*Figure 6.5: Add/Manage Document Categories* 

To add a document, the Admin must then go to **Admin>> Documents >> Manage**. A screen as shown in Figure 6.6 would appear.

| Add Documents    |                                                                                                    |
|------------------|----------------------------------------------------------------------------------------------------|
| Topic *          | Leave Policy 2013                                                                                                    |
| Category *       | Leave Policy                                                                                                    |
| Description      | Image: Image: Image |
|                  | Path: p                                                                                                    |
| Publish To *     | Admin Supervisor All Employees                                                                                                    |
| Published Date   | 2013-04-01                                                                                                    |
| * Required field |                                                                                                    |
| Save Publis      | sh                                                                                                    |

Figure 6.6: Add Documents

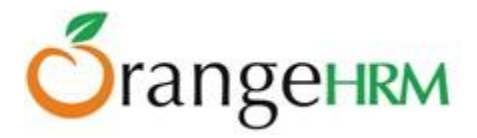

- **Topic** the topic of the news article
- **Category** select from the dropdown menu which category the document belongs to.
- **Description** the main body of the news article can be filled in this section. Standard document formatting options are available (font change, styles, etc.)
- Publish To recipients of this news article. Options include 'Admin', 'Supervisor', and 'All Employees'.
- **Published Date** date the news article was published.

Click "Save" once the all fields are is added to save the document.

After saving, attachments can be added. Documents can be saved and published at a later time.

Click "**Publish**" to publish the document.

Figure 6.7 shows all the available documents that have been created, with the "Category", "Topic", who it can be "Published To" and the "Status" of the document.

| Documents        |                   |                 |                                  |           |
|------------------|-------------------|-----------------|----------------------------------|-----------|
| Торіс            | Status<br>All     | Category<br>All |                                  |           |
| Search           |                   |                 |                                  |           |
| Add Delete       | Archive           |                 |                                  |           |
| Category         | Торіс             |                 | Published To                     | Status    |
| Leave Policy     | Holiday Policy    |                 | Admin, Supervisor, All Employees | Published |
| Insurance Claims | Insurance Policy  |                 | Admin, Supervisor, All Employees | Published |
| Leave Policy     | Leave Policy 2012 |                 | All Employees                    | Saved     |
| Leave Policy     | Leave Policy 2013 |                 | Admin, Supervisor, All Employees | Published |

Figure 6.7: Document list

The Admin can search for specific documents items using the "**Topic**", "**Status**" and "**Category**" criteria in the search bar.

To archive a document, simply select the entry and click on "Archive".

To delete a document, click on the check box next to the entry. It is also possible to delete multiple entries at the same time by clicking the check box entries you wish to delete and simply clicking "Delete".

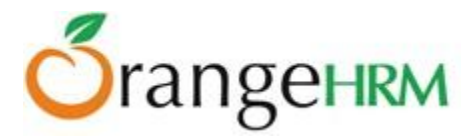

# 3.8 Configuration

This feature allows you to subscribe and receive notifications and to configure the parameters in setting up the email so notifications will be sent to relevant persons which will quicken the communication processes.

It also allows the HR admin to configure language localization for the entire system, set up a date format and enable/disable module display.

# 3.8.1 Email Configuration

Configuration of mail settings is essential to accommodate sending and receiving notifications related to the operations performed within the OrangeHRM application (*Ex: leave management*).

To configure the mail settings, go to **Admin>> Configuration>>Email Configuration**, a screen as shown in Figure 6.8 would appear. Enter the fields accurately by clicking "Edit", and then a test mail to an email address of your choice could be sent to check functionality. Click "Save" when you have entered all the settings and you may check the email account if you specified an address to receive the test mail.

| Mail Configuration      |                              |                    |       |
|-------------------------|------------------------------|--------------------|-------|
| Mail Sent As *          | donotreply@orangeHRMLive.com | Sending Method     | SMTP  |
| SMTP Host               | smtp.gmail.com               | SMTP Port          | 465   |
| Use SMTP Authentication | © No ⊚ Yes                   |                    |       |
| SMTP User *             | donotreply@orangeHRMLive.com | SMTP Password *    | ••••• |
| User Secure Connection  | © No ⊚ SSL © TLS             |                    |       |
| Send Test Email         |                              | Test Email Address |       |
| * Required field        |                              |                    |       |
| Edit Reset              |                              |                    |       |

Figure 6.8: Mail Configuration

## 3.8.2 Email Subscriptions

This feature will allow the admin to subscribe to email notifications that will be sent to the employees and supervisors in the system. A copy of the mail will be sent to the email address specified by the Admin. He/she can also select what copies of notifications he should receive. To subscribe to a notification type, go to **Admin>> Configuration>> Email Subscriptions** and a screen as shown in Figure 6.9 would appear.

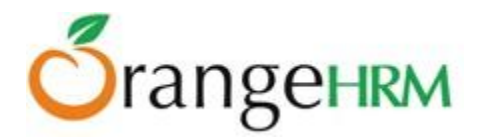

| Email Notific                                 | ation                                                      |             |
|-----------------------------------------------|------------------------------------------------------------|-------------|
| Save                                          |                                                            |             |
| Notification                                  | Туре                                                       | Subscribers |
| Leave App                                     | ications                                                   |             |
| Leave Assi                                    | gnments                                                    |             |
| Leave App                                     | ovals                                                      |             |
| Leave Can                                     | cellations                                                 |             |
| Leave Reje                                    | ctions                                                     |             |
| Performance                                   | e Review Submissions                                       |             |
| * Click on a notifica<br>* Click on Edit butt | tion type to add subscribers<br>on to enable notifications |             |

Figure 6.9: HR Admin Notification Subscription

The HR Admin may also add other subscribers to the following notifications by clicking on the notification types and you will be directed to the screen as shown in Figure 7.0. Once the fields are added, click "Save".

| Add Subscriber   |                      |
|------------------|----------------------|
| Name *           | Lisa Jones           |
| Email *          | lias.jones@gmail.com |
| * Required field |                      |
| Save Cancel      |                      |

Figure 7.0: Add Subscriber

The entry will then be listed as shown in Figure 7.1 and multiple entries of subscribers for a particular notification type may also be added or deleted.

| Subscribers : Leave Applications |                      |
|----------------------------------|----------------------|
| Add Delete Back                  |                      |
| Name                             | Email                |
| Lisa Jones                       | lias.jones@gmail.com |

Figure 7.1: Subscriber List for a Notification Type

Copyright © 2013 **OrangeHRM Inc**. All Rights Reserved.

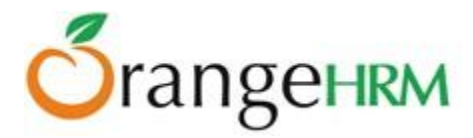

When you click "Back" you will be directed to the "Email Notification" screen as shown in Figure 7.2 with the added notification subscriber reflected on the screen.

| Email Notification                                                                                  |                                                          |
|----------------------------------------------------------------------------------------------------|----------------------------------------------------------|
| Edit                                                                                                |                                                          |
| Notification Type                                                                                   | Subscribers                                              |
| ✓ Leave Applications                                                                                | Lisa Jones <lias.jones@gmail.com></lias.jones@gmail.com> |
| Leave Assignments                                                                                   |                                                          |
| Leave Approvals                                                                                     |                                                          |
| Leave Cancellations                                                                                 |                                                          |
| Leave Rejections                                                                                    |                                                          |
| Performance Review Submissions                                                                      |                                                          |
| * Click on a notification type to add subscribers<br>* Click on Edit button to enable notifications |                                                          |

Figure 7.2: Email Notification List of Subscribers

# 3.8.3 Localization

#### Language Localization

This feature enables the HR Admin to configure the language settings and translate the OrangeHRM system to the language of your choice. To configure localization settings, go to **Admin>> Configuration>> Localization** and the screen as shown in Figure 7.3 would appear. Click "Edit" to edit the fields.

The default language of the system is US English however you may also use an already set up browser language to translate the system to the language of choice. For example: If you are using Firefox as your browser and it's translated in UK English language and you want to use this particular language, click on the "Use Browser Language if set" and select from the "Supported Language" provided.

| Localization             |                                      |   |
|--------------------------|--------------------------------------|---|
| Language                 | US English                           | • |
| 🔲 Use browser language i | f set ( <u>Supported languages</u> ) |   |
| Date Format              | yyyy-mm-dd ( 2013-03-29 )            | • |
| Language and font help   |                                      |   |
| Save                     |                                      |   |

Figure 7.3: Localization

Copyright © 2013 **OrangeHRM Inc**. All Rights Reserved.

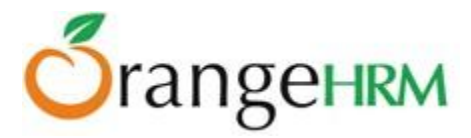

The Localizit language pack tool can also be obtained from the website by clicking on "Language and font help" as shown in Figure 7.3, where you will be diverted to the web page, or by simply browsing through the OrangeHRM Website (**www.orangehrm.com** >> **Community**>> **Translators**).

#### **Date Format Localization**

This feature allows the HR Admin to set up the date format that will be reflected throughout the whole system as shown in Figure 7.3.

Once you have configured the localization settings, click "Save".

## 3.8.4 Modules

This feature enables the HR Admin to configure the display/hide settings of the modules of the system. To configure the module display settings, go to **Admin>> Configuration>> Modules** and the screen as shown in Figure 7.4 will appear.

Click "Edit "to edit module display. You may select from the list the modules you want to be displayed or hidden.

Click "Save" one module configuration is completed.

| Module Configuration      |          |
|---------------------------|----------|
| Enable Admin module *     | 7        |
| Enable PIM module *       |          |
|                           |          |
| Enable Leave module       | <b>V</b> |
| Enable Time module        | <b>V</b> |
| Enable Recruitment module | <b>V</b> |
| Enable Performance module | <b>V</b> |
| * compulsory              |          |
| Save                      |          |

Figure 7.4: Module Configuration

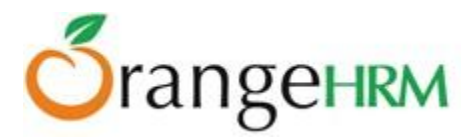

# 3.9 Notifications

The OrangeHRM Event Notifications lets administrators create employee/event notifications to notify employees via email on important impending events.

#### **Pre- requisites:**

- 1. In order to have your Event Notifications plug-in up and running, set up the email notifications configuration settings on Admin>>Email Notifications>> Configuration.
- 2. The company email address of each employee should be added to the employee record in the PIM module>> Contact Details>> Work Email.

# 3.9.1 How to Create Event Notifications

- 1. On the "Admin" tab, select "Notifications".
- 2. Click "Add" to create a new event notification. Figure 7.5 should appear.

| Event Notifications | 3              |
|---------------------|----------------|
| Event Name *        |                |
| Employee Name *     | All            |
| Event *             | Please Select  |
| Notified Before *   | Please Select  |
| Recipients          |                |
| Admin               |                |
| Immediate Supervi   | sors 📃         |
| Chain Of Supervise  | ors 📃          |
| Employee            |                |
| Other Recipient     | Type for hints |
| *Required field     |                |
| Save Reset          |                |

Figure 7.5: Add Event Notification window

- 3. Give your notification a unique "Event Name". This would appear as the subject of the email notification.
- 4. Enter the "Employee Name" of whom this event is applicable to. By default the system will notify "All the Employees" in the system.
- 5. Select the "Event" from the drop down menu.

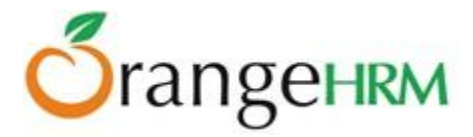

**\*Note**: Event types are predefined in the system.

The following Event types shown in the screenshot should be available (Figure 7.6). These fields are available in the PIM module and should have data, in order to notify an employee on any selected event.

| Immediate Supervis | Retirement Notification         |   |  |
|--------------------|---------------------------------|---|--|
|                    | Memberships Expiry Notification |   |  |
| Admin              | Licenses Expiry Notification    |   |  |
| . conpromo         | Immigration Expiry Notification |   |  |
| Recipients         | Employee Contracts Notification |   |  |
|                    | Driving License Expiry Date     |   |  |
| Notified Before *  | DOB Notification                |   |  |
|                    | Please Select                   |   |  |
| Event              | Please Select                   | - |  |
| Event *            |                                 | _ |  |

Figure 7.6: Event Types

6. Select when the employee needs to be notified from the "Notified Before" drop down menu (Figure 7.7).

E.g. An employee's Contract Expiry Date is 10/06/2013. The employee needs to be notified 1 week prior to the Contract Expiry Date (03/06/2013), in order to renew. This can be done by selecting "Notified Before" - "1 Week".

| Notified Before *  | 1 Week                           |
|--------------------|----------------------------------|
| Recipients         | Please Select<br>1 Day<br>2 Days |
| Admin              | 3 Days                           |
| Immediate Supervis | 1 Week                           |
| Chain Of Superviso | 2 Weeks<br>3 Weeks               |
| Employee           | 2 Months                         |
| Other Recipient    | 6 Months                         |

Figure 7.7: Notification Period Selection

- 7. Under Recipients, you can select who needs to receive this particular event notification you have created (Figure 7.8).
- Check "Admin" to notify admin users.
- Check "Immediate Supervisors" to notify the particular employee's supervisor/s.
- Check "Chain of Supervisors" to notify supervisors down the chain.
- By default the system will notify "All the Employees" in the system.

You can notify a particular employee, by typing the relevant employee's name in the "Employee Name" field and selecting the "Employee" check box under Recipients.

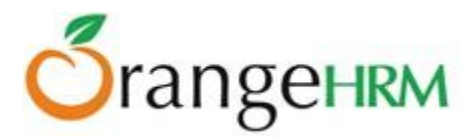

If you wish to notify any other employee regarding this event, type the relevant employee's name on the "Other Recipient" field.

| Recipients            |           |
|-----------------------|-----------|
| Admin                 |           |
| Immediate Supervisors |           |
| Chain Of Supervisors  |           |
| Employee              |           |
| Other Recipient Type  | for hints |

Figure 7.8: Select Recipients

8. Click "Save" to save the event notification you have created.

Figure 7.9 below shows an event notification configured.

| Event Notifications | Event Notifications             |  |  |  |  |  |
|---------------------|---------------------------------|--|--|--|--|--|
| Event Name *        | Contract Expiry (1 Week Notice) |  |  |  |  |  |
| Employee Name *     | All                             |  |  |  |  |  |
| Event *             | Employee Contracts Notification |  |  |  |  |  |
| Notified Before *   | 1 Week                          |  |  |  |  |  |
| Recipients          |                                 |  |  |  |  |  |
| Admin               |                                 |  |  |  |  |  |
| Immediate Supervis  | sors 🔽                          |  |  |  |  |  |
| Chain Of Superviso  | rs 📃                            |  |  |  |  |  |
| Employee            |                                 |  |  |  |  |  |
| Other Recipient     | Mark Boucher                    |  |  |  |  |  |
| *Required field     |                                 |  |  |  |  |  |
| Save Reset          |                                 |  |  |  |  |  |

Figure 7.9: Configured Notification

# 3.9.2 Managing Event Notifications

Figure 8.0 below shows a list of event notifications created.

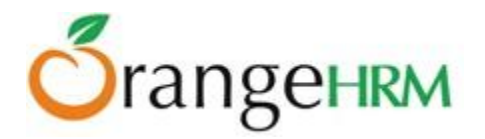

| Event Notification         | S                               |               |                                 |                 |
|----------------------------|---------------------------------|---------------|---------------------------------|-----------------|
| Search By<br>Please Select | Search For                      |               |                                 |                 |
| Search Res                 | set                             |               |                                 |                 |
| Add Delete                 |                                 |               |                                 |                 |
| Notification ID            | Notification Name               | Employee Name | Event                           | Notified Before |
| □ 1                        | Contract Renewal                | All           | Employee Contracts Notification | 2 Weeks         |
| 2                          | Happy birthday                  | Anne Clinton  | DOB Notification                | 1 Day           |
| 4                          | Birthday notification           | All           | DOB Notification                | 3 Days          |
| 5                          | Contract Expiry (1 Week Notice) | All           | Employee Contracts Notification | 1 Week          |

Figure 8.0: Event Notification screen

- To search for a particular event notification by its Notification ID: Select "Search By">>ID>>"Search For">>Enter the ID>>Search.
- To search for a particular event notification by its Notification Name: Select "Search By">> Name>>"Search For">> Type the name of the notification.
- Click "Add" to create a new event notification.
- To delete an event notification, select the check the corresponding event and click "Delete".

# 3.9.3 Email Notifications

Figure 8.1 shows the email notification that an employee receives on a particular event.

| To               | "Anika MS" <anika@orangehrm.us.com>,</anika@orangehrm.us.com>                                            |                  |
|------------------|----------------------------------------------------------------------------------------------------|------------------|
|                  | Add Cc Add Bcc                                                                                           |                  |
| Subject          | DOB Notification                                                                                         |                  |
|                  | Attach a file Insert: Invitation Canned responses -                                                      |                  |
| B Z              | <u>U</u> T - <sub>1</sub> T - <u>A</u> - T - ② ∞ ]Ξ ΞΞ ΞΞ ΞΞ ΞΞ ΞΞ ΞΞ <u>I</u> <sub>X</sub> « Plain Text | Check Spelling - |
| Hi Anne          |                                                                                                    |                  |
| This is t        | to remind that Anika's date of b'day is getting closer.                                                  |                  |
| Regard<br>HR Adn | s<br>nin                                                                                                 |                  |

Figure 8.1: Event Triggered Email Notification

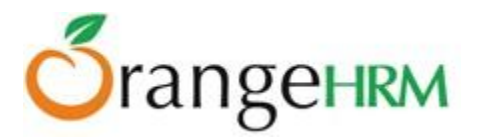

The table below lists the Notifications which are emailed for each Event Type in the system.

| Notification<br>Name                   | Field                                                          | Notification<br>Subject                   | Process                                                                                                    |
|----------------------------------------|----------------------------------------------------------------|-------------------------------------------|----------------------------------------------------------------------------------------------------|
| Date of Birth                          | Employee->DOB                                                  | DOB<br>Notification                       | System will send emails to recipients<br>about employees' date of birth each year<br>based on the settings.                                                                                                    |
| Driving<br>License<br>Expiry Date      | Employee>License Expiry<br>Date                                | Driving License<br>Expiry<br>Notification | System will send emails to recipients about employee/s License expiry.                                                                                                    |
| Immigration<br>Expiry Dates            | Employee>Immigration<br>Documents>Passport/Visa<br>Expiry Date | Immigration<br>Expiry<br>Notification     | If there are multiple records, the system<br>will send emails to each separately, based<br>on the settings.                                                                                                    |
| Employee<br>contract's<br>Expiry Dates | Employee>Job<br>Contract>End Date                              | Employee<br>Contracts<br>Notification     | An email will be sent when reaching the contract end date.                                                                                                    |
| Memberships<br>Expiry dates            | Employee>Memberships><br>Renewal Date                          | Memberships<br>Expiry<br>Notification     | An email will be sent when the<br>membership end date is reached. If there<br>are multiple records, system should send<br>email notifications for each separately.                                                                                                    |
| Licenses<br>Expiry Dates               | Employee>Employee<br>Licenses> Renewal Date                    | Licenses Expiry<br>Notification           | An email will be sent when reaching the license expiry date.                                                                                                    |
| Retirement<br>Notification             | Employee>DOB + param<br>year                                   | Retirement<br>Notification                | Once an event notification is created for<br>"Retirement Date", System should send an<br>email notification according to the defined<br>settings.<br><b>E.g</b> : If an employee date of birth is on<br>1970-06-01 and the number of years for the<br>retirement is 55, then the system needs to<br>send a notification on 2024-12-01 if you<br>select 6 months prior notification and<br>should send notification on 2025-05-01 if<br>you select 1 month prior notification. |

Table 1: Notifications

# 3.10 Audit Trail

The audit trail allows administrators to track changes made to the records in the system by ESS users, supervisors and HR administrators in detail.

You can view the changes made to the information within the system by navigating to **Admin>> Audit Trail**. The screen as shown in Figure 8.2 will open.

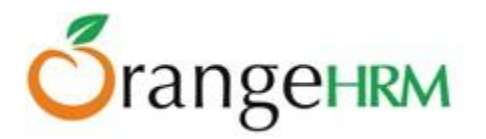

| Audit Trail                                  |              |                                                    |          |                                                   |             |        | V                                                                  |
|----------------------------------------------|--------------|----------------------------------------------------|----------|---------------------------------------------------|-------------|--------|--------------------------------------------------------------------|
| From<br>yyyy-mm-dd<br>Actions<br>All Actions |              | To<br>yyyy-mm-dd<br>Action Owner<br>Type for hints |          | Module<br>PIM<br>Affected Emplo<br>Type for hints | vyee        |        | Section<br>All                                                     |
| Search                                       |              |                                                    |          |                                                   |             | 1-50 ( | of 246 ៧ 🍕 <b>1</b> 2 3 4 5 🕨 🕪                                    |
| Date and Time of<br>Action                   | Action Owner | ¢ Action                                           | ¢ Affect | ed Employee                                       | + Section   | ÷      | Action Description                                                 |
| 2013-05-13 02:44:44                          | Admin        | UPDATE JOB<br>DETAILS                              | Li Si    | 李四                                                | Job Details |        | Sub Unit was changed from to Software<br>Support                   |
| 2013-05-13 02:44:44                          | Admin        | UPDATE JOB<br>DETAILS                              | Li Si    | 李四                                                | Job Details |        | New Location Info was added to job<br>details (Location : Beijing) |
| 2013-05-13 02:44:17                          | Admin        | UPDATE JOB<br>DETAILS                              | Zhang    | ງ San 张三                                          | Job Details |        | New Contract Info was added (Start : 2013-05-01, End :2013-12-31)  |
| 2013-05-13 02:44:17                          | Admin        | UPDATE JOB<br>DETAILS                              | Zhang    | jSan 张三                                           | Job Details |        | New Location Info was added to job details (Location : Beijing)    |

#### Figure 8.2: Audit Trail

The system will track changes made to the records with date & time of the action and who has done the changes.

In this version all record changes within the PIM and Recruitment module are audited as depicted in Table 2 below.

| Module | Sections                   | Affected<br>Entity | Captured<br>Actions  | Affected Fields                                                                                                    |
|--------|----------------------------|--------------------|----------------------|----------------------------------------------------------------------------------------------------|
| PIM    | Personal<br>Details        | Employee           | Add, Edit,<br>Delete | First Name, Middle Name, Last Name                                                                                                    |
|        | Job Title                  | Employee           | Change               | Job Title Name                                                                                                    |
|        | Salary                     | Employee           | Update,<br>Delete    | Currency, Pay Grade, Salary Component,<br>Amount, Pay Frequency                                                                                              |
|        | Contact<br>Information     | Employee           | Change               | Address Street 1, Address Street 2, City,<br>Country, State/Province, Zip/Postal Code,<br>Home Telephone, Mobile, Work<br>Telephone, Work Email, Other Email |
|        | Supervisor/<br>Subordinate | Supervisor         | Add,<br>Change       | Supervisor Name, Subordinate Name,<br>Reporting Method                                                                                                    |

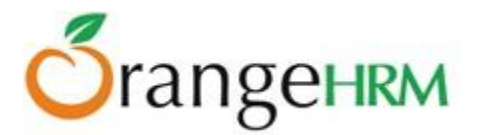

|             | Work        | Employee | Add, Edit, | Leave Type ID, Leave Type Name         |
|-------------|-------------|----------|------------|----------------------------------------|
|             | Experience  |          | Delete     |                                        |
| Recruitment | Job Vacancy | Job      | Add, Edit, | Vacancy ID, Job Title, Hiring Manager, |
|             |             | Vacancy  | Delete     | Description, Status                    |
|             |             |          |            |                                        |

Table 2: Audit records for each module and section

Table 3 shows a few examples of PIM audit records.

| Date and<br>Time of<br>Action | Action<br>Owner<br>(Username) | Action                        | Affected<br>Employee  | Action Description                                                            |
|-------------------------------|-------------------------------|-------------------------------|-----------------------|-------------------------------------------------------------------------------|
| 2011-06-10<br>19:07:36        | admin                         | ADD<br>EMPLOYEE               | Kayla Esther<br>Abbey | New employee record was added to<br>the system. (Name: Kayla Esther<br>Abbey) |
| 2011-06-14<br>11:47:48        | admin                         | ADD<br>EMPLOYEE               | Ashley Abel           | New employee record was added to the system. (Name: Ashley Abel)              |
| 2011-06-14<br>11:47:57        | admin                         | UPDATE<br>PERSONAL<br>DETAILS | Kayla Esther<br>Abbey | Middle name was changed from<br>'Ester' to 'Esther'                           |
| 2011-06-14<br>12:26:42        | admin                         | DELETE<br>EMPLOYEE            | Kayla Esther<br>Abbey | Employee record was deleted from the system                                   |

#### Table 3: Example on PIM > Personal Details audit records

- 1. To view actions performed by a user within a particular module, select the relevant module from the Module drop down and select the section from the "Section" drop down. By clicking on the search button, it will list the changes done on each record.
- 2. To filter your search by specific actions performed within the system, select the pre-defined actions from the Actions drop down menu.
- 3. To view actions performed by a particular user, type the name of the employee as the "Action Owner". (The system will automatically search for the particular employee's name within the system).
- 4. To track changes made to a particular employee's record, type the name of the employee in the "Affected Employee" field.
- 5. To view the changes on done specific time period, enter the date range in from and to field.
- 6. To filter your search by the sections within the selected module, select the drop down from the "Section" field.

Figure 8.3 shows an example of the audit trail section.

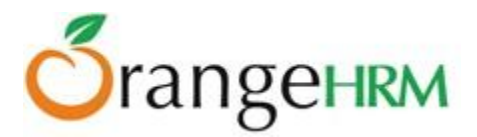

| Date and Time of Action 🛛 🗢 | Action Owner | Action ÷                      | Affected Employee \$ | Section +        | Action Description                                                                                                    |
|-----------------------------|--------------|-------------------------------|----------------------|------------------|----------------------------------------------------------------------------------------------------|
| 2013-03-22 06:54:34         | Admin        | UPDATE TERMINATION<br>DETAILS | Suraj Sing           | Employee         | Employee Terminated : Physically<br>Disabled/Compensated Date : 2013-03-22 Note :<br>Health Issue                                                                                                    |
| 2013-03-22 02:48:34         | Admin        | UPDATE JOB DETAILS            | Suraj Sing           | Job Details      | Job Title was changed from to Cheif Executive Office<br>Employment Status was changed from to Full-Time<br>Permement Job Category was changed from to<br>Officials and Managers Sub Unit was changed from<br>to Sub Unit Joined Dates was changed from to<br>2010-03-24 |
| 2013-03-22 02:47:50         | Admin        | UPDATE PERSONAL<br>DETAILS    | Suraj Sing           | Personal Details | Gender was changed from to Male Marital Status<br>was changed from to Married Nationality was<br>changed from to Indian Date of Birth was changed<br>from to 1975-03-04                                                                                                 |
| 2013-03-22 02:46:15         | Admin        | UPDATE JOB DETAILS            | Nick Silverstone     | Job Details      | Job Title was changed from to Program Manager<br>Employment Status was changed from to Full-Time<br>Permement Job Category was changed from to<br>Officials and Managers Sub Unit was changed from<br>to Sub Unit Joined Dates was changed from to<br>2012-10-24        |
| 2013-03-22 02:45:35         | Admin        | UPDATE PERSONAL<br>DETAILS    | Nick Silverstone     | Personal Details | Gender was changed from to Male Marital Status<br>was changed from to Single Nationality was<br>changed from to Canadian Date of Birth was<br>changed from to 1983-01-04                                                                                                |
| 2013-03-22 02:44:44         | Admin        | UPDATE JOB DETAILS            | Anthony Nolan        | Job Details      | Job Title was changed from to Industrial Engineer<br>Employment Status was changed from to Full-Time<br>Permement Job Category was changed from to<br>Officials and Managers Sub Unit was changed from<br>to Sub Unit Joined Dates was changed from to<br>2010-01-14    |

Figure 8.3: Audit trail

# 4.0 PIM Module

This core module maintains all relevant employee related information, including different types of personal information, detailed qualifications, work experience, job related information etc. Information captured in this module is utilized by all other modules, thus eliminating data redundancy. Records can be either entered manually one by one or imported from a CSV file. You cannot import all the details but you can edit the remaining fields.

The functionality of the PIM Module differs depending on the rights of the user.

The HR Admin can:

- Configure optional/custom fields, data import from CSV, define reporting methods and termination reasons that will be used throughout the module.
- View all employee details
- Add employee on the list.
- Generate employee report

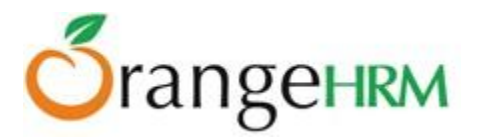

ESS-Supervisor can:

• View his personal details as well as his/her subordinates.

ESS-Employee:

- Has no access to the PIM module but can view his personal details under the 'My Info' Module.
- Able to edit certain bits of information (contact info, dependents, emergency contacts, etc).

# 4.1 Configuration

This allows the HR Admin to add optional fields and custom fields to the module, define various termination reasons, reporting methods and import data from CSV.

# 4.1.1 Optional Fields

This feature allows the admin to add fields to the "Personal Details" screen that may be specific to the company or country. To configure the "Optional Fields" settings, go to PIM>> Configuration>> Optional Fields and the screen as shown in Figure 8.4 will appear.

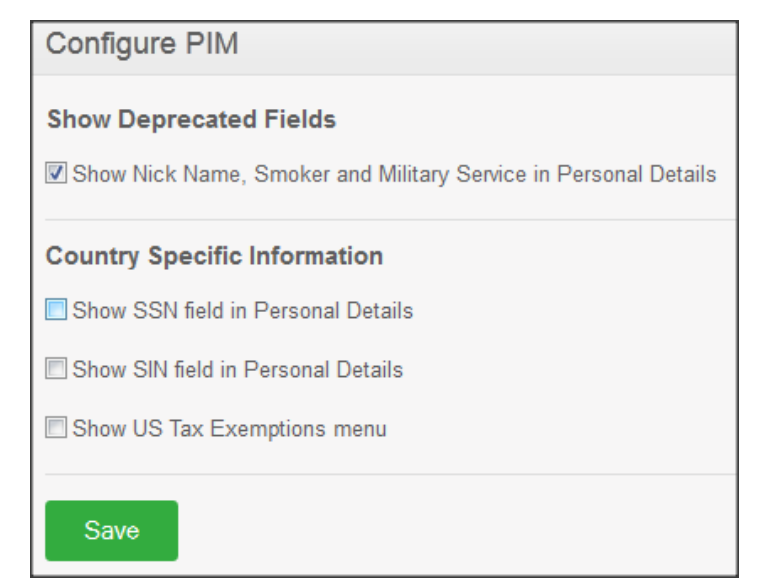

Figure 8.4: Optional Fields Configuration

You may click on the checkbox beside the field you want to add and click "Save" once the fields are selected. The field(s) selected will then be reflected under the "Personal Details" screen as shown in Figure 8.5.

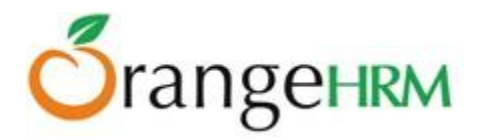

| Personal Details        |                      |                     |                        |
|-------------------------|----------------------|---------------------|------------------------|
| Full Name               | * First Name<br>Mark | Middle Name         | * Last Name<br>Boucher |
| Employee Id             | 0004                 | Other Id            |                        |
| Driver's License Number | DL2358-7347          | License Expiry Date | 2020-03-10             |
| Gender                  | Male                 | Marital Status      | Single                 |
| Nationality             | American 💌           | Date of Birth       | 1990-03-29             |
| Nick Name               |                      | Smoker              |                        |
| Military Service        |                      |                     |                        |
| * Required field        |                      |                     |                        |
| Edit                    |                      |                     |                        |

Figure 8.5: Optional Fields added to Personal Details Screen

## 4.1.2 Custom Fields

This feature allows the Admin to customize and add fields to all the screen of the PIM Module that may be specific and relevant to the company. To add a custom field, go to PIM>>Configuration>>Custom Fields, click "Add" and the screen as shown in Figure 8.6 will appear.

| Add Custom Field |                                                                      |
|------------------|----------------------------------------------------------------------|
| Field Name *     | Preferred Contact Details                                            |
| Screen *         | Contact Details                                                      |
| Type *           | Drop Down                                                            |
| Select Options * | Email, Mobile, Landline<br>Enter allowed options separated by commas |
| * Required field |                                                                      |
| Save Cance       | əl                                                                   |

Figure 8.6: Add Custom Field

Copyright © 2013 **OrangeHRM Inc**. All Rights Reserved.

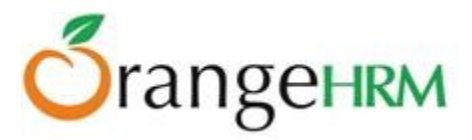

Define the "Field Name" you want to add, the "Screen" you want the field to appear in, the mode of entering the data whether it's a "Drop Down" selection or "Text or Number" and the if it's a "Drop Down", the options the employees can select from.

Click "Save" once you have entered the details and the fields defined for a particular screen will then be added.

The entry added will then be listed as shown in Figure 8.7. You may add a maximum of 10 fields per screen.

| De | Defined Custom Fields                           |                 |      |   |                 |  |            |
|----|-------------------------------------------------|-----------------|------|---|-----------------|--|------------|
|    | Add Delete Remaining number of custom fields: 8 |                 |      |   |                 |  |            |
|    | Custo                                           | m Field Name    |      | ¢ | Screen          |  | Field Type |
|    | Prefer                                          | red Contact Det | ails |   | Contact Details |  | Drop Down  |

Figure 8.7: Define Custom Fields

You may also add multiple entries of custom fields. To delete a custom field click on the check box next to the Custom Field Name. It is also possible to delete multiple entries at the same time by clicking the check box entries you wish to delete and simply clicking "Delete".

# 4.1.3 Data Import

This feature allows the Admin to import data from a CSV file. To import data, go to PIM>> Configuration>> Data Import and the screen as shown in Figure 8.8 will appear.

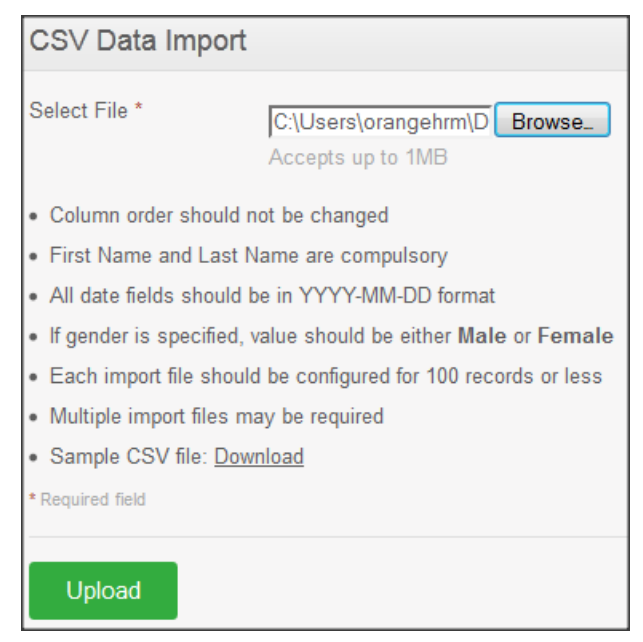

Figure 8.8: CSV Data Import

Copyright © 2013 **OrangeHRM Inc**. All Rights Reserved.

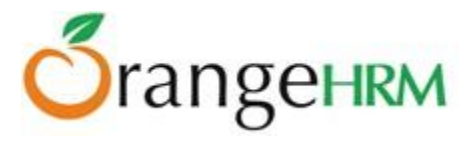

The following guidelines are stated for a smooth flow of data import:

- Column order should not be changed: the column format of the CSV File should be the same as the "Sample CSV File". Click on Sample CSV File: "Download" to view the column format.
- First Name and Last Name are compulsory
- All data fields should be in YYYY-MM-DD format: if you have configured the date format under "Localization" the date will then be converted from YYYY-MM-DD to the localized date format.
- If gender is specified, value should be either male or female
- Each import should be configured for 100 records or less maximum of 100 records can be imported.
- Multiple import files may be required: you may carry out multiple imports but maximum of 100 records or less per data import.
- Sample CSV File: "Download" to view the column format.

To import data, select the file by clicking "Browse" and select the CSV file you want to upload. Click "Upload" once you have selected the file. The data will then be populated on the "Employee List" screen.

# 4.1.4 Reporting Methods

The HR admin can define the reporting method between an ESS-Employee and an ESS-Supervisor. To define the reporting method, go to PIM>> Configuration>> Reporting Methods and click "Add", the screen as shown in Figure 8.9 will appear.

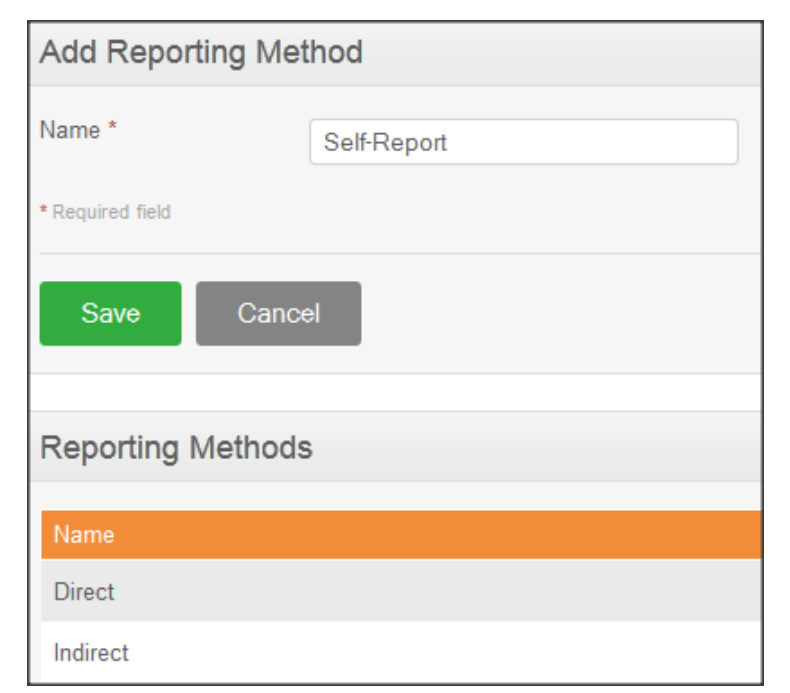

Figure 8.9: Add Reporting Method

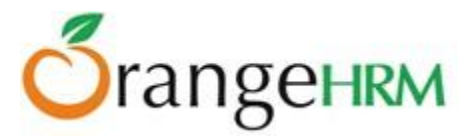

"Direct" and "Indirect" Reporting Methods are already pre-defined. To add, enter the reporting method "Name" and click "Save"

| Rep | Reporting Methods |  |  |  |  |
|-----|-------------------|--|--|--|--|
| A   | Add Delete        |  |  |  |  |
|     | Name              |  |  |  |  |
|     | Direct            |  |  |  |  |
|     | Indirect          |  |  |  |  |
|     | Self-Report       |  |  |  |  |

The reporting method name will then be listed as shown in Figure 9.0.

Figure 9.0: Reporting Method

You may also add multiple entries of reporting methods. To delete a reporting method click on the check box next to the Reporting Method Name. It is also possible to delete multiple entries at the same time by clicking the check box entries you wish to delete and simply clicking "Delete".

## 4.1.5 Termination Reasons

This feature allows the HR Admin to define various termination reasons that is used by the company. To add a termination reason, go to PIM>>Configuration>>Termination Reason and click "Add", the screen as shown in Figure 9.1 would appear. Click "Save" once the fields are added.

| Add Termination Reason |         |  |  |
|------------------------|---------|--|--|
| Name *                 | Illness |  |  |
| * Required field       |         |  |  |
| Save Cancel            |         |  |  |

Figure 9.1: Add Termination Reason

The entry will then be added to the list as shown in Figure 9.2.

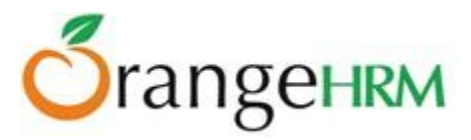

| Termination Reasons             |  |  |  |
|---------------------------------|--|--|--|
| Name                            |  |  |  |
| Contract Not Renewed            |  |  |  |
| Deceased                        |  |  |  |
| Dismissed                       |  |  |  |
| Laid-off                        |  |  |  |
| Other                           |  |  |  |
| Physically Disabled/Compensated |  |  |  |
| Resigned                        |  |  |  |
| Resigned - Company Requested    |  |  |  |
| Resigned - Self Proposed        |  |  |  |
| Retired                         |  |  |  |

Figure 9.2: Termination Reasons

The following are default termination reasons:

- Contract not renewed
- Deceased
- Dismissed
- Laid-off
- Other
- Physically Disabled/Compensated
- Resigned
- Resigned-Company Requested
- Resigned-Self Proposed
- Retired

You may also add multiple entries of termination reasons. To delete a termination reason click on the check box next to the "Termination Reason" name. It is also possible to delete multiple entries at the same time by clicking the check box entries you wish to delete and simply clicking "Delete".

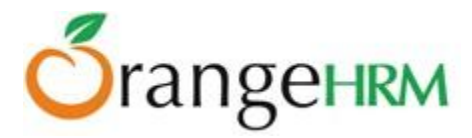

# 4.2 Employee List

Lists all the employees entered and imported into the PIM. You can view/edit details of a particular employee by clicking on the employee's name or ID. To view the employee list, go to PIM>>Employee List and the screen as shown Figure 9.3 would appear.

| A | dd          | Delete                             |                 |                    |                        |                     |            |                                       |
|---|-------------|------------------------------------|-----------------|--------------------|------------------------|---------------------|------------|---------------------------------------|
|   | Id 🕴        | First (& Middle) Name <sup>‡</sup> | Last Name 🔶     | Job Title 🔶        | Employment<br>Status   | Sub Unit 🔶          | Location ᅌ | Supervisor 🗘                          |
|   | <u>0004</u> | Mark                               | Boucher         | Finance<br>Manager | Full-Time<br>Permanent | Finance<br>Division | HQ         |                                       |
|   | <u>0011</u> | <u>Jennifer</u>                    | Brown           | Audit Trainee      | Full time<br>Contract  | Finance<br>Division | HQ         | Mark Boucher                          |
|   |             | Anne                               | <u>Clinton</u>  | Controller         |                        |                     |            |                                       |
|   | <u>0002</u> | <u>Russel</u>                      | <u>Hamilton</u> | HR Admin           | Full-Time<br>Permanent | HR                  | HQ         | Kevin<br>Mathews, Nick<br>Silverstone |
|   | <u>0001</u> | Kevin                              | <u>Mathews</u>  | IT Manager         | Part-Time<br>Contract  | IT Division         | HQ         |                                       |

Figure 9.3: Employee List

You may add multiple entries of employees by clicking "Add" through the screen as shown in Figure 9.3 or you may go to PIM>> Add Employee to enter employee details. *(See Figure 9.4).* 

To delete an employee, click on the check box next to particular entry. It is also possible to delete multiple entries at the same time by clicking the check box entries you wish to delete and simply clicking "Delete".

# 4.3 Add Employee

A new employee is added to the system here. Other than importing details this feature allows to add an employee and define a very informative profile. To add an employee, go to PIM>>Add Employee and the screen as shown in Figure 9.4 will appear.

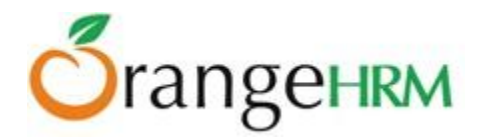

| Add Employee         |                                       |                                   |             |
|----------------------|---------------------------------------|-----------------------------------|-------------|
|                      | * First Name                          | Middle Name                       | * Last Name |
| Full Name            | James                                 |                                   | Olsen       |
| Employee Id          | 0003                                  |                                   |             |
| Photograph           | C:\Users\orangehrm\D Browse_          |                                   |             |
|                      | Accepts jpg, .png, .gif up to 1MB. Re | commended dimensions: 200px X 200 | px          |
| Create Login Details |                                       |                                   |             |
| User Name *          | jolsen                                |                                   |             |
| Password *           | •••••                                 |                                   |             |
| Confirm Password *   | •••••                                 |                                   |             |
| Status *             | Enabled                               |                                   |             |
| * Required field     |                                       |                                   |             |
| Save                 |                                       |                                   |             |

#### Figure 9.4: Add Employee

Enter the relevant fields and you may also add a picture of the employee.

To add a picture, click on "Choose File" and select the picture from the relevant path and click "Open". Employee code is generated automatically, but can be changed if required.

You may also create a user login for the employee through this screen.

Click "Save" once completed.

\*Note: Please note that the maximum file size of the picture cannot exceed 1 megabyte.

## 4.3.1 Employee's Personal Details

The following information needs to be obtained from each employee to create a complete employee profile that may be used by the company. These features are explained in details as we go on.

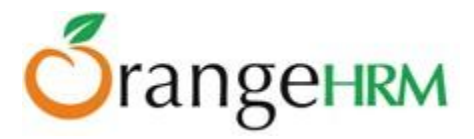

| Personal Details   |
|--------------------|
| Contact Details    |
| Emergency Contacts |
| Dependents         |
| Immigration        |
| Job                |
| Salary             |
| Report-to          |
| Qualifications     |
| Memberships        |

Figure 9.5: Employee Details Column

#### **Personal Details**

One you have added and saved the employee name with his/her picture and the user logins, the screen as shown in Figure 9.6 will appear. You can also edit the personal details listed below by clicking "Edit" on the bottom of the screen. Clicks "save" once the fields are added.

You can edit the following;

- \* Code Employee Id/No
- \* Last Name
- \* First Name
- \* Middle Name
- \* Nick Name
- \* Nationality Select from a list of pre-defined nationalities
- \* Date of Birth
- \* Other Id
- \* Marital Status Select from the drop down
- \* Smoker If the employee is a smoker click on the box
- \* Gender Click on the relevant gender
- \* Driver's License Number
- \* License Expiry Date
- \* Military Service

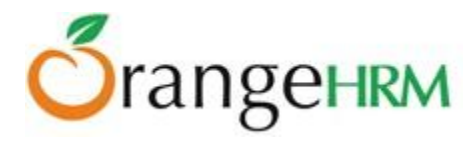

| James Olsen        | Personal Details           |                       |                     |                   |
|--------------------|----------------------------|-----------------------|---------------------|-------------------|
|                    | Full Name                  | • First Name<br>James | Middle Name         | • Last Name Olsen |
|                    | Employee Id                | 0003                  | Other Id            |                   |
|                    | Driver's License<br>Number |                       | License Expiry Date | yyyy-mm-dd        |
| Personal Details   | Gender                     | ⊚ Male _ Female       | Marital Status      | Single            |
| Contact Details    | Nationality                | American              | Date of Birth       | 1994-04-13        |
| Emergency Contacts | Nick Name                  | Jimmy                 | Smoker              |                   |
| Immigration        | Military Service           | None                  |                     |                   |
| Job                | * Required field           |                       |                     |                   |
| Salary             | Save                       |                       |                     |                   |
| Report-to          |                            |                       |                     |                   |
| Qualifications     | A 44 1 1-                  |                       |                     |                   |
| Memberships        | Attachments                |                       |                     |                   |
|                    | Add                        |                       |                     |                   |

Figure 9.6: Personal Details

Click "Save" once completed.

You may also upload any attachment that would support the details you have entered on the form by clicking "Add" under the "Attachment" and selecting a file from a relevant path and upload the following file by clicking "Upload" as shown in Figure 9.7.

| Add Attachment   |                                                    |  |
|------------------|----------------------------------------------------|--|
| Select File      | C:\Users\orangehrm\Des Browse<br>Accepts up to 1MB |  |
| Comment          | Birth Certificate                                  |  |
| • Required field |                                                    |  |
| Upload Ca        | incel                                              |  |

Figure 9.7: Attachments

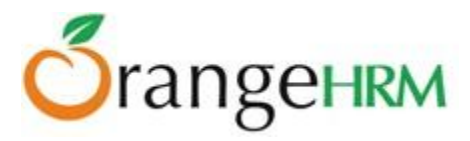

You may upload multiple entries of supporting attachments. You may edit the following attachments by clicking "Edit" on the right hand end of a particular entry as shown in Figure 9.8. To delete an attachment, click on the check box next to particular entry. It is also possible to delete multiple entries at the same time by clicking the check box entries you wish to delete and simply clicking "Delete".

| Atta | achments               |                   |         |                                                                             |            |          |             |
|------|------------------------|-------------------|---------|-----------------------------------------------------------------------------|------------|----------|-------------|
|      | Add Delete             |                   |         |                                                                             |            |          |             |
|      | File Name              | Description       | Size    | Туре                                                                        | Date Added | Added By |             |
|      | Birth Certificate.docx | Birth Certificate | 9.93 k  | application/vnd.openxmlformats-<br>officedocument.wordprocessingml.document | 2013-04-02 | Admin    | <u>Edit</u> |
|      | <u>Image.jpg</u>       | Profile picture   | 78.31 k | image/jpeg                                                                  | 2013-04-02 | Admin    | <u>Edit</u> |

Figure 9.8: Manage Attachments

#### **Contact Details**

Contact information of an employee can be entered from here. Click on "Contact Details" from the Employee Details column and the screen as shown in Figure 9.9 will appear.

| Contact Details  |                    |
|------------------|--------------------|
| Address Street 1 | 14 Victoria Street |
| Address Street 2 |                    |
| City             | New York           |
| State/Province   | New York           |
| Zip/Postal Code  | 14321              |
| Country          | United States      |
| Home Telephone   | +1 1231 562 9452   |
| Mobile           |                    |
| Work Telephone   |                    |
| Work Email       | jolsen12@gmail.com |
| Other Email      |                    |
| Save             |                    |

*Figure 9.9: Contact Details* 

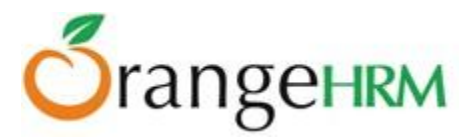

Click "Edit" to enter the information.

You can edit the following;

- 1. Country Select the country from the drop down
- 2. Street 1
- 3. Street 2
- 4. City/Town
- 5. State/Province If the country is United Sates you can select from the drop down or
- 6. you need to enter it manually
- 7. ZIP Code
- 8. Home Telephone
- 9. Mobile
- 10. Work Telephone
- 11. Work Email
- 12. Other Email

Once you completed this form click "Save".

#### **Emergency Contact**

Contact details of an employee which will be needed during an emergency can be entered here. Select "Emergency Contacts" from the Employee Details column and the screen as shown in Figure 10.0 will appear.

| Add Emergency Contact |                 |  |  |  |  |
|-----------------------|-----------------|--|--|--|--|
| Name *                | Michael Olsen   |  |  |  |  |
| Relationship *        | Father          |  |  |  |  |
| Home Telephone        | +1 245 691 4531 |  |  |  |  |
| Mobile                |                 |  |  |  |  |
| Work Telephone        |                 |  |  |  |  |
| *Required field       |                 |  |  |  |  |
| Save Cancel           |                 |  |  |  |  |

*Figure 10.0: Add Emergency Contact* 

Enter the "Name" of the person you wish the company to contact in case of emergency, the "Relationship" of the employee to the contact person provided and a "Home Telephone" or "Mobile Number" the company can reach him/her.

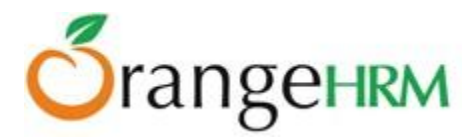

Click "Save" once the fields are added the emergency contact will be listed as shown in Figure 10.1.

| Assigned Emergency Contacts |              |                 |        |                |  |  |
|-----------------------------|--------------|-----------------|--------|----------------|--|--|
| Add Delete                  |              |                 |        |                |  |  |
| Name                        | Relationship | Home Telephone  | Mobile | Work Telephone |  |  |
| Michael Olsen               | Father       | +1 245 691 4531 |        |                |  |  |
|                             |              |                 |        |                |  |  |
| Attachments                 |              |                 |        |                |  |  |
| Add                         |              |                 |        |                |  |  |

Figure 10.1: Assigned Emergency Contacts

You may add multiple entries of emergency contact person. To delete an entry, click on the check box next to particular entry. It is also possible to delete multiple entries at the same time by clicking the check box entries you wish to delete and simply clicking "Delete".

You may also upload any attachment that would support the details you have entered on the form by clicking "Add" under the "Attachment" and selecting a file from a relevant path and upload the following file by clicking "Upload".

#### Dependents

If an employee has any dependents you can enter them here. To add a dependent, click on "Dependents" from the Employee Details column and the screen as shown in Figure 10.2 will appear.

| Add Dependent    |               |  |  |  |
|------------------|---------------|--|--|--|
| Name *           | Mary O'Connor |  |  |  |
| Relationship *   | Other         |  |  |  |
| Please Specify * | Wife          |  |  |  |
| Date of Birth    | 1994-01-19    |  |  |  |
| *Required field  |               |  |  |  |
| Save Cancel      |               |  |  |  |

*Figure 10.2: Add Dependent* 

Copyright © 2013 **OrangeHRM Inc**. All Rights Reserved.

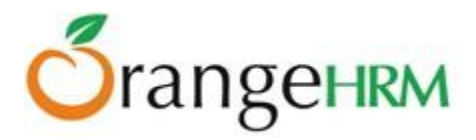

Enter the "Name" of the dependent of the employee, the "Relationship" of the dependent to the employee and the "Date of Birth" of the dependent. Click "Save" once you have entered the following fields and the dependent will be listed as shown in Figure 10.3.

| Assigned Dependents |              |               |
|---------------------|--------------|---------------|
| Add Delete          |              |               |
| Name                | Relationship | Date of Birth |
| Mary O'Connor       | Wife         | 1994-01-19    |
|                     |              |               |
| Attachments         |              |               |
| Add                 |              |               |

*Figure 10.3: Assigned Dependents* 

You may add multiple entries of dependents. To delete an entry, click on the check box next to particular entry. It is also possible to delete multiple entries at the same time by clicking the check box entries you wish to delete and simply clicking "Delete".

You may also upload any attachment that would support the details you have entered on the form by clicking "Add" under the "Attachment" and selecting a file from a relevant path and upload the following file by clicking "Upload".

#### Immigration

Immigration information can be entered here. To add immigration information of a particular employee, select "Immigration" from the Employee Details column and the screen as shown in Figure 10.4 will appear.

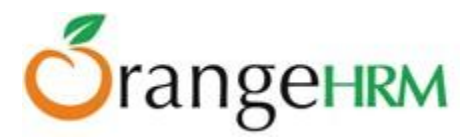

| Add Immigration      |                   |
|----------------------|-------------------|
| Document *           | 💿 Passport 💿 Visa |
| Number *             | A5745675673       |
| Issued Date          | 1997-04-01        |
| Expiry Date          | 2020-04-01        |
| Eligible Status      |                   |
| Issued By            | United States     |
| Eligible Review Date | yyyy-mm-dd        |
| Comments             |                   |
|                      |                   |
|                      | .::               |
| * Required field     |                   |
| Save Can             | cel               |

Figure 10.4: Add Immigration

Select the document type (Passport or Visa) you wish to add details of, the "Number" whether it is a passport number or a visa number, the "Issued Date", "Expiry Date", the "Eligible Status" of his Passport/Visa and the "Eligible Review Date" as to when the eligibility status was reviewed. You may write a comment if necessary.

Click "Save" once the fields are added and the following immigration documents will be listed as shown in Figure 10.5.

| Assigned Immigration Records |             |               |             |             |  |  |  |
|------------------------------|-------------|---------------|-------------|-------------|--|--|--|
| Add Delete                   |             |               |             |             |  |  |  |
| Document                     | Number      | Issued By     | Issued Date | Expiry Date |  |  |  |
| Passport                     | A5745675673 | United States | 1997-04-01  | 2020-04-01  |  |  |  |
|                              |             |               |             |             |  |  |  |
| Attachments                  |             |               |             |             |  |  |  |
| Add                          |             |               |             |             |  |  |  |

Figure 10.5: Assigned Immigration Documents

You may add multiple entries of immigration documents. To delete an entry, click on the check box next to particular entry. It is also possible to delete multiple entries at the same time by clicking the check box entries you wish to delete and simply clicking "Delete".

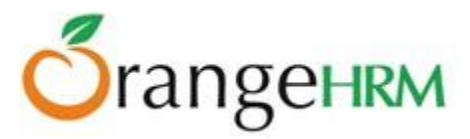

You may also upload any attachment that would support the details you have entered on the form by clicking "Add" under the "Attachment" and selecting a file from a relevant path and upload the following file by clicking "Upload".

#### Job

You could describe the role of the employee in the company through this feature. To define the employee's job, select "Job" from the Employee Details column and the screen as shown in Figure 10.6 will appear. Click "Edit" to enter the job details of the employee.

Enter the following fields and click "Save" once done.

| Job                       |                         |          |  |  |  |
|---------------------------|-------------------------|----------|--|--|--|
| Job Title                 | Operations Executive    | <b>_</b> |  |  |  |
| Job Specification         | Not Defined             |          |  |  |  |
| Employment Status         | Full Time Permanent     | Ţ        |  |  |  |
| Job Category              | Professionals           | <b>_</b> |  |  |  |
| Joined Date               | 2010-04-01              |          |  |  |  |
| Sub Unit                  | Operations              | Ţ        |  |  |  |
| Location                  | New York - Headquarters | -        |  |  |  |
| Employment Contrac        | t                       |          |  |  |  |
| Start Date                | 2010-02-09              |          |  |  |  |
| End Date                  | 2013-04-30              |          |  |  |  |
| Contract Details          | Not Defined             |          |  |  |  |
| Edit Terminate Employment |                         |          |  |  |  |
| Attachments               |                         |          |  |  |  |
| Add                       |                         |          |  |  |  |

#### Figure 10.6: Job

You may also upload any attachment that would support the details you have entered on the form by clicking "Add" under the "Attachment" and selecting a file from a relevant path and upload the following file by clicking "Upload".

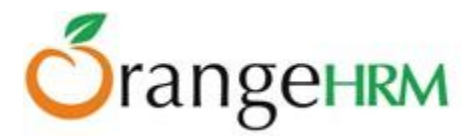

You may also terminate the employment of an employee by clicking "Terminate Employment" and the screen as shown in Figure 10.7 will appear.

| Terminate Employment               |                                                                                                    |  |  |  |
|------------------------------------|----------------------------------------------------------------------------------------------------|--|--|--|
| Reason *                           | Other                                                                                                    |  |  |  |
| Date *                             | Contract Not Renewed<br>Deceased<br>Dismissed<br>Laid-off                                                                   |  |  |  |
| Note                               | Other<br>Physically Disabled/Compensated<br>Resigned<br>Resigned - Company Requested<br>Resigned - Self Proposed<br>Retired |  |  |  |
| <ul> <li>Required field</li> </ul> |                                                                                                    |  |  |  |
| Confirm                            | Cancel                                                                                                    |  |  |  |

Figure 10.7: Terminate Employment

You may select the employment "Termination Reason", the "Date" (the current date is the default date) the employee was terminated and a note regarding the termination of employment. The termination reasons have been pre-defined under Configuration>> Termination Reasons.

Click "Confirm" to confirm the termination. The employee name will no longer appear in the employee list database.

#### Salary

Information with regards to salary of an employee is entered here. To define the employee's salary information, select "Salary" from the Employee Details column and the screen as shown in Figure 10.8 will appear.

| Add Salary Compone         | nt                   |                         |
|----------------------------|----------------------|-------------------------|
| Pay Grade                  | Level 1              | ]                       |
| Salary Component *         | Basic                |                         |
| Pay Frequency              | Monthly              | ]                       |
| Currency *                 | United States Dollar | ]                       |
| Amount *                   | 40000                | Min : 40000 Max : 50000 |
| Comments                   |                      |                         |
|                            |                      |                         |
|                            |                      |                         |
| Add Direct Deposit Details |                      |                         |
| Required field             |                      |                         |
| Save                       |                      |                         |

Figure 10.8: Add Salary Component

Copyright © 2013 **OrangeHRM Inc**. All Rights Reserved.

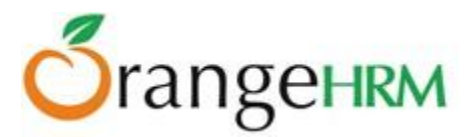

Enter the following fields:

- Pay Grade: the pay grade category that the employee falls under (Pre-defined under Admin Module)
- Salary Component: The different compensation that an employee obtains from the company
- Pay Frequency: The frequency that an employee is paid his/her salary
- Currency: The currency that employee is paid in( pre-defined under Admin Module)
- Amount: based on an employee's pay grade category, a minimum and maximum salary amount is specified (Pre-defined under Admin Module) and cannot be less than or greater than the specified amount.
- Comment : you may enter any important comment regarding the salary information

#### > Direct Deposit

If salaries of employees are to be transferred or deposited into accounts, those details can be specified here (as shown in Figure 10.9).

| Add Direct Deposit Details | V           |
|----------------------------|-------------|
| Account Number *           | 67834248911 |
| Account Type *             | Savings     |
| Routing Number *           | 15147       |
| Amount *                   | 40000       |
| Required field             |             |
| Save                       |             |

Figure 10.9: Add Direct Deposit Details

Click on the "Add Direct Deposit Details" check box and enter the following details:

- Account Number:
- Account Type: Savings/ Checking/Others. If "Others" is selected, you need to specify other account types that an employee may have.
- Routing Number: routing number of the checks.
- Amount: the amount to be deposited.

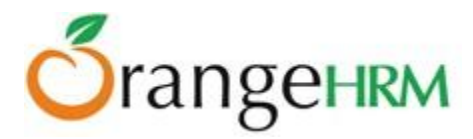

Once you have entered the following details, click "Save" and the following salary components with the direct deposit details will be listed as shown in Figure 11.0.

| A                             | Assigned Salary Components |         |     |                       |  |       |          |                             |
|-------------------------------|----------------------------|---------|-----|-----------------------|--|-------|----------|-----------------------------|
| Add Delete                    |                            |         |     |                       |  |       |          |                             |
|                               | Salary Component           |         |     |                       |  |       | Comments | Show Direct Deposit Details |
|                               | Basic                      | Monthly |     | United States Dollar  |  | 40000 |          |                             |
| [                             | Direct Deposit Details     |         |     |                       |  |       |          |                             |
| Account Number Account Type F |                            |         |     | Routing Number Amount |  | nt    |          |                             |
|                               | 67834248911 Savings        |         | 151 | 15147                 |  | .00   |          |                             |
|                               |                            |         |     |                       |  |       |          |                             |
| Attachments                   |                            |         |     |                       |  |       |          |                             |
|                               | Add                        |         |     |                       |  |       |          |                             |

Figure 11.0: Assigned Salary Components

You may enter multiple salary components. . To delete an entry, click on the check box next to particular entry. It is also possible to delete multiple entries at the same time by clicking the check box entries you wish to delete and simply clicking "Delete".

You may also upload any attachment that would support the details you have entered on the form by clicking "Add" under the "Attachment" and selecting a file from a relevant path and upload the following file by clicking "Upload".

#### **Report To**

Here you can define to whom the particular employee will report-to or who his subordinates are. Once this is done the particular supervisor will be able to view the following when he logs in;

- PIM of the particular employee
- Leave Summary of his subordinates
- Leave List of his subordinates
- Attendance Report of his subordinates
- Time Sheets of his subordinates

You can set an employee to report-to more than one supervisor and a supervisor can have many subordinates who report to him.

To define the supervisors and the subordinates of a particular employee, select "Report to" from the Employee Details column and the screen as shown in Figure 11.1 will appear.

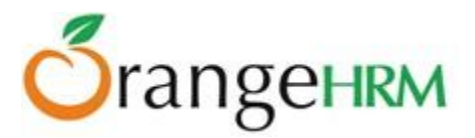

| Assigned Supervisors  |                  |  |  |  |  |
|-----------------------|------------------|--|--|--|--|
| Add Delete            |                  |  |  |  |  |
| Name                  | Reporting Method |  |  |  |  |
| No Records Found      |                  |  |  |  |  |
|                       |                  |  |  |  |  |
| Assigned Subordinates |                  |  |  |  |  |
| Add Delete            |                  |  |  |  |  |
| Name                  | Reporting Method |  |  |  |  |
| No Records Found      |                  |  |  |  |  |
|                       |                  |  |  |  |  |
| Attachments           |                  |  |  |  |  |
| Add                   |                  |  |  |  |  |

Figure 11.1: Report-to

To assign a supervisor/subordinate for a particular employee, click "Add" under "Assigned Supervisors" or "Assigned Subordinate" and the screen as shown in Figure 11.2 and Figure 11.3 will appear respectively.

| Add Supervisor                     |                         |
|------------------------------------|-------------------------|
|                                    |                         |
| Name *                             | Kevin Ryan              |
| Reporting Method *                 | Direct                  |
| <ul> <li>Required field</li> </ul> | Select<br>Direct        |
|                                    | Indirect<br>Self-Report |
| Save Cano                          | cel                     |

Figure 11.2: Add Supervisor

| Add Subordinate    |                      |
|--------------------|----------------------|
|                    |                      |
| Name *             | John Smith           |
| Reporting Method * | Direct               |
| * Required field   | Select<br>Direct     |
|                    | Self-Report<br>Other |
| Save Can           | cel                  |

Figure 11.3: Add Subordinate

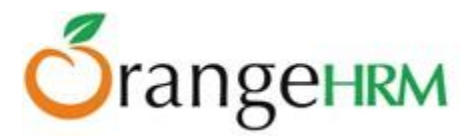

Enter the "Name" of the supervisor/subordinate and select from the "Reporting Method" selections. Click "Save" once the fields are entered.

| Assigned Supervisors  |                  |
|-----------------------|------------------|
| Add Delete            |                  |
| Name                  | Reporting Method |
| Kevin Ryan            | Direct           |
|                       |                  |
| Assigned Subordinates |                  |
| Add Delete            |                  |
| Name                  | Reporting Method |
| John Smith            | Direct           |
|                       |                  |
| Attachments           |                  |
| Add                   |                  |

Once the supervisor/subordinates have been defined they will be listed as shown in Figure 11.4.

Figure 11.4: Assigned Supervisors/Assigned Subordinates

You may enter multiple entries of supervisors or subordinates for a particular employee. To delete an entry, click on the check box next to particular entry. It is also possible to delete multiple entries at the same time by clicking the check box entries you wish to delete and simply clicking "Delete".

You may also upload any attachment that would support the details you have entered on the form by clicking "Add" under the "Attachment" and selecting a file from a relevant path and upload the following file by clicking "Upload".

#### Qualifications

#### Work Experience

Previous work experiences of an employee can be entered here. To enter employee's previous work experience, select "Qualification" under the Employee Details column and click "Add" under "Work Experience" and the screen as shown in Figure 11.5 will appear.

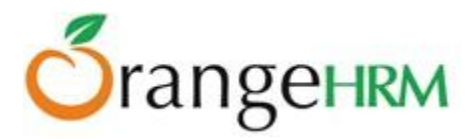

| Add Work Experie | Add Work Experience  |  |  |  |  |
|------------------|----------------------|--|--|--|--|
| Company *        | UBS                  |  |  |  |  |
| Job Title *      | Operations Executive |  |  |  |  |
| From             | 2003-02-01           |  |  |  |  |
| То               | 2005-04-19           |  |  |  |  |
| Comment          |                      |  |  |  |  |
|                  |                      |  |  |  |  |
|                  |                      |  |  |  |  |
| • Required field |                      |  |  |  |  |
| Save Cano        | el                   |  |  |  |  |

Figure 11.5: Add Work Experience

Click "Save" once all the fields are entered and the particular work experience will be listed as shown in Figure 11.6.

| W | Work Experience |       |        |                      |            |            |         |  |  |  |
|---|-----------------|-------|--------|----------------------|------------|------------|---------|--|--|--|
|   | Ad              | d     | Delete |                      |            |            |         |  |  |  |
|   |                 | Compa |        | Job Title            | From       |            | Comment |  |  |  |
|   |                 | UBS   |        | Operations Executive | 2003-02-01 | 2005-04-19 |         |  |  |  |

*Figure 11.6: Work Experience* 

You may enter multiple entries of work experience. To delete an entry, click on the check box next to particular entry. It is also possible to delete multiple entries at the same time by clicking the check box entries you wish to delete and simply clicking "Delete".

#### Education

Education details of an employee can be entered here. To enter employee's education background, select "Qualification" under the Employee Details column and click "Add" under "Education" and the screen as shown in Figure 11.7 will appear.
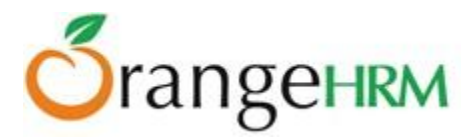

| Add Education        |                                  |  |  |
|----------------------|----------------------------------|--|--|
| Level *              | Bachelor of Information Technolo |  |  |
| Institute            | MIT                              |  |  |
| Major/Specialization | Information Systems              |  |  |
| Year                 | 2011                             |  |  |
| GPA/Score            | 3.5                              |  |  |
| Start Date           | 2007-01-02                       |  |  |
| End Date             | 2010-04-01                       |  |  |
| Required field       |                                  |  |  |
| Save Cancel          |                                  |  |  |

Figure 11.7: Add Education

Click "Save" once all the fields are entered and the particular work experience will be listed as shown in Figure 11.8.

| Education                          |      |           |  |
|------------------------------------|------|-----------|--|
| Add Delete                         |      |           |  |
| Level                              | Year | GPA/Score |  |
| Bachelor of Information Technology | 2011 | 3.5       |  |
| MBA MBA                            | 2012 | 3         |  |

# Figure 11.8: Education

You may enter multiple entries of education. To delete an entry, click on the check box next to particular entry. It is also possible to delete multiple entries at the same time by clicking the check box entries you wish to delete and simply clicking "Delete".

## Skills

If an employee has any special talents or skills they can be entered here. To enter an employee's skills, select "Qualification" under the Employee Details column and click "Add" under "Skills" and the screen as shown in Figure 11.9 will appear.

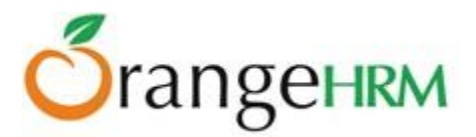

| Add Skill           |                 |   |  |  |
|---------------------|-----------------|---|--|--|
| Skill *             | Leadership      |   |  |  |
| Years of Experience | 2               |   |  |  |
| Comments            | Team leadership |   |  |  |
|                     | .:              | : |  |  |
| Required field      |                 |   |  |  |
| Save Cancel         |                 |   |  |  |

Figure 11.9: Add Skill

Click "Save" once all the fields are entered and the particular work experience will be listed as shown in Figure 12.0.

| Skill | S          |                     |
|-------|------------|---------------------|
| A     | dd Delete  |                     |
|       | Skill      | Years of Experience |
|       | Leadership | 2                   |
|       | Marketing  | 1                   |

Figure 12.0: Skills

You may enter multiple entries of skills. To delete an entry, click on the check box next to particular entry. It is also possible to delete multiple entries at the same time by clicking the check box entries you wish to delete and simply clicking "Delete".

## Languages

You can enter the various languages that your employees are competent in, with the level of competency. To enter an employee's language of competency, select "Qualification" under the Employee Details column and click "Add" under "Language" and the screen as shown in Figure 12.1 will appear.

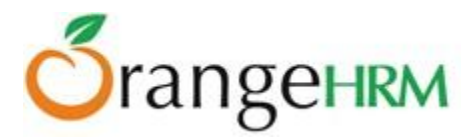

| Add Language     |          |   |  |
|------------------|----------|---|--|
| Language *       | Spanish  | • |  |
| Fluency *        | Speaking | • |  |
| Competency *     | Basic    | • |  |
| Comments         |          |   |  |
|                  |          |   |  |
| * Required field |          |   |  |
| Save Cancel      |          |   |  |

Figure 12.1: Add Language

Click "Save" once all the fields are entered and the particular work experience will be listed as shown in Figure 12.2.

| Languages       |          |               |          |
|-----------------|----------|---------------|----------|
| Add Delete      |          |               |          |
| Language        | Fluency  | Competency    | Comments |
| English         | Speaking | Mother Tongue |          |
| Spanish Spanish | Speaking | Basic         |          |

Figure 12.2: Languages

You may enter multiple entries of languages. To delete an entry, click on the check box next to particular entry. It is also possible to delete multiple entries at the same time by clicking the check box entries you wish to delete and simply clicking "Delete".

## License

Here you can enter the licenses an employee can have. To enter an employee's licenses, select "Qualification" under the Employee Details column and click "Add" under "License" and the screen as shown in Figure 12.3 will appear.

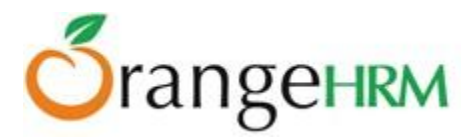

| Add License    |                                |  |  |
|----------------|--------------------------------|--|--|
| License Type * | Certified Management Accountar |  |  |
| License Number | 67564                          |  |  |
| Issued Date    | 2010-04-01                     |  |  |
| Expiry Date    | 2017-04-01                     |  |  |
| Required field |                                |  |  |
| Save Cancel    |                                |  |  |

Figure 12.3: Add License

Click "Save" once all the fields are entered and the particular work experience will be listed as shown in Figure 12.4.

| Lice | License         |                               |             |             |
|------|-----------------|-------------------------------|-------------|-------------|
| ļ    | ٨dd             | Delete                        |             |             |
|      | Licens          | е Туре                        | Issued Date | Expiry Date |
|      | <u>Certifie</u> | d Management Accountant (CMA) | 2010-04-01  | 2017-04-01  |

| Figure | 12.4: | Licenses |
|--------|-------|----------|
|--------|-------|----------|

You may enter multiple entries of licenses. To delete an entry, click on the check box next to particular entry. It is also possible to delete multiple entries at the same time by clicking the check box entries you wish to delete and simply clicking "Delete".

## Attachments

Supporting documents of a particular employee that might be needed by the management can be attached here. For example you can attach documents like personal profile, certificates or the resume of an employee. Please note that each document cannot exceed 1 megabyte, but you can attach more than one document. To attach click "Browse" select the file and click Upload" to upload it, as shown in Figure 12.5

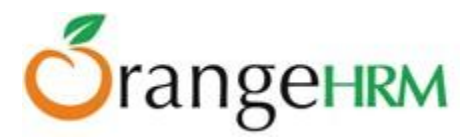

| Add Attachment   |                                                    |     |  |  |
|------------------|----------------------------------------------------|-----|--|--|
| Select File      | C:\Users\orangehrm\Des Browse<br>Accepts up to 1MB |     |  |  |
| Comment          | University Certificates                            |     |  |  |
|                  |                                                    | .:: |  |  |
| * Required field |                                                    |     |  |  |
| Upload Ca        | incel                                              |     |  |  |

Figure 12.5: Add Attachments

Once you have uploaded the file, the file will be listed as shown in Figure 12.6.

| Atta | Attachments           |                         |        |                                                                             |            |          |             |
|------|-----------------------|-------------------------|--------|-----------------------------------------------------------------------------|------------|----------|-------------|
|      | Add Delete            |                         |        |                                                                             |            |          |             |
|      | File Name             | Description             | Size   | Туре                                                                        | Date Added | Added By |             |
|      | Uni Certificates.docx | University Certificates | 9.93 k | application/vnd.openxmlformats-<br>officedocument.wordprocessingml.document | 2013-04-02 | Admin    | <u>Edit</u> |

*Figure 12.6: Manage Attachments* 

To delete an entry click on the check box next to the particular entry and click "Delete". Multiple selections can be deleted simultaneously.

## Membership

If employees are members of any committee, institute etc. those details can be entered here. To enter employee's membership details, select "Membership" from the Employee Details column and click "Add" and the screen as shown in Figure 12.7 will appear.

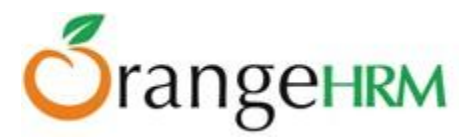

| Add Membership                |                                    |  |
|-------------------------------|------------------------------------|--|
| Membership *                  | Association for Financial Professi |  |
| Subscription Paid By          | Company                            |  |
| Subscription Amount           | 4000                               |  |
| Currency                      | United States Dollar               |  |
| Subscription Commence<br>Date | 2013-01-01                         |  |
| Subscription Renewal Date     | 2013-12-31                         |  |
| * Required field              |                                    |  |
| Save Cancel                   |                                    |  |

Figure 12.7: Add Membership Details

Click "Save" once all the fields are entered and the particular work experience will be listed as shown in Figure 12.8.

| Ass  | Assigned Memberships                           |                      |                     |          |                            |                           |
|------|------------------------------------------------|----------------------|---------------------|----------|----------------------------|---------------------------|
| Å    | Add Delete                                     |                      |                     |          |                            |                           |
|      | Membership                                     | Subscription Paid By | Subscription Amount | Currency | Subscription Commence Date | Subscription Renewal Date |
|      | Association for Financial Professionals (AFP)  | Company              | 4000.00             | USD      | 2013-01-01                 | 2013-12-31                |
|      | Association of International Accountants (AIA) | Company              | 1500.00             | USD      | 2012-01-01                 | 2013-12-31                |
|      |                                                |                      |                     |          |                            |                           |
| Atta | Attachments                                    |                      |                     |          |                            |                           |
| ļ    | Add                                            |                      |                     |          |                            |                           |

## Figure 12.8: Assigned Memberships

You may enter multiple entries of memberships. To delete an entry, click on the check box next to particular entry. It is also possible to delete multiple entries at the same time by clicking the check box entries you wish to delete and simply clicking "Delete".

You may also upload any attachment that would support the details you have entered on the form by clicking "Add" under the "Attachment" and selecting a file from a relevant path and upload the following file by clicking "Upload".

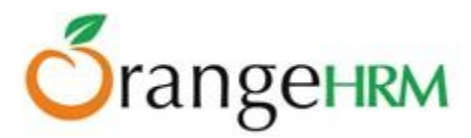

# **5.0 Leave Module**

A comprehensive leave management module with extensive possibilities of defining leave types, company holidays, applying for and assigning of leave for the employees of the company. It caters for all application and approval processes and is able to display information on leave entitlement, balance, usage history etc.

## What is Advanced Leave?

The Advanced Leave module (available in OrangeHRM Live) enables setting up of custom leave periods, country-based leave types, application restrictions, leave accrual rules and carry forward rules. The module also features a leave calendar which can be used by supervisors, HR administrators and employees to plan leave. A reporting feature is also included.

#### Key Features:

- Set up leave types with hire-date based leave periods & custom leave periods.
- Set up leave rules specific to each country or region.
- You can have Global and Regional administrators
- Configure apply-restriction criteria for each leave type.
- Set up annual, monthly and quarterly accrual rules based on Job Title, Employment Status and Years of Service.
- Set up leave carry forward rules with expiration dates for leave carried forward.
- Leave calendar with detailed view of leave statuses.
- Generate Reports to view the Leave Entitlements and Usage Reports of employees within any given leave period.

## How Do Different Users Utilize Advanced Leave?

The functionality of the Advanced Leave Module differs depending on the rights of the user.

## Global Admin can:

- View and assign leave entitlements for each leave type for all employees in all the locations/regions of the organization.
- Configure leave periods, leave types, work week and holidays
- Assign Leave for any employee
- See scheduled leave and taken leave for any employee
- Generate leave entitlement reports and usage reports

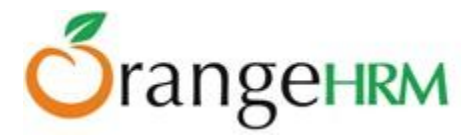

- If an employee has been assigned **global admin user role**, then he/she will see the 'Apply' 'My Leave', 'My Entitlements' and 'My Leave Entitlements and Usage Report' options along with the rest of the features.
- View the leave calendar which will display all types of leaves for a month for all or individual departments.

## Regional Admin can:

• Perform all actions as the global admin but is limited within the assigned region(s). (Please see Section 3.1 for more details on Regional Admin)

## **ESS-Supervisor** can:

- View his Personal and Employee (subordinate) Leave Entitlements and Usage Reports
- View Leave List
- Apply Leave
- Assign Leave for his/her subordinates
- Approve/Reject Leave for his/her subordinates
- View leave calendar which will display all types of leaves for a given month for all subordinates or for his division.

#### ESS-Employee can:

- View his Leave Entitlements and Usage Report.
- View his detailed leave application
- Apply for leave
- View his leave calendar which will display all his leave during a particular month.

# 5.1 Configure

The HR admin is able to configure the following that will be reflected throughout the Leave Module as shown in Figure 12.9.

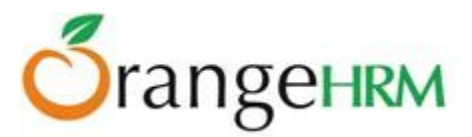

| Admin     | PIM    | Leave   | Ti   | me Rec                | ruitme      | ent F   | Perform | ance         |  |
|-----------|--------|---------|------|-----------------------|-------------|---------|---------|--------------|--|
| Entitlem  | ents   | Reports |      | Configure             |             | Leave L | _ist /  | Assign Leave |  |
| Leave     | Period |         |      | Leave Pe<br>Leave Typ | riod<br>pes |         |         |              |  |
| Start Mor | ith *  |         | Janu | Work We<br>Holidays   | ek          |         | Ţ       |              |  |

Figure 12.9: Configure

- Leave Period
- Leave Types
- Work Week
- Holidays

# 5.1.1 Leave Period

The HR Admin and other users with admin rights are able to define the leave period that will be used when applying/assigning leave. To define a leave period, go to **Leave>> Configure>> Leave Period** and a screen as shown in Figure 13.0 will appear. Click "Edit" to enter fields.

| Leave Period         |                          |   |
|----------------------|--------------------------|---|
| Start Month *        | January                  | • |
| Start Date *         | 1                        | • |
| End Date             | December 31              |   |
| Current Leave Period | 2013-01-01 to 2013-12-31 |   |
| Required field       |                          |   |
|                      | _                        |   |
| Save Res             | et                       |   |

Figure 13.0: Define Leave Period

You can define the "Start Month" and "Start Date" from the drop down menus. The system will automatically set the "End Date" as to have a one-calendar year leave period.

Click "Save" and the current leave period will be stated below the "End Date". This will be the default leave period.

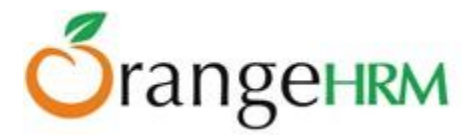

# 5.1.2 Leave Types

The administrator and other users with admin rights can define leave types used within the organization. Leave types can be defined with country-based leave rules, custom/hire-date based leave periods, applyrestriction rules, leave accrual rules and leave carry forward rules.

To add leave types, go to **Leave>> Configure>> Leave Types** and the screen as shown in Figure 13.1 will appear.

| Add Leave Type             |              |
|----------------------------|--------------|
| Country *                  | South Africa |
| Name *                     | Annual Leave |
| Is entitlement situational |              |
| * Required field           |              |
| Save Cance                 | 1            |

Figure 13.1: Add Leave Type

Enter the leave type '**Name'** and select the '**Country'** from the drop down selection in which the following leave type applies to.

By clicking the "Is Entitlement Situational" option, that leave type will be excluded from reports unless there is some activity. e.g. maternity leave, jury duty leave.

Click Save to create the leave type.

Once a leave type is added, it will be listed as shown in Figure 13.2. You may add multiple entries of leave types. You may view/edit leave type by clicking on the "Leave Type" name.

To delete a leave type, click on the check box next to the "Leave Type" name. It is also possible to delete multiple entries at the same time by clicking the check box entries you wish to delete and simply clicking "Delete".

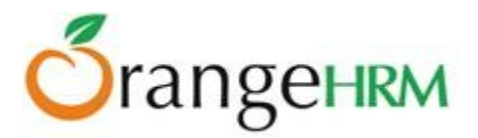

| Lea | Leave Types              |           |            |  |  |
|-----|--------------------------|-----------|------------|--|--|
| 4   | Add Delete               |           |            |  |  |
|     | Leave Type               | Country   | Leave Rule |  |  |
|     | Annual leave - australia | Australia | Leave Rule |  |  |
|     | Annual - Austria         | Austria   | Leave Rule |  |  |
|     | DRC-Annual               | Congo     | Leave Rule |  |  |
|     | ET-Annual                | Ethiopia  | Leave Rule |  |  |

Figure 13.2: Leave Types List

To configure the leave rules, click on "Leave Rule", and a window as shown in Figure 13.3 should appear.

| Annual Leave-Zimbabwe | General                                           |          |
|-----------------------|---------------------------------------------------|----------|
| General               | Leave Period *                                    | Default  |
| Who Can Apply         | Employees can apply for this leave type           | <b>V</b> |
| Apply Restrictions    | Admin or supervisor can assign leave to employees |          |
| Accrual Rules         | Admin can add and adjust leave entitlements       |          |
| Carry Forward Rules   | Enable leave accrue                               |          |
|                       | Enable leave carried forward                      |          |
|                       | Save                                              |          |

Figure 13.3: Configure Leave Rules

## General

The following rules can be selected and be applied for the leave type and the country defined:

- Leave Period can be selected from the dropdown menu:
  - *Default* default leave period that was set in section 5.1.1.
  - *Hire Date Based Leave Period* leave period calculated from the date that employees were hired. Duration can also be selected (Figure 13.4).
  - *Custom Leave Period* leave period can be manually set by selecting a 'Start Month', 'Start Date' and 'Duration' (Figure 13.5).
- Admin or Supervisor can assign leave to employees.
- Employee can apply for this leave.
- Admin can add and adjust leave entitlements.
- Enable leave accrue.
- Enable leave carry forward.

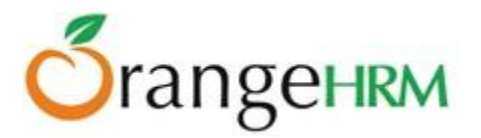

| General                                           |                             |
|---------------------------------------------------|-----------------------------|
| Leave Period *                                    | Hire Date Base Leave Period |
| Duration *                                        | 1 Year 💌                    |
| Employees can apply for this leave type           | 1 Year<br>2 Year            |
| Admin or supervisor can assign leave to employees | 3 Year<br>4 Year<br>5 Year  |
| Admin can add and adjust leave entitlements       |                             |
| Enable leave accrue                               |                             |
| Enable leave carried forward                      |                             |
| Save                                              |                             |

Figure 13.4: Hire Date Based Leave Period

| General                                           |                            |   |
|---------------------------------------------------|----------------------------|---|
| Leave Period *                                    | Custom Leave Period        | • |
| Start Month *                                     | January                    |   |
| Start Date *                                      | 1                          | • |
| Duration *                                        | 4 Year                     | • |
| Employees can apply for this leave type           | 1 Year<br>2 Year           |   |
| Admin or supervisor can assign leave to employees | 3 Year<br>4 Year<br>5 Year |   |
| Admin can add and adjust leave<br>entitlements    | V                          |   |
| Enable leave accrue                               |                            |   |
| Enable leave carried forward                      |                            |   |
| Save                                              |                            |   |

Figure 13.5: Custom Leave Period

Click on the checkbox of the particular leave rule to apply.

Note: "Leave Accrual" and "Leave Carry Forward" rules can only be configured by ticking the appropriate boxes in the "General" rule window, and then clicking "Save".

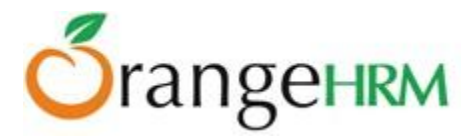

## Who Can Apply

The administrator can define the employee eligibility of the leave type defined based on employees':

• **Job Titles** - Select the job titles of the employees who will be able to apply for the defined leave, as shown in Figure 13.6.

| Annual              | Who Can Apply                 |
|---------------------|-------------------------------|
| General             | Employees with:<br>Job Titles |
| Who Can Apply       | Accountant 🔽                  |
| Apply Restrictions  | Assistant Sales Manager 📺     |
| Accrual Rules       | Audit Trainee                 |
| Carry Forward Rules | Cheif Executive Office        |
|                     | Chief Technology Officer      |
|                     | Controller 📝                  |

Figure 13.6 Leave Eligibility based on Job Title

• **Employment Status** - Select the employment statuses of the employees who will be able to apply for the defined leave, as shown in Figure 13.7.

| And Employment Sta   | tus      |
|----------------------|----------|
| Freelance            | <b>V</b> |
| Full time Contract   | <b>v</b> |
| Full-Time Permanent  | <b>V</b> |
| Full-Time Probation  |          |
| Internship           |          |
| Part-Time Contract   | <b>v</b> |
| Part-Time Internship | <b>V</b> |

Figure 13.7: Leave Eligibility based on Employment Status

• **Years of Service** - Define the years of service to be eligible to apply for the defined leave, as shown in Figure 13.8.

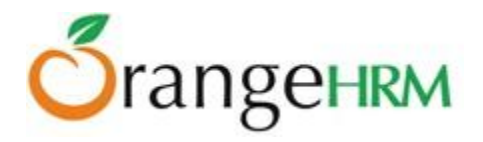

| And Years of Servic     | e                                       |                                                     |  |  |  |
|-------------------------|-----------------------------------------|-----------------------------------------------------|--|--|--|
| Add Years Of Servic     | Add Years Of Service                    |                                                     |  |  |  |
| Only employees with joi | ned dates and corresponding years of se | rvice will be allowed to apply for this leave type. |  |  |  |
| From                    | 1                                       | (Years)                                             |  |  |  |
| To Less Than            | 25                                      | (Years)                                             |  |  |  |
| Save                    |                                         |                                                     |  |  |  |

Figure 13.8: Leave Eligibility based on Years of Service

Click "**Save**" once you have configured the leave eligibility.

## **Apply Restrictions**

The administrator can set up employee 'Apply Restrictions' for the following leave type defined as shown in Figure 13.9.

| Apply Restrictions                                                                                                    |  |  |  |  |
|----------------------------------------------------------------------------------------------------|--|--|--|--|
| Don't allow more than current leave net balance. Net Balance = [Entitlement + BF] - [Taken + Scheduled + CF + PendingApproval]             |  |  |  |  |
| Don't allow partial day leave.                                                                                                    |  |  |  |  |
| estion : In your absence, would another colleague cover your shift?                                                                        |  |  |  |  |
| or Message : We regret to inform to you that you are not allowed to apply for this leave if your shift is not covered by another employee. |  |  |  |  |
| ☑ Don't allow if Service Period less than 6 months                                                                                         |  |  |  |  |
| Don't allow if number of consecutive leave days exceed 5                                                                                   |  |  |  |  |
| Don't allow if no child found aged less than months                                                                                        |  |  |  |  |
| Save                                                                                                    |  |  |  |  |

Figure 13.9: Apply Restriction

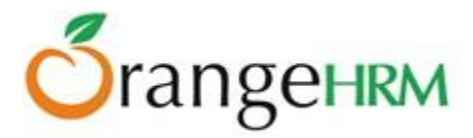

# Apply Restriction Rules:

## 1. Don't allow more than current leave net balance.

The administrator can set this apply restriction for the following leave type and restrict employee from applying for more than the current leave net balance.

# It is thus calculated as **Net Balance = [Entitlement + BroughtForward] - [Taken + Scheduled + Carried** Forward + Pending Approval]

## **Example:**

On Nov 06, 2012 John applied for 11 days annual leave. The annual leave entitlement for John is 20 days for leave period Jan-01-2012 to Dec-31-2012. John has already taken 5 days of his annual leave where he also has 3days pending approval annual leave, and 2 days scheduled leave. He has brought forward 7 days annual leave from leave period Jan-01-2011 to Dec-31-2011 to the current year (Jan-01-2012 to Dec-31-2012). Leave carry forward rule is set (See Figure) where maximum number of leave to be carried forward to the next leave period (Jan-01-2013 to Dec-31-2013) is 5 days where leave carry forward date is Dec 31<sup>st</sup> of the current.

Leave Carried Forward would still be unknown until it is calculated on Dec 31<sup>st</sup> and remains "0" days.

To know if John is eligible to apply for 6 days annual leave:

```
Net balance = [20+3]-[5+7+3+3]
Net Balance = 23-18
Net Balance = 5
```

Since the net balance for the current year is 5 days, and John has applied for 11 days annual leave. He is restricted from applying for 11 days which exceed his current net balance.

The following error message would appear if the employee applies for leave outside the net balance (Figure 14.0).

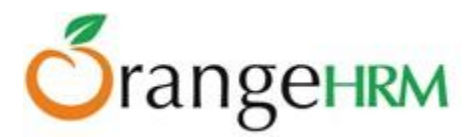

| Apply Leave        |                                                                     |
|--------------------|---------------------------------------------------------------------|
| Your current net l | eave balance(0 day/s) for Annual is not sufficient for this request |
| Leave Type *       | Annual                                                              |
| Leave Balance      | 0.00 Balance not sufficient                                         |
| From Date *        | 2013-04-23                                                          |
| To Date *          | 2013-04-24                                                          |
| Comment            |                                                                     |
|                    |                                                                     |
|                    | .:                                                                  |
| * Required field   |                                                                     |
| Apply              |                                                                     |

Figure 14.0: Net Balance Apply Restriction

# 2. Don'tallow partial day leave

Administrators can also set this apply restriction to restrict employee from applying for the defined leave type as a partial day leave.

When employees applies for a partial day leave via **Leave>>Apply Leave** the following error message would appear as shown in Figure 14.1.

| Apply Leave      |                          |            |               |
|------------------|--------------------------|------------|---------------|
| Partial day lea  | ve not allowed for Annua | al leave   |               |
| Leave Type *     | Annual                   |            |               |
| Leave Balance    | 2.00 view details        |            |               |
| From Date *      | 2013-04-23               |            |               |
| To Date *        | 2013-04-23               | <u>~~~</u> |               |
| Time             | From 09:00 -             | To 13:00 💌 | Duration 4.00 |
| Comment          |                          |            |               |
|                  |                          |            |               |
|                  |                          | .::        |               |
| * Required field |                          |            |               |
| Apply            |                          |            |               |

*Figure 14.1: Do not allow partial leave/half day leave* 

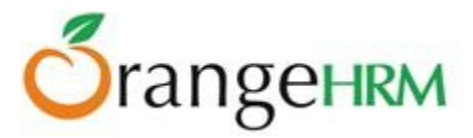

# Don't allow if employee answer NO to below question. Show the error message that comes afterwards. Question: Error Message:

This apply restriction can be set when employees apply for the leave type defined. Follow up questions can be applied when employees apply for the defined leave type and if employee answers "NO" for the question defined, employee would receive an error message that is also set up by the administrator.

Enter Question and Error Message in their respective boxes as shown in Figure 14.2.

| Don't allow if er | mployee answer NO to below question. Show the error message that comes afterwards.                                            |
|-------------------|----------------------------------------------------------------------------------------------------|
| Question :        | In your absence, would another colleague cover your shift?                                                                    |
| Error Message :   | We regret to inform to you that you are not allowed to apply for this leave if your shift is not covered by another employee. |

Figure 14.2: Question & Error Message

When employee applies for the leave type defined via Leave>>Apply Leave the screen as shown in Figure 14.3 will appear.

| Apply Leave      |                                                      |
|------------------|------------------------------------------------------|
| In your absence, | would another colleague cover your shift? O Yes O No |
| Leave Type *     | Annual                                               |
| Leave Balance    | 2.00 <u>view details</u>                             |
| From Date *      | 2013-04-23                                           |
| To Date *        | 2013-04-24                                           |
| Comment          | .::                                                  |
| * Required field |                                                      |
| Apply            |                                                      |

Figure 14.3: Apply Restriction Question

If the employee selects "No" and clicks "Save", the error message as shown in Figure 14.4 will appear.

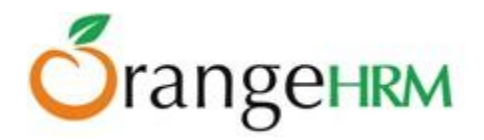

| Apply Leave       |                                                                                                    |
|-------------------|----------------------------------------------------------------------------------------------------|
| We regret to info | rm to you that you are not allowed to apply for this leave if your shift is not covered by another employee. |
| Leave Type *      | Annual                                                                                                    |
| Leave Balance     | 2.00 view details                                                                                            |
| From Date *       | 2013-04-23                                                                                                   |
| To Date *         | 2013-04-24                                                                                                   |
| Comment           |                                                                                                    |
|                   |                                                                                                    |
| * Required field  |                                                                                                    |
| Apply             |                                                                                                    |

Figure 14.4: Apply Restriction Error Message

# 4. Don'tallow if service period less than () months

The administrator can set this apply restriction to restrict employees from applying for this leave if they have only worked for the organization outside the service period restriction defined. (See employee joined date via **PIM>>Click on Employee>> Job>>Joined Date**).

If the defined maximum period of service is 6months, and when the employee's service period is less than 6months from the time he/she has joined the company and applies for leave via **Leave>> Apply Leave** the following error message as shown in Figure 14.5 will appear.

| You must com     | olete 6 months period be | efore applying for Annual |
|------------------|--------------------------|---------------------------|
| Leave Type *     | Annual                   |                           |
| Leave Balance    | 2.00 view details        |                           |
| From Date *      | 2013-04-25               |                           |
| To Date *        | 2013-04-26               | <u> </u>                  |
| Comment          |                          |                           |
| * Required field |                          |                           |

Figure 14.5: Service Period Eligibility

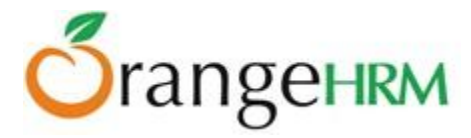

## 5. Don'tallow if number of consecutive leave exceeds () days

The administrator can set this apply restriction to restrict employees from applying for this leave if the leave request is for a specific number of consecutive days defined.

If the maximum number of consecutive leave days is only set to 2 days and if the employee applies for 3 consecutive days leave the error message as shown in Figure 14.6 will appear.

| You are allowe   | d to take only upto 2                                                                                                    | days consecutive leave for Annu |
|------------------|----------------------------------------------------------------------------------------------------|---------------------------------|
| Leave Type *     | Annual                                                                                                    |                                 |
| Leave Balance    | and the second second s |                                 |
| From Date *      | 2013-05-01                                                                                                    |                                 |
| To Date *        | 2013-05-03                                                                                                    | <u></u>                         |
| Comment          |                                                                                                    | .::                             |
| * Required field |                                                                                                    |                                 |

Figure 14.6: Apply restriction due to exceeding number of consecutive leave

# 6. Don't allow if no child found aged less than () months

The administrator can set this apply restriction to restrict employees from applying for this leave if the system finds no dependents (child) under PIM>> Employee List>> Click on Employee Name>>Dependents.

If the age limit of a dependent (child) is defined as less than a certain period (2 months for example), it further restricts employee from applying for the defined leave if in case the employee's dependent's age (child) is over the limit defined and the error message as shown in Figure 14.7 would appear.

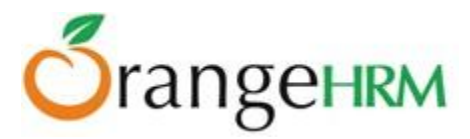

| Apply Leave       |                          |      |
|-------------------|--------------------------|------|
| You must have a c | hild under 2 months to a | pply |
| Leave Type *      | Annual                   | •    |
| Leave Balance     | 6.00 <u>view details</u> |      |
| From Date *       | 2013-05-01               |      |
| To Date *         | 2013-05-03               |      |
| Comment           |                          |      |
|                   |                          |      |
|                   |                          |      |
| * Required field  |                          |      |
| Apply             |                          |      |

Figure 14.7: Dependent's (Child) Age limit apply restriction

Click "Save" once you have configured the Apply Restriction for the leave type defined.

## **Accrual Rules**

The administrator can set up accrual rules for the leave type defined. To configure leave accrual rules, click on "Accrual Leave" and the screen as shown in Figure 14.8 will appear.

| Annual                                                                                 | Accrual Rules                                                        |              |      |
|----------------------------------------------------------------------------------------|----------------------------------------------------------------------|--------------|------|
| General<br>Who Can Apply<br>Apply Restrictions<br>Accrual Rules<br>Carry Forward Rules | Accrual Frequency<br>Accrue Every<br>Day of Crediting to<br>Employee | Annual 1 1/1 | Vear |

Figure 14.8: Configuring Accrual Rules

Select the accrual frequency from the drop down selection

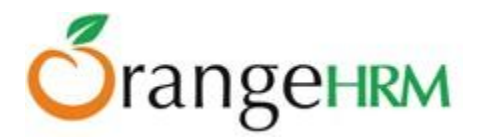

## Annually

1. Accrue Every – drop down selection in 'years', depends on the 'Leave Period' selected under the 'General' tab.

If you select the:

> Default leave period: Accrue Every 1 year (Figure 14.9.1)

| General                                        |         | Accrual Rules                   |        |        |
|------------------------------------------------|---------|---------------------------------|--------|--------|
| Leave Period *                                 | Default | Accrual Frequency               |        |        |
| Employees can apply for this leave type        |         | , contain requeries             | Annual | •      |
| Admin or supervisor can assign leave to        |         | Accrue Every                    | 1      | ▼ Year |
| Admin can add and adjust leave<br>entitlements |         | Day of Crediting to<br>Employee | 1/1    |        |

Figure 14.9.1: Accrue Every (for Default Leave Period)

Hire Date Based leave period OR Custom leave period: The following options are available to select depending on the duration of the leave period (Figure 14.9.2).

| Leave Period Duration (Years) | Options to accrue every given number of years         |
|-------------------------------|-------------------------------------------------------|
| 1                             | 1 - Accrues on each year                              |
| 2                             | 1 - Accrues on each year                              |
|                               | 2 - Accrues on year 1 of each leave period            |
| 3                             | 1 - Accrues on each year of the leave period          |
|                               | 3 - Accrues on year 1 of each leave period            |
| 4                             | 1 - Accrues on each year of the leave period          |
|                               | 2 - Accrues on year 1 and year 3 of each leave period |
|                               | 4 - Accrues on year 1 of each leave period            |
| 5                             | 1 - Accrues on each year of the leave period          |
|                               | 5 - Accrues on year 1 of each leave period            |

Figure 14.9.2: Accrue Every (for Hire Date Based Leave Period & Custom Leave Period)

- 2. Days of Crediting to Employee –
- > Default leave period: can be manually entered (MM/DD format), as shown in Figure 14.9.3.

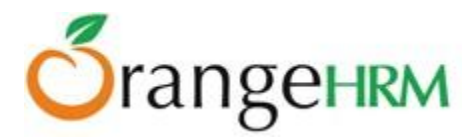

| Accrual Rules                     |          |             |
|-----------------------------------|----------|-------------|
| Accrual Frequency<br>Accrue Every | Annual 1 | ▼<br>▼ Year |
| Day of Crediting to<br>Employee   | 1/1      |             |

Figure 14.9.3: Day of Crediting to Employee (Default Leave Period)

Hire Date Based leave period: Default day of crediting will be the employees joined date anniversary (hired date) as shown in Figure 14.9.4. This value **cannot** be changed.

| Accrual Rules                   |            |        |
|---------------------------------|------------|--------|
| Accrual Frequency               | Annual     | T      |
| Accrue Every                    | 1          | ▼ Year |
| Day of Crediting to<br>Employee | Hired Date |        |

Figure 14.9.4: Day of Crediting to Employee (Hire Date Based Leave Period)

Custom leave period: Default day of crediting will be the start date of the leave period (Month and date) as shown in Figure 14.9.5. This value can be changed.

| Accrual Rules                   |        |        |
|---------------------------------|--------|--------|
| A                               |        |        |
| Accrual Frequency               | Annual | •      |
| Accrue Every                    | 1      | ▼ Year |
| Day of Crediting to<br>Employee | 1/1    |        |

Figure 14.9.5: Day of Crediting to Employee (Custom Leave Period)

## Monthly

1. Accrue Every – allows for the admin to define to accrue of leave every selected number of months. Appears in a drop down selection in months, as shown in Figure 14.9.6.

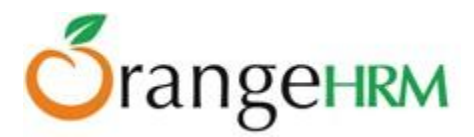

| Accrual Rules                   |                       |       |
|---------------------------------|-----------------------|-------|
| Accrual Frequency               | Monthly               | ]     |
| Accrue Every                    | 1                     | Month |
| Day of Crediting to<br>Employee | 1<br>2<br>3<br>4<br>6 |       |

Figure 14.9.6: Accrue Every (Monthly)

2. Day of Crediting to Employee – the options include; First Day of Month, Last Day of Month, Hire Date and Hire Date Monthly Anniversary (if leave type's leave period is Hire Date based), as shown in Figure 14.9.7.

| Accrual Rules                   |                                 |             |
|---------------------------------|---------------------------------|-------------|
|                                 |                                 |             |
| Accrual Frequency               | Monthly                         | •           |
| Accrue Every                    | 1                               | Month       |
| Day of Crediting to<br>Employee | First Day of Month              |             |
|                                 | First Day of Month              |             |
|                                 | Last Day of Month               |             |
|                                 | Hire Date and Hire Date Monthly | Anniversary |

Figure 14.9.7: Day of Crediting to Employee (Monthly)

## Leave Entitlements per Employee Group

- This section defines how a set of employees are grouped, and the number of days of leave this group accrues per defined leave frequency.
- It is possible to define any number of employee groups. The groups are applied in the order they are defined.
- > An employee can only belong to one group (the first one that the employee is selected into)
- > The following rules and settings can be configured per group (Figure 14.9.8):
  - o Group Name
  - Number of days of Leave Accrued: System accrues the specified number of days of leave to employees who are selected to this group, per defined frequency, on the defined date.
  - Accrue Entitlements Up To a Maximum of [] Days

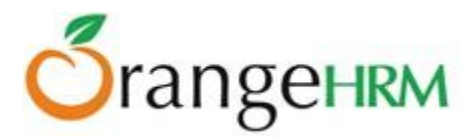

| Leave Entitlements Per Employee Group Add Group Expand All Collapse All |         |      |  |  |  |
|-------------------------------------------------------------------------|---------|------|--|--|--|
| Employee Group 1                                                        |         |      |  |  |  |
| Group Name                                                              | Default |      |  |  |  |
| Number of Days of Leave<br>Accrued                                      | 2       |      |  |  |  |
| Accrue Entitlements Up<br>To a Maximum of                               | 24      | Days |  |  |  |

Figure 14.9.8: Employee Groups

- > Employees get selected to a group based on the following filters:
  - Job Title (Figure 14.9.9) OR
  - Employment Status (Figure 14.9.10) OR
  - Years of Service (Figure 14.9.11)

| Job Titles             |          |
|------------------------|----------|
| Accountant             | <b>V</b> |
| Assistant Sales Manage | r 📄      |
| Audit Trainee          | <b>V</b> |
| Cheif Executive Office | <b>V</b> |

Figure 14.9.9: Job Titles

| Employment Status   |          |  |
|---------------------|----------|--|
| Freelance           | <b>V</b> |  |
| Full time Contract  |          |  |
| Full-Time Permanent | <b>V</b> |  |
| Full-Time Probation |          |  |

Figure 14.9.10: Employment Status

| Select Years of Service |  |  |  |  |
|-------------------------|--|--|--|--|
| (Years)                 |  |  |  |  |
| (Years)                 |  |  |  |  |
|                         |  |  |  |  |

Figure 14.9.11: Years of Service

Enter the following fields and click "Save".

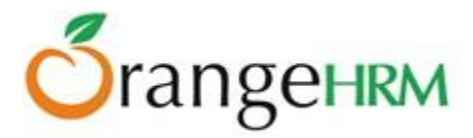

# **Carry Forward Rules**

The administrator can set up carry forward rules for the leave type defined. To configure leave carry forward rules, click on "**Carry Forward Rules**" and the screen as shown in Figure 15.0 will appear.

| Carry Forward Rules                         |                            |        |
|---------------------------------------------|----------------------------|--------|
| Expire After                                | 6                          | Months |
| Maximum number of leave to<br>carry forward | Specify the maximum number | 4      |
| Save                                        |                            |        |

Figure 15.0: Configuring Carry Forward Rules

## *Enter the following fields:*

- 1. *Expire After:* duration after which carried forward leave will expire. Options include:
  - a. Months
  - b. Weeks
  - c. Days
- 2. Maximum number of leave to carry forward:
  - Specify the maximum number (enter number of leave on the blank box)
  - All remaining days

Click "Save" once done.

# 5.1.3 Work Week

The administrator and any other users with admin rights will be able to define the work weeks for all employees based in different locations/countries.

To define work week, go to **Leave>> Configure>> Work Week** and the screen as shown in Figure 15.1 will appear.

Click "Edit" to define the work week. Select the country where the work week applies to from the drop down selection.

In this feature, you can define the days that the company in a particular country operates whether they are:

- 1. Full Day
- 2. Half Day
- 3. Non-Working Day

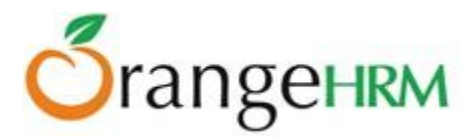

| Work Week |                 |   |
|-----------|-----------------|---|
| Country * | United States   | • |
| Monday    | Full Day        |   |
| Tuesday   | Full Day        |   |
| Wednesday | Full Day        |   |
| Thursday  | Full Day        |   |
| Friday    | Full Day        |   |
| Saturday  | Non-working Day | • |
| Sunday    | Non-working Day |   |
| Save      |                 |   |

Figure 15.1: Configuring Work Week

Click "Save" once you have configured the work week settings.

# 5.1.4 Holidays

The administrator and other users with admin rights can define holidays that will be applicable to the companies located in different countries and will be taken into consideration while calculating leave duration.

To define "Holidays", go to **Leave>> Configure>> Holidays** and click "Add", a screen as shown in Figure 15.2.1 will appear.

| Add Holiday       |               |   |  |  |  |
|-------------------|---------------|---|--|--|--|
| Name *            | Christmas     |   |  |  |  |
| Date *            | 2013-12-25    |   |  |  |  |
| Repeats Annually  |               |   |  |  |  |
| Full Day/Half Day | Full Day      | • |  |  |  |
| Country *         | United States |   |  |  |  |
| Location *        | ₩HQ           |   |  |  |  |
| * Required field  |               |   |  |  |  |
| Save Cancel       |               |   |  |  |  |

Figure 15.2.1: Add Holiday

Copyright © 2013 **OrangeHRM Inc**. All Rights Reserved.

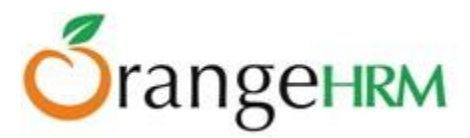

Enter the "Name of the Holiday", the "Date" it will occur and checking the "Repeats Annually" will mean that the holiday will occur on the same date in the following years and select whether the holiday stated will be considered as a "Full Day /Half Day" holiday.

Select the country where the holiday is applicable for, the company locations would be populated, where the administrator can further select the company locations the holiday is applicable to.

Note: Locations need to be defined first under Admin>>Organization>>Locations.

Click "**Save**" once you have defined the holiday.

| Holid   | ays              |             |            |                   |      |               |                |
|---------|------------------|-------------|------------|-------------------|------|---------------|----------------|
| From    |                  | 2013-01-01  |            |                   |      |               |                |
| То      |                  | 2013-12-31  |            |                   |      |               |                |
| Country | /                | Select      | •          |                   |      |               |                |
| Locatio | n                | Not Defined |            |                   |      |               |                |
| Sea     | arch<br>d Delete |             |            |                   |      |               |                |
| •       | Name             |             | Date       | Full Day/Half Day | Repe | eats<br>ually | Country        |
|         | Anzac Day        |             | 2013-04-25 | Full Day          | Yes  |               | Australia      |
|         | <u>Christmas</u> |             | 2013-12-25 | Full Day          | Yes  |               | United Kingdom |
|         | Christmas        |             | 2013-12-25 | Full Day          | Yes  |               | United States  |

Once a holiday is added, it will be listed as shown in Figure 15.2.2.

Figure 15.2.2: List of Holidays

You also have the option to also "**Search**" for the holidays that are occurring within particular period as well as the country and company locations associated with that country.

You may add multiple entries of holidays. You may view/edit holidays by clicking on the "Holiday" name. To delete a holiday, click on the check box next to the "Holiday" name. It is also possible to delete multiple entries at the same time by clicking the check box entries you wish to delete and simply clicking "Delete".

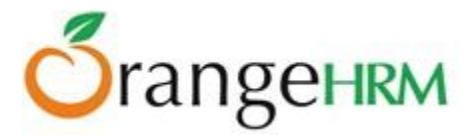

# 5.2 Leave Entitlements

This feature allows users to add (Admin Users only) and view employee leave entitlements. The menu will show data depending on the user type:

- Admin: will see "Add Entitlements" and "Employee Entitlements" and has full rights.
- **ESS User-Supervisor**: will see "Employee Entitlements" (subordinates only) and "My Entitlements" and has viewing rights only.
- **ESS User**: will see "My Entitlements" and has viewing rights only.

# 5.2.1 HR Admin View of Leave Entitlements

This feature enables the HR Admin and other users with admin rights to Add and View Leave Entitlements for each leave type for all employees.

To add an entitlement to employees, click on **Leave>>Entitlements>>Add Entitlements** and the screen shown in Figure 15.3 will appear.

| Add Leave Entitlen           | nent                    |
|------------------------------|-------------------------|
| Employee *                   | Type for hints          |
| Leave Type *                 | Annual Leave - 02       |
| Add to Multiple<br>Employees |                         |
| Leave Period *               | 2013-01-01 - 2016-12-31 |
| Entitlement *                |                         |
| * Required field             |                         |
| Save Cance                   | 1                       |

Figure 15.3: Add Leave Entitlement

The HR Admin can select the employee to assign leave to by typing his/her name in the "Employee" textbox. The "Leave Type" (defined under Configure>>Leave Types) can then be selected from the dropdown menu.

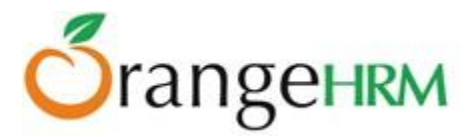

The "Leave Period" can then be selected. The number of days to assign to that employee can then be given in the "Entitlement" textbox, as shown in Figure 15.4.

| Add Leave Entitlement        |                         |
|------------------------------|-------------------------|
| Employee *                   | Ryan Parker             |
| Leave Type *                 | Annual                  |
| Add to Multiple<br>Employees |                         |
| Leave Period *               | 2013-01-01 - 2013-12-31 |
| Entitlement *                | 4                       |
| * Required field             |                         |
| Save Cance                   | 4                       |

Figure 15.4: Add Leave Entitlement to an employee

If the Admin selects "Add to Multiple Employees", then the "Employee" field gets replaced with a "Location" and "Sub Unit" field.

The Admin can now select a specific location and a sub-unit, and assign a leave entitlement for a certain "Leave Type" to all employees in that location and sub-unit by clicking "Save", as shown in Figure 15.5.

| Add Leave Entitle            | ment                    |   |          |     |   |
|------------------------------|-------------------------|---|----------|-----|---|
| Leave Type *                 | Annual                  | • |          |     |   |
| Add to Multiple<br>Employees | (Matches 8 employees)   |   |          |     |   |
| Location                     | All                     | • | Sub Unit | All | • |
| Leave Period *               | 2013-01-01 - 2013-12-31 | • |          |     |   |
| Entitlement *                | 4                       |   |          |     |   |
| * Required field             |                         |   |          |     |   |
| Save Cance                   | el                      |   |          |     |   |

Figure 15.5: Add Leave Entitlement to Employees by Location and Sub-Unit

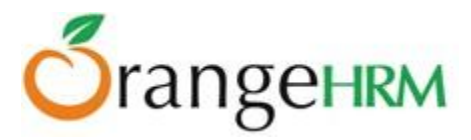

To view an employee's leave entitlement, the HR Admin can click on **Leave>> Entitlements >> Employee Entitlements** as shown in Figure 15.6. The Admin can type in the Employee name and select the "Leave Type" from the drop down.

| Leave Entitlements                                      |                                                                                                    |   |
|---------------------------------------------------------|----------------------------------------------------------------------------------------------------|---|
| Employee                                                | Leave Type                                                                                                    |   |
| Ryan Parker                                             | All                                                                                                    | - |
| Leave Entitlements valid as of today will be displayed. | All<br>Australia<br>Annual Leave - 02<br>Annual leave - australia<br>Austria<br>Annual - Austria<br>Congo<br>DRC-Annual |   |

Figure 15.6: Search Employee Entitlements

Clicking "Search" will pull up all the leave that that particular employee has been entitled, as shown in Figure 15.7. Clicking "Add" will bring up the "Add Leave Entitlement" window (as shown in Figure 15.3).

To delete an entry, click on the check box next to particular entry. It is also possible to delete multiple entries at the same time by clicking the check box entries you wish to delete and simply clicking "Delete".

| A | dd Delete            |                  |                   |                   |              |
|---|----------------------|------------------|-------------------|-------------------|--------------|
|   | Leave Type           | Entitlement Type | Valid From        | Valid To          | Days         |
|   | Annual               | Added            | <u>2013-01-01</u> | <u>2013-12-31</u> | <u>11.00</u> |
|   | Casual leave         | Added            | <u>2013-01-01</u> | <u>2013-12-31</u> | <u>7.00</u>  |
|   | Sick leave (Deleted) | Added            | <u>2013-01-01</u> | <u>2013-12-31</u> | <u>7.00</u>  |
|   | Total                |                  |                   |                   | 25.00        |

Figure 15.7: View Employee Entitlement

To edit the leave entitlement, click on the number of days entitled under "Days", or the date under "Valid From" or "Valid To" and the window as shown in Figure 15.8 will appear.

The Admin will only be able to change the "Leave Period" and the "Entitlement". Click "Save" once the values have been changed.

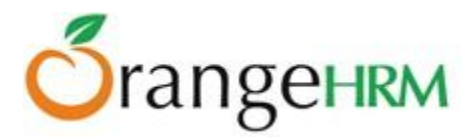

| Edit Leave Entitlen | nent                    |
|---------------------|-------------------------|
|                     |                         |
| Employee *          | Ryan Parker             |
| Leave Type *        | Annual                  |
| Leave Period *      | 2013-01-01 - 2013-12-31 |
| Entitlement *       | 11.00                   |
| * Required field    |                         |
| Save Cance          |                         |

*Figure 15.8: Edit Employee Entitlement* 

# 5.2.2 ESS Supervisor View of Leave Entitlements

An ESS –Supervisor is only able to "View" his own leave entitlement (**Leave>> Entitlements >> My Entitlements**) and his subordinates leave entitlements (**Leave>>Entitlements>>Employee Entitlements**) when he/she logs in (Figure 15.9).

\*Note: An HR Admin will enter the leave entitlement on behalf of an ESS-Supervisor and an ESS-Employee.

| Leave   | Tim     | e Performanc                      | e My In      |
|---------|---------|-----------------------------------|--------------|
| My Le   | ave     | Entitlements -                    | Reports      |
| .eave E | ntitlei | Employee Entit<br>My Entitlements | lements<br>s |

Figure 15.9: ESS-Supervisor Entitlements menu

To view his/her own leave entitlement, the ESS Supervisor has to click on **Leave>> Entitlements >> My Entitlements.** He/she can then search by "Leave Type".

Clicking "Search" will show all available leave entitlements as shown in Figure 16.0.

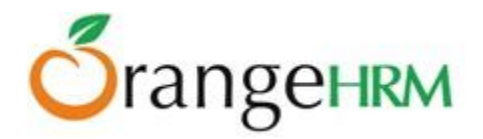

| My Leave Entitlemen                                           | ts               |            |            |       |
|---------------------------------------------------------------|------------------|------------|------------|-------|
| Leave type All Leave Entitlements valid as of toda displayed. | y will be        |            |            |       |
| Search                                                        |                  |            |            |       |
|                                                               |                  |            |            |       |
| Leave Type                                                    | Entitlement Type | Valid From | Valid To   | Days  |
| Annual                                                        | Added            | 2013-01-01 | 2013-12-31 | 11.00 |
| Casual leave                                                  | Added            | 2013-01-01 | 2013-12-31 | 7.00  |
| Sick leave (Deleted)                                          | Added            | 2013-01-01 | 2013-12-31 | 7.00  |
| Total                                                         |                  |            |            | 25.00 |

Figure 16.0: ESS-Supervisor- My Entitlements

To view a subordinates leave entitlement, the Supervisor has to click on **Leave>>Entitlements >>Employee Entitlements** and then type in the name of the subordinate under "Employee", and select the "Leave Type", as shown in Figure 16.1.

| Leave Entitlements                                      |            |   |
|---------------------------------------------------------|------------|---|
| Employee                                                | Leave Type |   |
| Karen Smith                                             | All        | • |
| Leave Entitlements valid as of today will be displayed. |            |   |
| Search                                                  |            |   |

Figure 16.1: ESS-Supervisor - Subordinate Entitlement Search

Clicking "Search" will then show the leave that has been entitled to that subordinate, as shown in Figure 16.2.

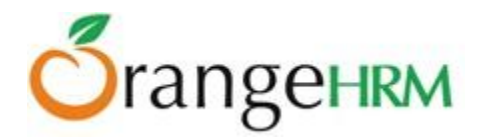

| Leave Entitlements                                                            |                                       |            |            |       |
|-------------------------------------------------------------------------------|---------------------------------------|------------|------------|-------|
| Employee<br>Karen Smith<br>Leave Entitlements valid as of today<br>displayed. | Leave Type<br>NAILure types domined I |            |            |       |
| Leave Type                                                                    | Entitlement Type                      | Valid From | Valid To   | Davs  |
| Annual (Deleted)                                                              | Added                                 | 2013-01-01 | 2013-12-31 | 10.00 |
| Annual Leave 1                                                                | Added                                 | 2013-01-01 | 2013-12-31 | 15.00 |
| Total                                                                         |                                       |            |            | 25.00 |

Figure 16.2: ESS-Supervisor View of Subordinate Entitlement

# 5.2.3 ESS-Employee View of Leave Entitlements

An ESS-Employee is only able to "View" his leave entitlement when he/she logs in. To view, go to **Leave>> Entitlements>> My Entitlements** and a screen as shown in Figure 16.3 will appear.

| My Leave Entitlement                                         | nts              |            |            |       |
|--------------------------------------------------------------|------------------|------------|------------|-------|
| Leave type All Leave Entitlements valid as of tod displayed. | ay will be       |            |            |       |
| Search                                                       |                  |            |            |       |
|                                                              |                  |            |            |       |
| Leave Type                                                   | Entitlement Type | Valid From | Valid To   | Days  |
| Annual                                                       | Added            | 2013-01-01 | 2013-12-31 | 11.00 |
| Casual leave                                                 | Added            | 2013-01-01 | 2013-12-31 | 7.00  |
| Sick leave (Deleted)                                         | Added            | 2013-01-01 | 2013-12-31 | 7.00  |
| Total                                                        |                  |            |            | 25.00 |

Figure 16.3: ESS-Employee View of Leave Entitlements

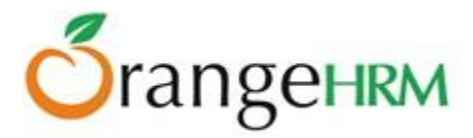

# 5.3 Reports

This feature allows users to generate Leave Entitlements and Usage Reports of employees.

The HR Admin can select between two main criteria when generating reports: "Leave Type" and "Employee". (Figure 16.2).

| Leave Entitlements and Usage Report |
|-------------------------------------|
| Generate For *                      |
| Select                              |
| - Select -                          |
| Leave Type                          |
| Employee                            |
|                                     |

Figure 16.2: Generate Reports For

If the HR Admin selects "Leave Type", he will then be presented with the following fields to select from (Figure 16.3).

| Leave Entitlements and Usage Report                     |                      |                  |                 |  |  |  |  |  |
|---------------------------------------------------------|----------------------|------------------|-----------------|--|--|--|--|--|
| Generate For * Leave Type Sub Unit All * Required field | Leave type<br>Annual | Job Title<br>All | Location<br>All |  |  |  |  |  |
| View Export To CS <sup>N</sup>                          | V                    |                  |                 |  |  |  |  |  |

*Figure 16.3: Leave Type Report Generation view* 

Once the appropriate fields are selected, the Admin can then click "View" and will be presented with the leave report of all employees based on the previously selected criteria (Figure 16.4).

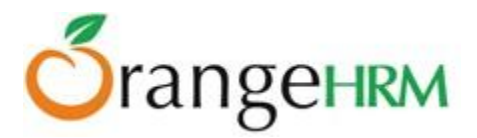

| Employee      | Current Leave<br>Period    | Leave<br>Entitlements<br>(Days) | Leave Pending<br>Approval (Days) | Leave Scheduled<br>(Days) | Leave Taken<br>(Days) | Leave Balance<br>(Days) |                                |
|---------------|----------------------------|---------------------------------|----------------------------------|---------------------------|-----------------------|-------------------------|--------------------------------|
| Tyronne Baker | 2013-01-01 -<br>2013-12-31 | 0.00                            | <u>0.00</u>                      | <u>0.00</u>               | <u>0.00</u>           | 0.00                    | <u>Show</u><br><u>Timeline</u> |
| Mark Boucher  | 2013-01-01 -<br>2013-12-31 | <u>14.00</u>                    | 4.00                             | 0.00                      | <u>0.00</u>           | 10.00                   | <u>Show</u><br><u>Timeline</u> |
| Anne Clinton  | 2013-01-01 -<br>2013-12-31 | 2.00                            | <u>0.00</u>                      | 0.00                      | <u>2.00</u>           | 0.00                    | <u>Show</u><br><u>Timeline</u> |
| Roiston Lake  | 2013-01-01 -<br>2013-12-31 | 0.00                            | <u>0.00</u>                      | 0.00                      | 0.00                  | 0.00                    | <u>Show</u><br><u>Timeline</u> |

# Figure 16.4: Employee Leave Report

If the "Employee" option is selected under "Generate For" (Figure 16.2) the HR Admin can generate the leave entitlement and usage report for any employee. The name of the employee will need to be inserted into the "Employee" filed, and a report will be generated for that employee (as shown in Figure 16.5).

| Leave Entitlements and Usage Report     |                            |                                   |                                  |                              |                       |                            |                                |  |
|-----------------------------------------|----------------------------|-----------------------------------|----------------------------------|------------------------------|-----------------------|----------------------------|--------------------------------|--|
| Generate For * Employee *               |                            |                                   |                                  |                              |                       |                            |                                |  |
| Employee                                | ▼ Ry                       | an Parker                         |                                  |                              |                       |                            |                                |  |
| * Required field                        |                            |                                   |                                  |                              |                       |                            |                                |  |
| View Export                             | To CSV                     |                                   |                                  |                              |                       |                            |                                |  |
|                                         |                            |                                   |                                  |                              |                       |                            |                                |  |
|                                         |                            |                                   |                                  |                              |                       |                            |                                |  |
| Leave Type                              | Current Leave<br>Period    | e Leave<br>Entitlements<br>(Days) | Leave Pending<br>Approval (Days) | Leave<br>Scheduled<br>(Days) | Leave Taken<br>(Days) | Leave<br>Balance<br>(Days) |                                |  |
| United States - Annual                  | 2013-01-01 -<br>2013-12-31 | <u>11.00</u>                      | 2.00                             | <u>0.00</u>                  | <u>3.00</u>           | 6.00                       | <u>Show</u><br><u>Timeline</u> |  |
| United States - Sick<br>leave (Deleted) | 2013-01-01 -<br>2013-12-31 | 7.00                              | 0.00                             | <u>0.00</u>                  | <u>0.00</u>           | 7.00                       | <u>Show</u><br><u>Timeline</u> |  |
| United States - Casual<br>leave         | 2013-01-01 -<br>2013-12-31 | <u>7.00</u>                       | <u>0.00</u>                      | <u>0.00</u>                  | <u>1.00</u>           | 6.00                       | <u>Show</u><br><u>Timeline</u> |  |

Figure 16.5: Leave Entitlements and Usage Report of a single employee

The Admin user can see view the Leave Entitlements and Usage Report of all employees, as well as himself/ herself if he/she is also an employee. ESS –Supervisor users can view the Leave Entitlements and Usage Reports of only his/her subordinates, as well as for themselves (Leave>>Reports >> My Leave Entitlements and Usage Report).

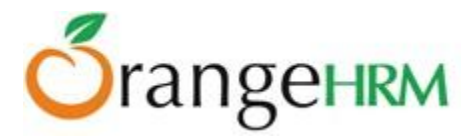

If an employee is an Admin user or ESS Supervisor or then he/she will see an extra menu item under **Leave>>Reports** called **My Leave Entitlements and Usage Report (Figure 16.6).** 

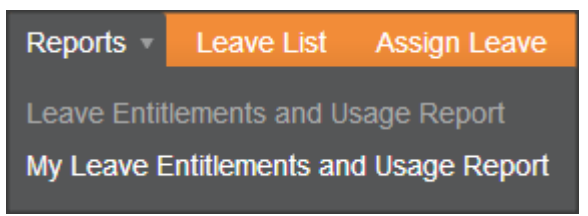

Figure 16.6: Admin Employee and ESS Supervisor menu view

If the user is an ESS User, then he will only see the "**My Leave Entitlements and Usage Report**" option under **Leave>>Reports**, as shown in Figure 16.7.

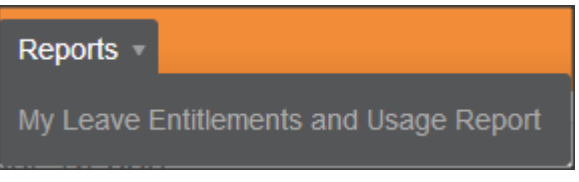

Figure 16.7: ESS User menu view

When clicked on, the following screen will appear as shown in Figure 16.8.

| My Leave Entitlements and Usage Report  |                            |                                 |                                  |                              |                       |                            |                                |
|-----------------------------------------|----------------------------|---------------------------------|----------------------------------|------------------------------|-----------------------|----------------------------|--------------------------------|
|                                         |                            |                                 |                                  |                              |                       |                            |                                |
| Leave Type                              | Current Leave<br>Period    | Leave<br>Entitlements<br>(Days) | Leave Pending<br>Approval (Days) | Leave<br>Scheduled<br>(Days) | Leave Taken<br>(Days) | Leave<br>Balance<br>(Days) |                                |
| United States - Annual                  | 2013-01-01 -<br>2013-12-31 | <u>11.00</u>                    | 2.00                             | <u>0.00</u>                  | <u>3.00</u>           | 6.00                       | <u>Show</u><br><u>Timeline</u> |
| United States - Sick<br>leave (Deleted) | 2013-01-01 -<br>2013-12-31 | 7.00                            | 0.00                             | 0.00                         | <u>0.00</u>           | 7.00                       | <u>Show</u><br><u>Timeline</u> |
| United States - Casual<br>leave         | 2013-01-01 -<br>2013-12-31 | <u>7.00</u>                     | 0.00                             | <u>0.00</u>                  | <u>1.00</u>           | 6.00                       | <u>Show</u><br><u>Timeline</u> |
| United States -<br>Maternity Leave      | 2013-01-01 -<br>2013-12-31 | 0.00                            | 0.00                             | 0.00                         | 0.00                  | 0.00                       | <u>Show</u><br><u>Timeline</u> |
| United States -<br>Paternity            | 2013-01-01 -<br>2013-12-31 | <u>0.00</u>                     | 0.00                             | <u>0.00</u>                  | <u>0.00</u>           | 0.00                       | <u>Show</u><br><u>Timeline</u> |

Figure 16.8: My Leave Entitlements and Usage Report
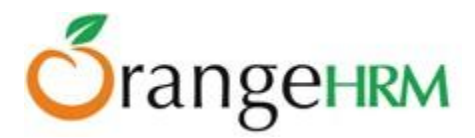

### 5.4 Leave List

The leave list is available to the Admin and ESS – Supervisors. It shows the entire leave request by the employees.

- **Global Admin:** can see and manage leave application and for all employees based in all the locations/regions of the organization.
- **Regional Admin:** can see and manage leave application for all employees based in all the **assigned** locations/regions of the organization.
- ESS-Supervisor: can see and manage leave application of his/her subordinates.
- **ESS-Employee**: has no access to this feature.

## 5.4.1 View/Action Leave Request

When an employee applies for a leave his Supervisor (and Admin as well, if configured under Notifications) will receive a mail with a link to the leave list and upon clicking on that link either the Supervisor or the Admin can approve, reject or cancel the leave.

Alternatively, an HR Admin or an ESS-Supervisor may also log into the system and action the following leave requests.

To view "Leave List", go to **Leave>>Leave List** and the screen as shown in Figure 16.9 will appear. You may also action the following leave request by selecting an action from the "Action" drop down menu.

| Date                                      | Employee Name     | Leave<br>Type   | Leave<br>Balance<br>(Days) | Number of<br>Days | Status                           | Comments | Actions                     |
|-------------------------------------------|-------------------|-----------------|----------------------------|-------------------|----------------------------------|----------|-----------------------------|
| <u>2013-04-03 to</u><br><u>2013-04-05</u> | <u>Kevin Ryan</u> | Annual<br>Leave | 17.00                      | 3.00              | <u>Pendinq</u><br>Approval(3.00) |          | Select Action               |
| Save                                      |                   |                 |                            |                   |                                  |          | Approve<br>Cancel<br>Reject |

Figure 16.9: Admin/ESS Supervisor Leave List

Click "Save" once an action has been selected. The following leave request in which an action has been applied will no longer appear in the leave list as shown in Figure 17.0. A mail will be then sent to the employee and he can view the status of his leave application.

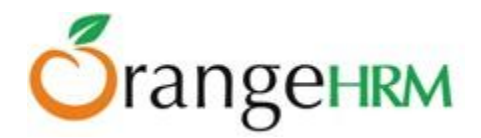

| Date             | Employee Name | Leave<br>Type | Leave<br>Balance<br>(Days) | Number of<br>Days | Status | Comments | Actions |
|------------------|---------------|---------------|----------------------------|-------------------|--------|----------|---------|
| No Records Found |               |               |                            |                   |        |          |         |
| Save             |               |               |                            |                   |        |          |         |

Figure 17.0: Leave Status Notified to Employee.

Alternatively, you may action the following leave request by selecting an action from the drop down menu of "Actions" or you may click the "Date" / "Status" to view the a detailed information of the leave request and action them individually as shown in Figure 17.1. Select necessary actions to the leave request and click "Save"

| Leave Requ    | Leave Request (2013-04-17 to 2013-04-19) Kevin Ryan |                            |                     |                  |          |                  |  |  |  |  |
|---------------|-----------------------------------------------------|----------------------------|---------------------|------------------|----------|------------------|--|--|--|--|
| View Leave Re | quest Comments                                      | 2                          |                     |                  |          |                  |  |  |  |  |
| Date          | Leave<br>Type                                       | Leave<br>Balance<br>(Days) | Duration<br>(Hours) | Status           | Comments | Actions          |  |  |  |  |
| 2013-04-17    | Annual<br>Leave                                     | 14.00                      | 9.00                | Pending Approval |          | Select Action 💌  |  |  |  |  |
| 2013-04-18    | Annual<br>Leave                                     | 14.00                      | 9.00                | Pending Approval |          | Select Action 💌  |  |  |  |  |
| 2013-04-19    | Annual<br>Leave                                     | 14.00                      | 9.00                | Pending Approval |          | Select Action    |  |  |  |  |
| Save          | Back                                                |                            |                     |                  |          | Cancel<br>Reject |  |  |  |  |

Figure 17.1: Leave Request in Detail

Once the necessary actions have been made to the leave requests, they will no longer appear in the leave list. A mail will be then sent to the employee and he can view the status of his leave application.

# 5.4.2 Search Leave List

You can view leave using the search toolbar as shown in Figure 17.2 by:

- Specifying the period using the "From" and "To" dates
- Selecting the status or combination of status of the following:
  - o Rejected
  - Canceled
  - Pending Approval (selected by default)

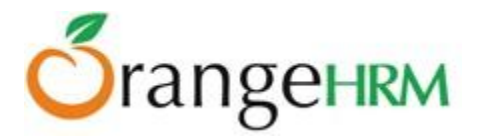

- Approved
- o Taken
- Search for the employee
- Search by Sub-Unit
- You may also include past employees with your search.
- Location (specified under Admin>>Organization>>Locations).

| Leave List             |         |              |             |                                  |           |         |
|------------------------|---------|--------------|-------------|----------------------------------|-----------|---------|
| From                   | 2013-01 | -01          |             |                                  |           |         |
| То                     | 2014-12 | -31          |             |                                  |           |         |
| Show Leave with Status | All 🔳   | Rejected 🔳   | Cancelled 🔲 | Pending Approval 🔽               | Scheduled | Taken 🔳 |
| Employee               |         |              |             |                                  |           |         |
| Sub Unit               | All     |              |             |                                  |           |         |
| Include Past Employees |         |              |             |                                  |           |         |
| Location               | All     |              |             |                                  |           |         |
| Search Res             | et      | Export Summa | ary To CSV  | Export Detail To CS <sup>V</sup> | /         |         |

Figure 17.2: Leave List Search

### 5.4.3 Export to CSV

The admin/ESS Supervisor is also able to export the leave list to a CSV file by clicking on either the "Export Summary to CSV" button or "Export Detail to CSV" (as shown in Figure 17.3).

| Leave List             |          |              |             |                        |
|------------------------|----------|--------------|-------------|------------------------|
| From                   | 2013-01- | -01          |             |                        |
| То                     | 2014-12- | -31          |             |                        |
| Show Leave with Status | All 🔳    | Rejected 🔳   | Cancelled 🔳 | Pending Approval 🔽 Sch |
| Employee               |          |              |             |                        |
| Sub Unit               | All      |              | •           |                        |
| Include Past Employees |          |              |             |                        |
| Location               | All      |              |             |                        |
| Search Res             | et       | Export Summa | ary To CSV  | Export Detail To CSV   |

Figure 17.3: Export to CSV

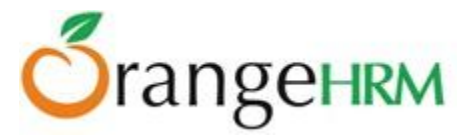

By clicking on "**Export Summary to CSV**", the following information will be captured in a CSV file:

- Date
- Employee Name (Full Name)
- Leave Type
- Number of Days
- Status
- Comments

By clicking on "**Export Detail to CSV**", the following information will be captured in a CSV file:

- Date
- Employee Name
- Leave Type
- Status
- Duration(hours)
- Comments

### 5.5 Assign Leave

This feature is only available to an HR Admin (Global and Regional) and ESS-Supervisor. To assign leave, go to **Leave>> Assign Leave** and the screen as shown in Figure 17.4 will appear.

- **Global Admin:** can assign leave for all employees based in all the locations/regions of the organization.
- **Regional Admin:** can see assign leave for all employees based in all the **assigned** locations/regions of the organization.
- **ESS-Supervisor**: can see assign leave for his/her subordinates.
- **ESS-Employee**: has no access to this feature.

| Assign Leave     |                    |
|------------------|--------------------|
| Employee Name *  | John Smith         |
| Leave Type *     | Annual Leave       |
| Leave Balance    | 20.00 view details |
| From Date *      | 2013-04-04         |
| To Date *        | 2013-04-05         |
| Comment          | ۱<br>:             |
| * Required field |                    |
| Assign           |                    |

Figure 17.4: Assign Leave

Copyright © 2013 **OrangeHRM Inc.** All Rights Reserved.

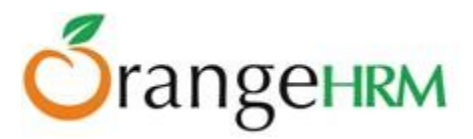

Select the name of the employee, you can do this by entering the first letter of his name and you will see list of employees with that letter and you can select the relevant employee, then select the leave type, the dates in which the leave is to be taken and you can add a comment if necessary. The system also shows the remaining leave balance for the specific leave type.

Click "Assign" when you are done and the employee will be notified via e-mail. The leave balance will also be deducted.

When the employee logs in to the system and checks his/her leave by going to **Leave>> My Leave**, he/she will see the leave that was assigned to him/her as shown in Figure 17.5.

| Date                               | Employee Name     | Leave<br>Type   | Leave<br>Balance<br>(Days) | Number of<br>Days | Status                           | Comments | Actions         |
|------------------------------------|-------------------|-----------------|----------------------------|-------------------|----------------------------------|----------|-----------------|
| <u>2013-04-17 to</u><br>2013-04-19 | <u>Kevin Ryan</u> | Annual<br>Leave | 14.00                      | 3.00              | <u>Pending</u><br>Approval(3.00) | -        | Select Action - |
| <u>2013-04-03 to</u><br>2013-04-05 | <u>Kevin Ryan</u> | Annual<br>Leave | 14.00                      | 3.00              | <u>Taken(3.00)</u>               | -        |                 |
| Save                               |                   |                 |                            |                   |                                  |          |                 |

Figure 17.5: ESS-Employee "My Leave" View

# 5.6 My Leave

This feature item is available for ESS-Employee and ESS Supervisors. This is also available to employees in the system that have been assigned Global Admin and Regional Admin user role.

Personal leave details can be viewed here. To view, go to **Leave>> My Leave** and the screen as shown in Figure 17.6 will appear.

| Date                               | Employee Name     | Leave<br>Type   | Leave<br>Balance<br>(Days) | Number of<br>Days | Status                    | Comments | Actions         |
|------------------------------------|-------------------|-----------------|----------------------------|-------------------|---------------------------|----------|-----------------|
| <u>2013-04-17 to</u><br>2013-04-19 | <u>Kevin Ryan</u> | Annual<br>Leave | 14.00                      | 3.00              | Pending<br>Approval(3.00) | -        | Select Action 💌 |
| <u>2013-04-03 to</u><br>2013-04-05 | <u>Kevin Ryan</u> | Annual<br>Leave | 14.00                      | 3.00              | <u>Taken(3.00)</u>        | -        |                 |
| Save                               |                   |                 |                            |                   |                           |          |                 |

Figure 17.6: My Leave View

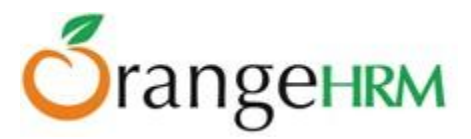

An employee can choose to cancel a pending approval leave or a scheduled leave however he cannot make any changes to any other leave status.

He/she can view complete details of leaves by clicking on the "Date" or "Status". To cancel a leave request click on the "Actions" drop down, select "Cancel" and click "Save".

If the email notifications functionality has been configured (see section 3.9 for more information), email notifications on leave application, cancellations, rejections and approvals will be sent to the employee who has applied for leave, as well as to the Admin Users who have subscribed for the leave management mail notifications.

# 5.7 Apply

All users (except for the Admin unless he is an employee) can apply for leave using this feature. To apply for leave go to **Leave>>Apply** and the screen shown as shown in Figure 17.7 will appear.

| Apply Leave      |                           |            |          |   |
|------------------|---------------------------|------------|----------|---|
| Leave Type *     | Annual Leave              |            |          |   |
| Leave Balance    | 14.00 <u>view details</u> |            |          |   |
| From Date *      | 2013-04-26                | <u></u>    |          |   |
| To Date *        | 2013-04-26                |            |          |   |
| Time             | From 09:00 -              | To 12:00 💌 | Duration | 3 |
| Comment          | Half day leave.           | 6          |          |   |
| * Required field |                           |            |          |   |
| Apply            |                           |            |          |   |

Figure 17.7: Apply Leave

Select the leave type from the drop down menu and the "From Date" and "To Date" you require the leave, once you select the dates you will see the "From Time", "To Time" and "Duration". You can enter the times and the "Duration" would automatically populate. The "Leave Balance" would also appear indicating how may leave balance you have for the particular leave type. You may also add a comment on why you need the leave.

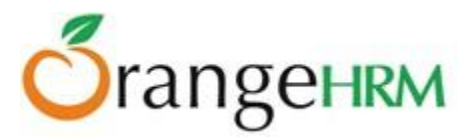

Once you have filled in the details click "Apply" and a mail will be sent to the Supervisor (as well as the Admin, if configured under Notifications) for approval. The status of your leave application can be seen in "My Leave" as shown in Figure 17.8.

| Date                                      | Employee Name     | Leave<br>Type   | Leave<br>Balance<br>(Days) | Number of<br>Days | Status                                               | Comments        | Actions                    |
|-------------------------------------------|-------------------|-----------------|----------------------------|-------------------|------------------------------------------------------|-----------------|----------------------------|
| <u>2013-04-26</u>                         | <u>Kevin Ryan</u> | Annual<br>Leave | 13.67                      | 0.33              | <u>Pending</u><br>Approval(0.33)                     | Half day leave. | Select Action              |
| <u>2013-04-17 to</u><br>2013-04-19        | <u>Kevin Ryan</u> | Annual<br>Leave | 13.67                      | 3.00              | <u>Pending</u><br>Approval(2.00).<br>Scheduled(1.00) |                 | <u>Go to Detailed View</u> |
| <u>2013-04-03 to</u><br><u>2013-04-05</u> | <u>Kevin Ryan</u> | Annual<br>Leave | 13.67                      | 3.00              | <u>Taken(3.00)</u>                                   | ,               |                            |
| Save                                      |                   |                 |                            |                   |                                                      |                 |                            |

Figure 17.8: My Leave View

### 5.8 Leave Calendar

The administrators, ESS-Employee and ESS-Supervisor can have access to the leave calendar. To view the leave calendar go to **Leave>> Leave Calendar** and the screen as shown in Figure 17.9 will appear.

- **Global Admin:** can view the monthly leave calendar of all employees based in all the locations/regions of the organization.
- **Regional Admin:** can view the monthly leave calendar of all employees based in all the **assigned** locations/regions of the organization.
- ESS-Supervisor: can view his personal monthly leave calendar and of his/her subordinates.
- ESS-Employee: can view his personal monthly leave calendar.

\*Note: Leave calendars can be generated based on Monthly or Yearly views. The default view is set to Monthly.

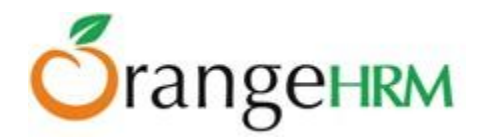

| Monthly Leave Calen                                                              | dar                  |              |       |                     |                  |                    |            |                     |             |               |
|----------------------------------------------------------------------------------|----------------------|--------------|-------|---------------------|------------------|--------------------|------------|---------------------|-------------|---------------|
| Switch to Yearly View<br>Show / Hide Criteria<br>Employee Name<br>Type for bints |                      | Sub Unit     |       |                     | Year/Mor<br>2013 | th                 |            | Employ              | nent Status |               |
| Type for finites                                                                 |                      | MI           |       |                     | 2013             | IN IVIAY           |            | All                 |             |               |
| Include Past Employees                                                           |                      | All          |       | •                   | Location         |                    |            |                     |             |               |
| View                                                                             |                      |              |       |                     |                  |                    |            |                     |             |               |
| Show / Hide Legend                                                               |                      |              |       |                     |                  |                    |            |                     |             |               |
| A - Pending Approval                                                             | A - Appro            | ved          | R     | - Rejected          | т - Т            | "aken              | C          | A- Canceled         |             |               |
| - Weekend                                                                        | H - Week             | end Half Day |       | - Specific Holiday  | H - 1            | Specific Holiday H | lalf Day   |                     |             |               |
| - Annual                                                                         | - Annua              | I - Austria  |       | - Annual Leave - 02 | - /              | Innual Leave - 03  |            | - Annual leave - au | istralia    |               |
| - Annual Leave-Zimbabwe                                                          | - Casua              | al           |       | - Casual leave      |                  | ORC-Annual         |            | - ET-Annual         |             |               |
| - ET-exam leave                                                                  | - ET-Pa              | ternity      |       | - FH-casual         | - 1              | MLA                |            | - Hudson Annual     |             |               |
| - Maternity                                                                      | - Materr             | hity Leave   |       | - Medical           | - 1              | lational home lea  | ave        | - Paternity         |             |               |
| - PTO                                                                            | - Sick L             | eave - UK    |       | - test 5            | -                | JK - Casual        |            | - UK-Annual leave   |             |               |
| - vacauon                                                                        | - vacau              | UII - UK     |       |                     |                  |                    |            |                     |             |               |
| Change Legend Colors                                                             | Sub Unit             | Location     | 1 2 3 | 4 5 6 7             | 8 9 10 11 1      | 2 13 14 15         | 16 17 18 1 | 9 20 21 22          | 23 24 25 26 | 5 27 28 29 30 |
| Mafaz Mazeen                                                                     |                      | ET-FH        |       |                     |                  |                    |            |                     |             |               |
| renukshan saputhanthri                                                           |                      | ET-FH        |       |                     |                  |                    |            |                     |             |               |
| Anne Clinton                                                                     | IT Division          | ET-FH        |       |                     |                  |                    |            |                     |             |               |
| Salary Operator                                                                  |                      | HQ           | PA    | 10.00               |                  | 1                  |            |                     |             | 1             |
| Ryan Powell                                                                      |                      | HQ           |       |                     |                  |                    |            |                     |             | 1             |
| Harshani Silva                                                                   |                      | HQ           |       |                     |                  |                    |            |                     |             |               |
| Karen Smith                                                                      |                      | HO           |       |                     |                  |                    |            |                     |             |               |
| Ryan Parker                                                                      | Accounts<br>Division | HQ           |       |                     |                  |                    |            |                     |             | l             |
| Mark Boucher                                                                     | Finance Division     | HQ           |       |                     |                  |                    | 10 B       |                     |             | 1             |
| Kevin Mathews                                                                    | IT Division          | HQ           |       |                     |                  |                    |            |                     |             |               |
| Anthony Nolan                                                                    | IT Division          | HQ           | I     |                     |                  |                    | 10.1       |                     |             |               |
| Nick Silverstone                                                                 | IT Division          | HQ           |       |                     |                  |                    |            |                     |             |               |
| Roiston Lake                                                                     |                      | London       |       |                     |                  |                    | 10.0       |                     |             |               |
| Diskand Bades                                                                    |                      | Landan       |       |                     |                  |                    | 10.1       |                     |             |               |
| Nonard Parker                                                                    |                      | rougon       |       |                     |                  |                    | 10.1       |                     |             |               |
|                                                                                  |                      | 0.0000000    |       |                     |                  |                    | 1000 C     |                     |             |               |
| Lulu Spancer                                                                     |                      | London       |       | H H                 | 田日               |                    | H I        |                     |             | 1             |

### Figure 17.9: Leave Calendar (Monthly view)

Legend colors have been used to signify different leave types and their statuses.

An administrator whether global admin or regional admin can change the legend colors of leave types by clicking "**Change Legend Colors**" and the screen as shown in Figure 18.0 will appear.

Once the changes have been made, click "Save".

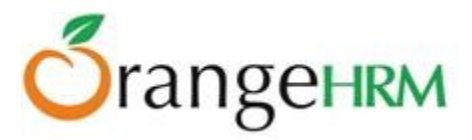

| Change Legend Colors            |               |          |
|---------------------------------|---------------|----------|
| *Click on textbox,then click of | color picker. | <b>^</b> |
| Annual                          | FFCC00        |          |
| Annual - Austria                | CCFF33        |          |
| Annual Leave - 02               | CCFF33        | E        |
| Annual Leave - 03               | 37414A        |          |
| Annual leave - australia        | FFCC00        |          |
| Annual Leave-Zimbabwe           | 37414A        |          |
| Casual                          | FFCC00        |          |
| Casual leave                    | CCFF33        |          |
| DRC-Annual                      | 37414A        |          |
| ET-Annual                       | 660000        |          |
| ET-exam leave                   | FF6699        |          |
| ET-Paternity                    | 006600        |          |
| FH-casual                       | CC6600        |          |
| Save Cancel                     |               | Ŧ        |

Figure 18.0: Change Legends Colors

### 5.8.1 Leave Calendar for Admins

Figure 18.1 below shows the search criteria which could be used by administrators to view a monthly leave calendar.

| Monthly Leave Calenda                         | ar              |              |                   |
|-----------------------------------------------|-----------------|--------------|-------------------|
| Switch to Yearly View<br>Show / Hide Criteria | Que l Init      | Veer / Henth | Employment Otatua |
| Type for hints                                | All             | 2013 May     |                   |
| Include Past Employees                        | Location<br>All |              |                   |
| View                                          |                 |              |                   |

Figure 18.1: Leave Calendar search criteria (Monthly)

- **Employee Name**: The administrator and the supervisor can view the leave calendar of a particular employee by typing the employee's name.
- **Sub-Unit**: An administrator and supervisor can view the leave details of employees within a sub-unit.

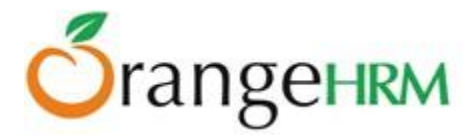

- **Year/Month**: to view leave details of an employee within a particular time period.
- **Employment Status**: Administrators and supervisors can view leave details of employees with a particular employment status.
- **Include Past Employee**: Administrator and supervisor can view leave details of past employees as well.
- **Location:** Administrators and supervisors can view leave details of employees who are based in specific locations.

Once the options are selected, click "View" (Figure 18.2).

|                                                                                                    | dar                                                                                                    |                                                                                                    |       |                    |          |                                                                                                    |                                                                                                    |                            |                                                                                    |                                                                                                    |          |
|----------------------------------------------------------------------------------------------------|----------------------------------------------------------------------------------------------------|----------------------------------------------------------------------------------------------------|-------|--------------------|----------|----------------------------------------------------------------------------------------------------|----------------------------------------------------------------------------------------------------|----------------------------|------------------------------------------------------------------------------------|----------------------------------------------------------------------------------------------------|----------|
| Switch to Yearly View                                                                                                    |                                                                                                    |                                                                                                    |       |                    |          |                                                                                                    |                                                                                                    |                            |                                                                                    |                                                                                                    |          |
| Show / Hide Criteria                                                                                                    |                                                                                                    |                                                                                                    |       |                    |          |                                                                                                    |                                                                                                    |                            |                                                                                    |                                                                                                    |          |
| Employee Name                                                                                                    |                                                                                                    | Sub Unit                                                                                                    |       |                    |          | Year / Month                                                                                                    |                                                                                                    | Employment Sta             | itus                                                                               |                                                                                                    |          |
| Type for hints                                                                                                    |                                                                                                    | All                                                                                                    |       |                    |          | 2013 💌 May                                                                                                    |                                                                                                    | All                        |                                                                                    |                                                                                                    |          |
|                                                                                                    |                                                                                                    |                                                                                                    |       |                    |          |                                                                                                    |                                                                                                    |                            |                                                                                    |                                                                                                    |          |
| Include Past Employees                                                                                                    |                                                                                                    | All                                                                                                    |       |                    | Location |                                                                                                    |                                                                                                    |                            |                                                                                    |                                                                                                    |          |
| View                                                                                                    |                                                                                                    |                                                                                                    |       |                    |          |                                                                                                    |                                                                                                    |                            |                                                                                    |                                                                                                    |          |
| ihow / Hide Legend                                                                                                    |                                                                                                    |                                                                                                    |       |                    |          |                                                                                                    |                                                                                                    |                            |                                                                                    |                                                                                                    |          |
| PA - Pending Approval                                                                                                    | A - Approv                                                                                                    | /ed                                                                                                    | R     | - Rejected         |          | T - Taken                                                                                                    |                                                                                                    | CA- Canceled               |                                                                                    |                                                                                                    |          |
| - Weekend                                                                                                    | H - Weeke                                                                                                    | end Half Day                                                                                                    |       | - Specific Holiday |          | - Specific Holiday H                                                                                                    | lalf Day                                                                                           |                            |                                                                                    |                                                                                                    |          |
| - Annual                                                                                                    | - Annua                                                                                                    | I - Austria                                                                                                    |       | - Annual Leave - ( | 02       | - Annual Leave - 03                                                                                                    | 3                                                                                                  | - Annual leave - australia |                                                                                    |                                                                                                    |          |
| - Annual Leave-Zimbabwe                                                                                                    | - Casua                                                                                                    | il .                                                                                                    |       | - Casual leave     |          | - DRC-Annual                                                                                                    |                                                                                                    | - ET-Annual                |                                                                                    |                                                                                                    |          |
| - El -exam leave                                                                                                    | - ET-Pal                                                                                                    | ternity                                                                                                    | -     | - FH-casual        |          | - FMLA                                                                                                    |                                                                                                    | - Hudson Annual            |                                                                                    |                                                                                                    |          |
| - maternity                                                                                                    | - Matern                                                                                                    | ity Leave                                                                                                    |       | - medical          |          | - National nome le                                                                                                    | ave                                                                                                | - Faternity                |                                                                                    |                                                                                                    |          |
| PTO                                                                                                    | - Cick 1 /                                                                                                    |                                                                                                    |       | - to et E          |          | - 116 - 1.001101                                                                                                    |                                                                                                    |                            |                                                                                    |                                                                                                    |          |
| - PTO<br>- Vacation<br>- On Leave (Undisclosed)                                                                                                    | - Sick Le<br>- Vacation                                                                                                    | eave - UK<br>on - UK                                                                                                    |       | - test 5           |          | - UK - Casual                                                                                                    |                                                                                                    | - OK-Annual leave          |                                                                                    |                                                                                                    |          |
| - PTO<br>- Vacation<br>- On Leave (Undisclosed)<br>hange Legend Colors                                                                                                    | - Sick Le                                                                                                    | eave - UK<br>on - UK                                                                                                    |       | -test 5            |          | - UK - Casual                                                                                                    |                                                                                                    | - UK-Alinual leave         |                                                                                    |                                                                                                    |          |
| - PTO<br>- Vacation<br>- On Leave (Undisclosed)<br>hange Legend Colors<br>Employee Name                                                                                                    | - Sick Li<br>- Vacatio<br>Sub Unit                                                                                                    | Location                                                                                                    | 1 2 3 | -test 5            | 7891     | • UK - Casual                                                                                                    | 5 16 17 18                                                                                         | 19 20 21 22 23 2           | 4 25                                                                               | 26 27                                                                                                    | 28 29 30 |
| - PTO<br>- Vacation<br>- On Leave (Undisclosed)<br>Change Legend Colors<br>Employee Name<br>Mafaz Mazeen                                                                                                    | - Sick Li<br>- Vacato<br>Sub Unit                                                                                                    | Location<br>ET-FH                                                                                                    | 1 2   | -test5             | 7891     | • UK - Casuar                                                                                                    | i 16 17 18                                                                                         | 19 20 21 22 23 2           | 4 25                                                                               | 26 27                                                                                                    | 28 29 30 |
| - PTO<br>- Vacation<br>- On Leave (Undisclosed)<br>- On Leave (Undisclosed)<br>- On Leave (Undisclosed)<br>- Charge Legend Colors<br>Employee Name<br>Mafaz Mazeen<br>renukshan saputhanthri<br>Amo Charge                                                                                                    | Sub Unit                                                                                                    | Location<br>ET-FH<br>ET-FH                                                                                                    | 1 2 3 | -test5             | 7891     | 0 11 12 13 14 15                                                                                                    | 5 16 17 18                                                                                         | 19 20 21 22 23 2           | 4 25                                                                               | 26 27                                                                                                    | 28 29 30 |
| - PTO<br>- Vacation<br>- On Leave (Undisclosed)<br>Change Legend Colors<br>Employee Name<br>Mafaz Mazeen<br>renukshan saputhanthri<br>Anne Clinton<br>Salaru Ongaztar                                                                                                    | Sub Unit                                                                                                    | Location<br>ET-FH<br>ET-FH<br>ET-FH                                                                                                    | 1 2 3 | -test5             | 7891     | 0 11 12 13 14 15                                                                                                    | i 16 17 18                                                                                         | - Ok-Minual Reave          | 4 25                                                                               | 26 27                                                                                                    | 28 29 30 |
| - PTO<br>- Vacation<br>- On Leave (Undisclosed)<br>- On Leave (Undisclosed)<br>- On Leave (Undisclosed)<br>- Charge Legend Colors<br>Employee Name<br>Mafaz Mazeen<br>renukshan saputhanthri<br>Anne Clinton<br>Salary Operator<br>De De V                                                                                                    | Sub Unit                                                                                                    | Location<br>ET-FH<br>ET-FH<br>ET-FH<br>ET-FH<br>HQ                                                                                                    | 1 2 3 | -test5             | 7891     | 0 11 12 13 14 15                                                                                                    | 5 16 17 18                                                                                         | 19 20 21 22 23 2           | 4 25                                                                               | 26 27                                                                                                    | 28 29 30 |
| - PTO<br>- Vacation<br>- On Leave (Undisclosed)<br>- On Leave (Undisclosed)<br>- On Leave (Undisclosed)<br>- Charge Legend Colors<br>Employee Name<br>Mafaz Mazeen<br>renukshan saputhanthri<br>Anne Clinton<br>Salary Operator<br>Ryan Powell                                                                                                    | Sub Unit                                                                                                    | Location<br>ET-FH<br>ET-FH<br>ET-FH<br>HQ<br>HQ                                                                                                    | 1 2 3 | - test 5           | 7891     | 0 11 12 13 14 15                                                                                                    | 5 16 17 18                                                                                         | 19 20 21 22 23 2           | 4 25                                                                               | 26 27                                                                                                    | 28 29 30 |
| - PTO<br>- Vacation<br>- On Leave (Undisclosed)<br>- On Leave (Undisclosed)<br>- On Leave (Undisclosed)<br>- Charge Legend Colors<br>Employee Name<br>Mafaz Mazeen<br>renukshan saputhanthri<br>Anne Clinton<br>Salary Operator<br>Ryan Powell<br>Harshani Silva                                                                                            | Sub Unit                                                                                                    | Location<br>ET-FH<br>ET-FH<br>ET-FH<br>HQ<br>HQ<br>HQ                                                                                                    | 1 2 3 | - test 5           | 7891     | 0 11 12 13 14 15                                                                                                    | 5 16 17 18                                                                                         | OK-MINUAL Reave            | 4 25                                                                               | 26 27                                                                                                    | 28 29 30 |
| - PTO<br>- Vacation<br>- On Leave (Undisclosed)<br>hange Legend Colors<br>Employee Name<br>Mafaz Mazeen<br>renukshan saputhanthri<br>Anne Clinton<br>Salary Operator<br>Ryan Powell<br>Harshani Silva<br>Karen Smith                                                                                                    | Sub Unit                                                                                                    | Location<br>ET-FH<br>ET-FH<br>ET-FH<br>HQ<br>HQ<br>HQ<br>HQ                                                                                                    | 1 2 3 | - test 5           | 7891     | 0 11 12 13 14 15                                                                                                    | 16 17 18                                                                                           | 19 20 21 22 23 2           | 4 25                                                                               | 26 27                                                                                                    | 28 29 30 |
| - PTO<br>- Vacation<br>- On Leave (Undisclosed)<br>thange Legend Colors<br>Employee Name<br>Mafaz Mazeen<br>renukshan saputhanthri<br>Anne Clinton<br>Salary Operator<br>Ryan Powell<br>Harshani Silva<br>Karen Smith<br>Ryan Parker                                                                                                    | Sub Unit                                                                                                    | Location<br>ET-FH<br>ET-FH<br>ET-FH<br>HQ<br>HQ<br>HQ<br>HQ<br>HQ                                                                                                    | 1 2 3 | - test 5           | 7891     | 0 11 12 13 14 13                                                                                                    | i 16 17 18                                                                                         | • UK-MINUAI JEAVE          | 4 25                                                                               | 26 27<br>11<br>11<br>11<br>11<br>11<br>11<br>11<br>11<br>11<br>11<br>11<br>11<br>11                                     | 28 29 30 |
| - PTO<br>- Vacation<br>- On Leave (Undisclosed)<br>hange Legend Colors<br>Employee Name<br>Mafaz Mazeen<br>renukshan saputhanthri<br>Anne Clinton<br>Salary Operator<br>Ryan Powell<br>Harshani Silva<br>Karen Smith<br>Ryan Parker<br>Mark Boucher                                                                                                    | Sub Unit  IT Division  Accounts Division  Finance Division                                                                                                    | Location           ET-FH           ET-FH           ET-FH           HQ           HQ           HQ           HQ           HQ           HQ           HQ           HQ           HQ                                                                                                    | 1 2 3 | - test 5           | 7891     | • UK - Casuar<br>• 11 12 13 14 1:<br>• 11 12 13 14 1:<br>• 11 12 13 1:<br>• 11 12 13 1:<br>• 11 12 13 1:<br>• 11 1 | 5 16 17 18<br>                                                                                     | • UK-MINUAI JEAVE          | 4 25                                                                               | 26 27<br>                                                                                                    | 28 29 30 |
| - PTO<br>- Vacation<br>- On Leave (Undisclosed)<br>hange Legend Colors<br>Employee Name<br>Mafaz Mazeen<br>renukshan saputhanthri<br>Anne Clinton<br>Salary Operator<br>Ryan Powell<br>Harshani Silva<br>Karen Smith<br>Ryan Parker<br>Mark Boucher<br>Kevin Mathews                                                                                        | Sub Unit      IT Division      Accounts     Division      IT Division      IT Division                                                                                                    | Location           ET-FH           ET-FH           ET-FH           HQ           HQ           HQ           HQ           HQ           HQ           HQ           HQ           HQ           HQ           HQ           HQ           HQ                                                                                                    | 1 2 3 | - test 5           | 7891     | <ul> <li>OK - Casual</li> <li>OK - Casual</li> <li></li></ul>                                                                                                    | 16 17 18<br>1<br>1<br>1<br>1<br>1<br>1<br>1<br>1<br>1<br>1<br>1<br>1<br>1<br>1<br>1<br>1<br>1<br>1 | • UN-MURUAL REAVE          | 4 25<br>111<br>111<br>111<br>111<br>111<br>111<br>111<br>111                       | 26 27<br>                                                                                                    | 28 29 30 |
| - PTO<br>- Vacation<br>- On Leave (Undisclosed)<br>Change Legend Colors<br>Employee Name<br>Mafaz Mazeen<br>renukshan saputhanthri<br>Anne Clinton<br>Salary Operator<br>Ryan Powell<br>Harshani Silva<br>Karen Smith<br>Ryan Parker<br>Mark Boucher<br>Kevin Mathews<br>Anthony Nolan                                                                      | Sub Unit      Sub Unit      IT Division      Accounts     Division      IT Division      IT Division      IT Division      IT Division      IT Division      IT Division      IT Division      IT Division      IT Division      It Division      It Division    | Location           ET-FH           ET-FH           ET-FH           HQ           HQ           HQ           HQ           HQ           HQ           HQ           HQ           HQ           HQ           HQ           HQ           HQ           HQ           HQ           HQ           HQ           HQ           HQ           HQ                                                  | 1 2 3 | - test 5           | 7891     | - UK - Casuar                                                                                                    | 16 17 18                                                                                           | OK-MINUAL Reave            | 4 25                                                                               | 26 27<br>11<br>12<br>13<br>14<br>15<br>15<br>15<br>15<br>15<br>15<br>15<br>15<br>15<br>15                               | 28 29 30 |
| - PTO<br>- Vacation<br>- On Leave (Undisclosed)<br>Change Legend Colors<br>Employee Name<br>Mafaz Mazeen<br>renukshan saputhanthri<br>Anne Clinton<br>Salary Operator<br>Ryan Powell<br>Harshani Silva<br>Karen Smith<br>Ryan Parker<br>Mark Boucher<br>Kevin Mathews<br>Anthony Nolan<br>Nick Silverstone                                                  | Sub Unit      Sub Unit      IT Division      Accounts     Division      IT Division      IT Division    | Location           ET-FH           ET-FH           HQ           HQ | 1 2 3 | - test 5           | 7891     | - UK - Casuar                                                                                                    |                                                                                                    | OK-MINUAL Peave            |                                                                                    | 26 27<br>11<br>12<br>13<br>13<br>14<br>14<br>15<br>15<br>15<br>15<br>15<br>15<br>15<br>15<br>15<br>15<br>15<br>15<br>15 | 28 29 30 |
| - PTO<br>- Vacation<br>- On Leave (Undisclosed)<br>Change Legend Colors<br>Employee Name<br>Mafaz Mazeen<br>renukshan saputhanthri<br>Anne Clinton<br>Salary Operator<br>Ryan Powell<br>Harshani Silva<br>Karen Smith<br>Ryan Parker<br>Mark Boucher<br>Kevin Mathews<br>Anthony Nolan<br>Nick Silverstone<br>Roiston Lake                                  | Sub Unit      Sub Unit      IT Division      Accounts     Division      IT Division      IT Division    | Location<br>ET-FH<br>ET-FH<br>HQ<br>HQ<br>HQ<br>HQ<br>HQ<br>HQ<br>HQ<br>HQ<br>HQ<br>HQ<br>HQ<br>HQ<br>HQ                                                                                                    | 1 2 3 | - test 5           | 7891     | - UK - Casuar                                                                                                    |                                                                                                    | OK-MINUAL PEAVE            |                                                                                    | 26 27<br>10<br>10<br>10<br>10<br>10<br>10<br>10<br>10<br>10<br>10<br>10<br>10<br>10                                     | 28 29 30 |
| - PTO<br>- Vacation<br>- On Leave (Undisclosed)<br>Change Legend Colors<br>Employee Name<br>Mafaz Mazeen<br>renukshan saputhanthri<br>Anne Clinton<br>Salary Operator<br>Ryan Powell<br>Harshani Silva<br>Karen Smith<br>Ryan Parker<br>Mark Boucher<br>Kevin Mathews<br>Anthony Nolan<br>Nick Silverstone<br>Roiston Lake<br>Richard Parker                | Accounts<br>Division<br>Finance Division<br>IT Division<br>IT Division<br>IT Division                                                                                                    | Location<br>ET-FH<br>ET-FH<br>ET-FH<br>HQ<br>HQ<br>HQ<br>HQ<br>HQ<br>HQ<br>HQ<br>HQ<br>HQ<br>HQ<br>HQ<br>HQ<br>London<br>London                                                                                                    | 1 2 3 | - test 5           | 7891     | O 11 12 13 14 13                                                                                                    |                                                                                                    | OK-MINUAL PEAVE            |                                                                                    | 26 27<br>10<br>10<br>10<br>10<br>10<br>10<br>10<br>10<br>10<br>10                                                       | 28 29 30 |
| - PTO<br>- Vacation<br>- On Leave (Undisclosed)<br>hange Legend Colors<br>Employee Name<br>Mafaz Mazeen<br>renukshan saputhanthri<br>Anne Clinton<br>Salary Operator<br>Ryan Powell<br>Harshani Silva<br>Karen Smith<br>Ryan Parker<br>Mark Boucher<br>Kevin Mathews<br>Anthony Nolan<br>Nick Silverstone<br>Roiston Lake<br>Richard Parker<br>Luly Spancer | Sub Unit      T Division      Accounts Division      Finance Division      IT Division      IT Division      IT Division      IT Division      IT Division      IT Division      IT Division      IT Division      It Division      It Division | Location<br>ET-FH<br>ET-FH<br>HQ<br>HQ<br>HQ<br>HQ<br>HQ<br>HQ<br>HQ<br>HQ<br>HQ<br>London<br>London                                                                                                    | 1 2 3 | - test 5           | 7891     | O 11 12 13 14 13                                                                                                    |                                                                                                    | OK-MINUAL PEAVE            | 4 25<br>10<br>10<br>10<br>10<br>10<br>10<br>10<br>10<br>10<br>10<br>10<br>10<br>10 |                                                                                                    | 28 29 30 |

### Figure 18.2: Leave Calendar

To view the Yearly calendar view, the user must click "Switch to Yearly View" (Figure 18.3).

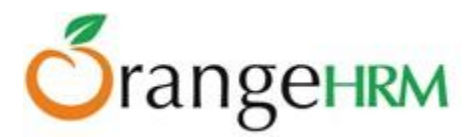

| Monthly Leave Calendar   |          |            |
|--------------------------|----------|------------|
| Switch to Yearly View    |          |            |
| Show / Hide Criteria     |          |            |
| Employee Name            | Sub Unit |            |
| Type for hints           | All      |            |
|                          |          |            |
| 🔲 Include Past Employees | All      | - Location |
|                          |          |            |
|                          |          |            |
|                          |          |            |
| View                     |          |            |
|                          |          |            |

Figure 18.3: Change to Yearly view

The employees name can then be typed in, and a year selected. Once the user clicks "View", he will be shown with the yearly calendar view for that employee (Figure 18.4).

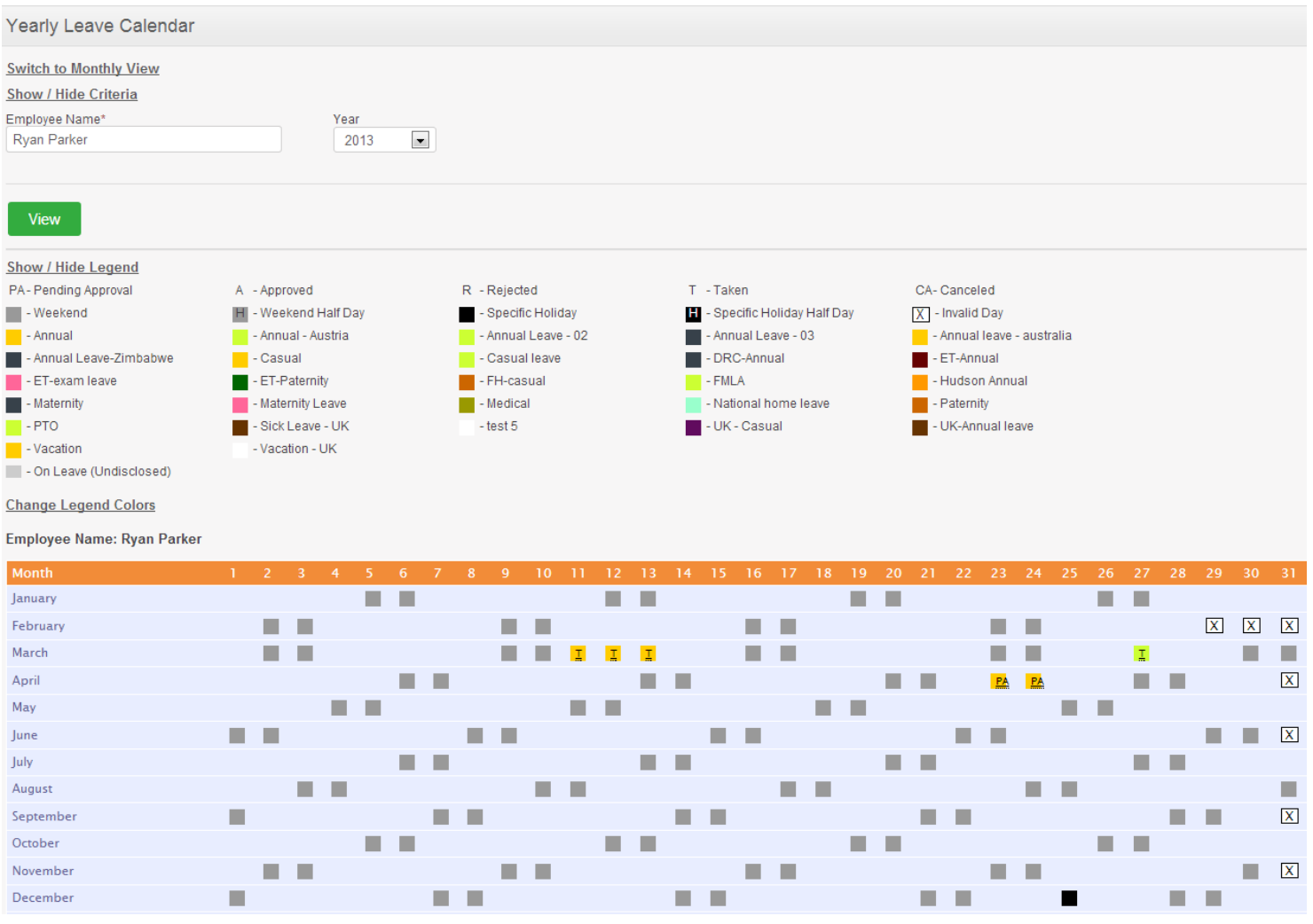

Figure 18.4: Yearly calendar view

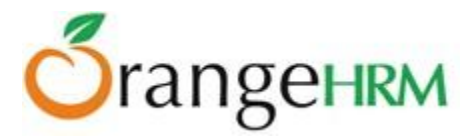

# 5.8.2 Leave Calendar for Supervisors

Supervisors can view leave details of their subordinates as well as their personal leave details in the leave calendar.

A supervisor can run search criteria to view their subordinate's leave details or their personal leave details.

Figure 18.5 shows the leave calendar for a particular month. Highlighted in pink are the personal leave details of the supervisor first in the list. The list also shows the subordinates' leave details in the same leave calendar.

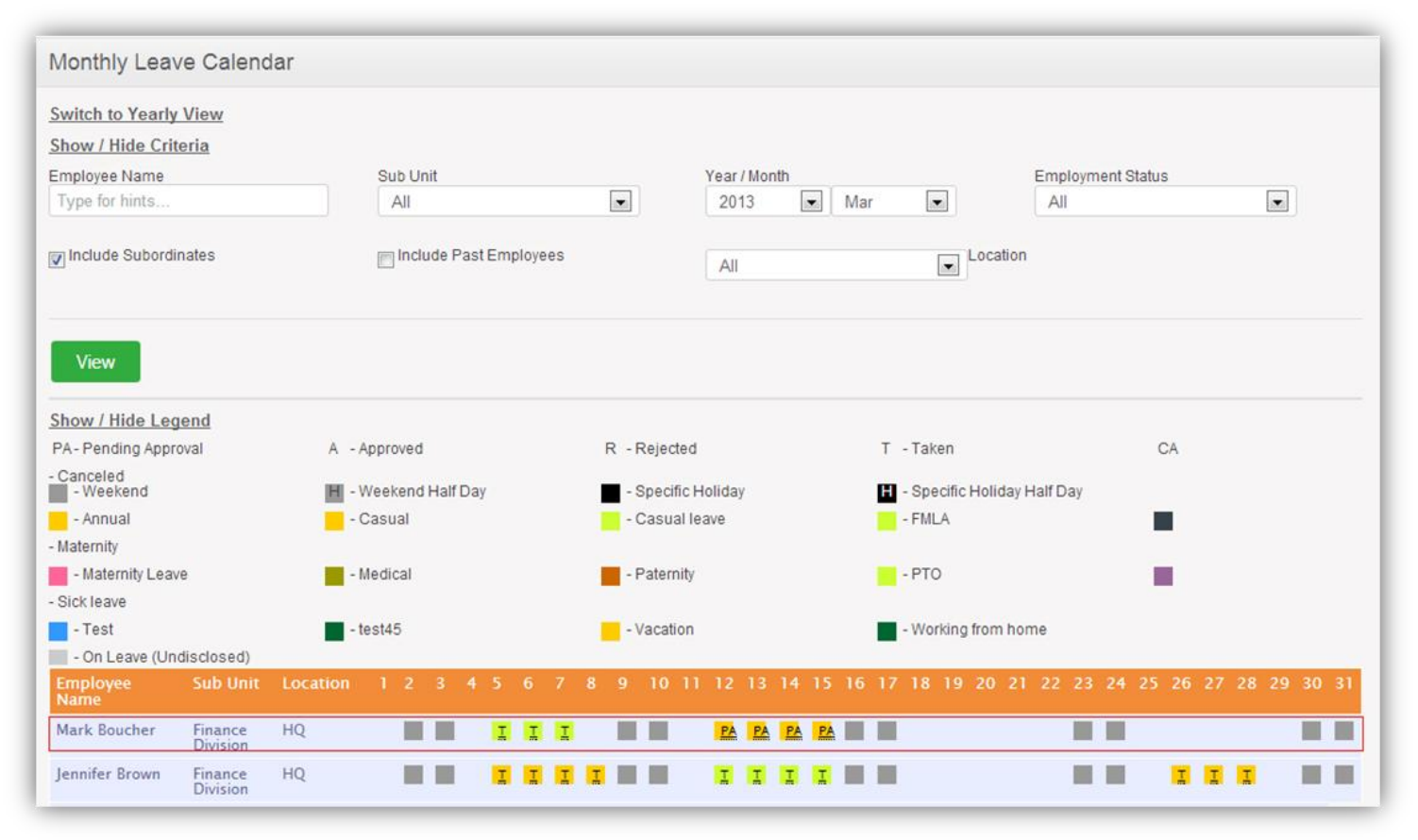

Figure 18.5: ESS Supervisor Leave Calendar (monthly view)

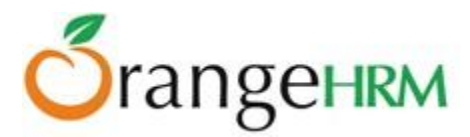

# 6.0 Time Module

The Time Module automates attendance maintenance and punch in/out. The functionality of the module allows the employees of the company to create and submit weekly timesheets and the Supervisors to modify, approve and reject the timesheets. These timesheets are created based on Activities within Projects that are being done for various Customers.

While attendance is tracked through punch in/out employees can specify the time spent of projects assigned to them.

Depending on each user the functions vary:

#### The Admin can:

- Add Project Information; Customers, Projects and Activities
- View / Edit / Approve / Reject Employee Timesheets
- View any employee's attendance records
- Configure attendance settings for all employees
- View project reports for any project undertaken by the company
- Export timesheet and attendance data (CSV) for all employees

#### The ESS-Supervisor can:

- View project information, and view/edit/add project activities if he/she is the project admin.
- Enter, modify and submit personal timesheets
- View / Edit / Approve / Reject/Add timesheets of his subordinates
- Enter his/her punch in/out time
- Enter time events spent on the project activities
- View his subordinates' employee attendance records
- View subordinate's project reports and attendance summary
- Export timesheet and attendance data (CSV) for all subordinates

#### The ESS User can:

- View project information, and view/edit/add project activities if he/she is the project admin
- Enter, modify and submit personal timesheets
- Enter punch in/out time
- Enter the time events for the activities of the projects he/she is working on
- View personal timesheets and attendance records

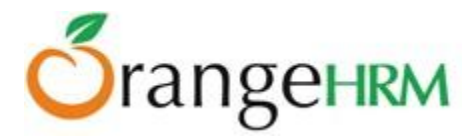

### 6.1 Time Sheets

### 6.1.1 Project Info; Customers, Projects and Activities

Here information regarding projects, customers, project activities and project administrator can be defined, which can be later used for project management activities.

#### **Customers**

You can enter details of your customers that can be used to define projects and project activities. To add a customer, go to **Time>> Project Info>> Customers** and click "Add", a screen as shown in Figure 18.6 would appear.

Click "Save" once the fields are added.

| Add Customer     |          |   |
|------------------|----------|---|
| Name *           | Citibank |   |
| Description      |          |   |
|                  |          | : |
| • Required field |          |   |
| Save Cano        | cel      |   |

Figure 18.6: Add Customer

The customer will then be listed as shown in Figure 18.7. You may also add multiple entries of customers. To view details of a customer, click on the customer's name.

| Customers  |   |             |
|------------|---|-------------|
| Add Delete |   |             |
| Customer   | ¢ | Description |
| Citibank   |   |             |

Figure 18.7: Customers List

To delete an entry, click on the check box next to the "Customer" name. It is also possible to delete multiple entries at the same time by clicking the check box entries you wish to delete and simply clicking "Delete".

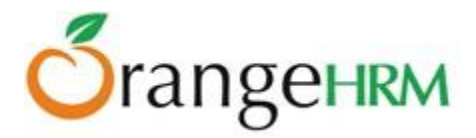

### **Projects**

The administrators are able to define the projects, which were/are/will be managed by the company. To add a project, go to **Time>> Project Info>> Projects** and click "Add", a screen as shown in Figure 18.8 would appear.

Click "Save" once the fields are added.

| Add Project      |            |              |
|------------------|------------|--------------|
| Customer Name *  | Citibank   | Add Customer |
| Name *           | Project A  |              |
| Project Admin    | John Smith | Add Another  |
| Description      |            |              |
|                  |            |              |
| * Required field |            |              |
|                  |            |              |
| Save Cano        | cel        |              |

Figure 18.8: Add Project

To add a project, the following needs to be entered:

- **Customer Name**: needs to be defined first before adding a project name or you may simply add a customer by clicking on "Add Customer" below the "Customer Name" field.
- Name: Name of the project to be done for the customer
- **Project Admin**: The employee assigned for the project. You may assign more employees for the project.
- **Description**: A brief description of the project.

Once you click "Save" the screen as shown in Figure 18.9 would appear and project activities can be added for the particular project. To add a project activity, Click "Add" and "Save" once the field is added.

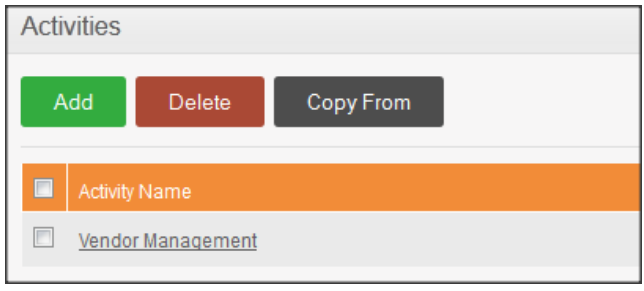

Figure 18.9: Add Project Activities

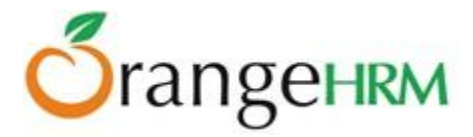

You may also copy a project activity from another project using the "Copy From" option. To copy a project activity from another project, click "Copy From", fill in the desired Project name that you wish to copy an activity from, select the required Activity from the list, and then add the activity that needs to be copied by clicking on "Copy" as shown in Figure 19.0.

| Copy Activity                       | × |
|-------------------------------------|---|
| Project Name * Citibank - Project A |   |
| Vendor Management                   |   |
| • Required field                    |   |
| Copy Cancel                         |   |

Figure 19.0: Copy Project Activity

The selected project activity will then be added to the list of project activities as shown in Figure 19.1.

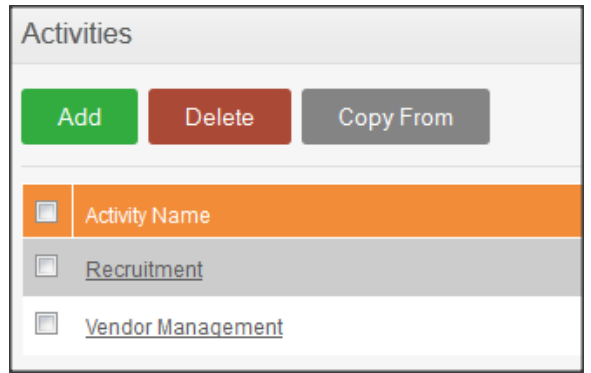

Figure 19.1: Copied Project Activity Listed

A list of projects for a particular customer will then be listed as shown in Figure 19.2.

| Customers  |   |             |
|------------|---|-------------|
| Add Delete |   |             |
| Customer   | ¢ | Description |
| Citibank   |   |             |
|            |   |             |

Figure 19.2: Project List

You may also add multiple entries of projects. To delete an entry, click on the check box next to the "Customer" name. It is also possible to delete multiple entries at the same time by clicking the check box entries you wish to delete and simply clicking "Delete".

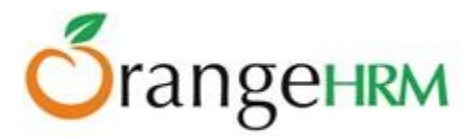

# 6.1.2 Entering and Submitting a Timesheet

This feature functions in different ways depending on the user type. The Admin will be able to view timesheets of employees while a Supervisor can also do the same and in addition, can enter his timesheet details however, a normal ESS User can only enter his timesheet details.

When an ESS-Employee or an ESS-Supervisor wants to enter his/her timesheet, they can go to **Time>> Timesheets>> My Timesheets** and the screen as shown in Figure 19.3 will appear. This option is not available to the Admin.

| Timesheet for Week 2013-04-01 to 2013-04-07 💽 Add Timesheet |               |       |       |       |       |       |       |       |        |
|-------------------------------------------------------------|---------------|-------|-------|-------|-------|-------|-------|-------|--------|
| Project Name                                                | Activity Name | Mon 1 | Tue 2 | Wed 3 | Thu 4 | Fri 5 | Sat 6 | Sun 7 | Total  |
| No Records Found                                            |               |       |       |       |       |       |       |       |        |
| Status: Not Submitted                                       |               |       |       |       |       |       |       | Edit  | Submit |

Figure 19.3: Enter Timesheet

The current week will populate under the "Timesheet for week". You may also add a timesheet for another week period by clicking "Add Timesheet" and another field, "Select a Day to Create Timesheet" will appear in which you can select the first day of the week from the drop down menu and the system will automatically calculate a one-week time period from the date entered as shown in Figure 19.3.

\*Note: Once you have added a timesheet for a specific week, you cannot move from one timesheet of a specific week period to another unless you have entered the details for the current one.

Once you have determined the week period for the timesheet, you can now enter the timesheet details by clicking "Edit" and the screen as shown in Figure 19.4 will appear.

| Edi      | t Timesheet for Week 2013-04-01         |                   |       |   |       |   |         |   |      |          |   |          |        |
|----------|-----------------------------------------|-------------------|-------|---|-------|---|---------|---|------|----------|---|----------|--------|
|          | Project Name                            | Activity Name     | Mon 1 |   | Tue 2 | W | ed 3    | T | hu 4 | Fri 5    |   | Sat 6    | Sun 7  |
| <b>V</b> | Citibank - Project A                    | Vendor Management | 3     | 4 | 4     | 3 | -       | 3 | ç    | 4        | Ţ | ()<br>() |        |
| <b>V</b> | UBS - Project B                         | Recruitment       | 4     | 3 | 3     | 4 | ¢       | 4 | Ţ    | 3        | Ţ |          |        |
| * Dele   | ted project activities are not editable |                   |       |   | Save  |   | Add Rov | N | Rem  | ove Rows |   | Reset    | Cancel |

Figure 19.4: Edit Timesheet

**\*Note**: Project Info needs to be defined first to enable employees to add a timesheet for the projects he/she was assigned to.

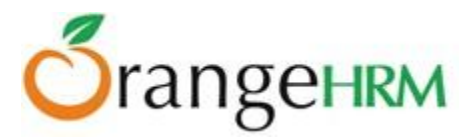

They can select from the "Project Name" and "Activity Name" that was assigned to him/her and enter the number of hours spent for each activity for the whole week. You may also add a row by clicking "Add Row" to enter another timesheet record for another project activity.

Click on the checkbox beside the project name before you click "Save" to save the following records and the screen as shown in Figure 19.5 will appear.

| Timesheet for Week 2013-04-01 to 2013-04-07 |                   |       |       |       |       |       |       |       |        |  |
|---------------------------------------------|-------------------|-------|-------|-------|-------|-------|-------|-------|--------|--|
| Project Name                                | Activity Name     | Mon 1 | Tue 2 | Wed 3 | Thu 4 | Fri 5 | Sat 6 | Sun 7 | Total  |  |
| Citibank - Project A                        | Vendor Management | 3:00  | 4:00  | 3:00  | 3:00  | 4:00  | 0:00  | 0:00  | 17:00  |  |
| UBS - Project B                             | Recruitment       | 4:00  | 3:00  | 4:00  | 4:00  | 3:00  | 0:00  | 0:00  | 18:00  |  |
| Total                                       |                   | 7:00  | 7:00  | 7:00  | 7:00  | 7:00  | 0:00  | 0:00  | 35:00  |  |
| Status: Not Submitted                       |                   |       |       |       |       |       |       | Edit  | Submit |  |

Figure 19.5: Save Timesheet

You may also remove a particular record after the timesheet has been saved by clicking "Edit" and the screen as shown in Figure 19.6 will appear. Click on the checkbox for the particular row you want removed and click "Remove Rows" and the record will no longer appear on the timesheet record.

| Edi      | t Timesheet for Week 2013-04-01         |                   |       |       |         |       |          |       |        |
|----------|-----------------------------------------|-------------------|-------|-------|---------|-------|----------|-------|--------|
|          | Project Name                            | Activity Name     | Mon 1 | Tue 2 | Wed 3   | Thu 4 | Fri 5    | Sat 6 | Sun 7  |
|          | Citibank - Project A                    | Vendor Management | 3:00  | 4:00  | 3:00    | 3:00  | 4:00     | ····  |        |
| <b>V</b> | UBS - Project B                         | Recruitment       | 4:00  | 3:00  | 4:00    | 4:00  | 3:00     | 9     |        |
| * Dele   | ted project activities are not editable |                   |       | Save  | Add Roy | w Rem | ove Rows | Reset | Cancel |

*Figure 19.6: Remove Rows* 

Once the necessary changes have been made, click "Submit" to submit the completed timesheet and you will see the status change from "Not Submitted" to "Submitted" as shown in Figure 19.7.

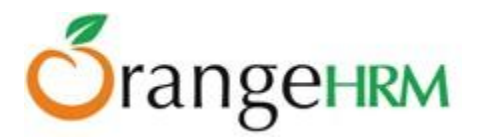

| Timesheet for Week   | 2013-04-01 to 2013-04-07 | <u>t</u>   |       |       |       |       |       |       |       |
|----------------------|--------------------------|------------|-------|-------|-------|-------|-------|-------|-------|
| Project Name         | Activity Name            | Mon 1      | Tue 2 | Wed 3 | Thu 4 | Fri 5 | Sat 6 | Sun 7 | Total |
| Citibank - Project A | Vendor Management        | 3:00       | 4:00  | 3:00  | 3:00  | 4:00  | 0:00  | 0:00  | 17:00 |
| UBS - Project B      | Recruitment              | 4:00       | 3:00  | 4:00  | 4:00  | 3:00  | 0:00  | 0:00  | 18:00 |
| Total                |                          | 7:00       | 7:00  | 7:00  | 7:00  | 7:00  | 0:00  | 0:00  | 35:00 |
| Status: Submitted    |                          |            |       |       |       |       |       |       | Edit  |
| Actions Performed on | the Timesheet            |            |       |       |       |       |       |       |       |
| Action               | Performed By             | Date       | Co    | mment |       |       |       |       |       |
| Submitted            | James Olsen              | 2013-04-02 |       |       |       |       |       |       |       |

Figure 19.7: Submit Timesheet

The action performed by the user on the timesheet will appear below the screen indication the "Action" performed, who it was "Performed By" and the "Date" it was performed.

Once the timesheet has been submitted it will be sent to the HR Admin (if the HR Admin has subscribed to the following notification type) and his/her supervisor.

### 6.1.3 Approving Employee Timesheet

### ESS-Supervisor Approve/Reject Timesheet

When an employee submits a time sheet it will be sent to his supervisor. The supervisor will see the submitted timesheets by going to **Time>> Timesheets>> Employee Timesheets** and the screen as shown in Figure 19.8 will appear. The ESS-Supervisor will only see the timesheets submitted by his/her subordinate.

| Select Employee  |                |                          |      |
|------------------|----------------|--------------------------|------|
| Employee Name *  | Type for hints |                          |      |
| * Required field |                |                          |      |
| View             |                |                          |      |
| Timesheets Pendi | ng Action      |                          |      |
| Employee name    |                | Timesheet Period         |      |
| James Olsen      |                | 2013-04-01 to 2013-04-07 | View |

*Figure 19.8: ESS Supervisor View Timesheet Details* 

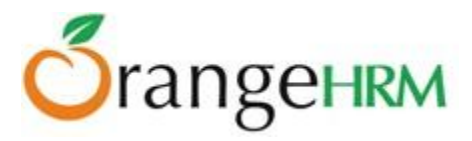

The supervisor may search and view employee's timesheet through the "Select Employee" and by entering the employee name and clicking "View".

Timesheet with pending action can also be viewed on the screen. Click "View" to see the details of the timesheet under "Timesheets Pending Action" and the screen as shown in Figure 19.9 will appear.

| Timesheet for James Olsen for | 2013-04-01 to 2013-04-07 | Add Time | <u>esheet</u> |       |       |       |       |       |       |
|-------------------------------|--------------------------|----------|---------------|-------|-------|-------|-------|-------|-------|
| Project Name                  | Activity Name            | Mon 1    | Tue 2         | Wed 3 | Thu 4 | Fri 5 | Sat 6 | Sun 7 | Total |
| Citibank - Project A          | Vendor Management        | 3:00     | 4:00          | 3:00  | 3:00  | 4:00  | 0:00  | 0:00  | 17:00 |
| UBS - Project B               | Recruitment              | 4:00     | 3:00          | 4:00  | 4:00  | 3:00  | 0:00  | 0:00  | 18:00 |
| Total                         |                          | 7:00     | 7:00          | 7:00  | 7:00  | 7:00  | 0:00  | 0:00  | 35:00 |
| Status: Submitted             |                          |          |               |       |       |       |       |       | Edit  |
| Timesheet Action              |                          |          |               |       |       |       |       |       |       |
| Comment                       | æ                        |          |               |       |       |       |       |       |       |
| Approve Reject                |                          |          |               |       |       |       |       |       |       |

*Figure 19.9: ESS-Supervisor View/Edit/Approve/Reject Timesheet* 

The supervisor can approve or reject a timesheet and also enter a comment. They can also edit the timesheet by clicking "Edit", if there are any discrepancies before approving or rejecting the timesheet.

Once approved or rejected the particular employee will also be updated with the status and the status will change from "Submitted" to either "Approved" or "Rejected". The action performed by the supervisor will then be listed under "Actions Performed on the Timesheet" as shown in Figure 20.0.

| Actions Performed on the Timesheet |              |            |         |  |  |
|------------------------------------|--------------|------------|---------|--|--|
| Action                             | Performed By | Date       | Comment |  |  |
| Submitted                          | James Olsen  | 2013-04-02 |         |  |  |
| Approved                           | Kevin Ryan   | 2013-04-02 |         |  |  |

Figure 20.0: Actions Performed on the Timesheet by ESS-Supervisor

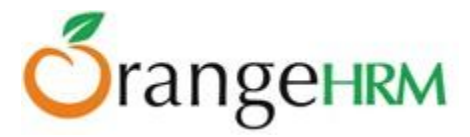

### HR Admin Approve/RejectEmployee Timesheet

The HR Admin can view all employees' timesheet. When an employee submits a time sheet, the HR Admin and other users with admin rights can also View / Edit / Approve / Reject an Employee Timesheets. To action an employee timesheet, go to **Time>> Time Sheets>> Employee Time sheets** and the screen as shown in Figure 20.1 will appear.

| Select Employee                |                          |      |
|--------------------------------|--------------------------|------|
| Employee Name * Type for hints |                          |      |
| Required field                 |                          |      |
| View                           |                          |      |
| Timesheets Pending Action      |                          |      |
|                                |                          |      |
| Employee name                  | Timesheet Period         |      |
| Kevin Ryan                     | 2013-04-01 to 2013-04-07 | View |

Figure 20.1: HR Admin View Timesheet Details

The HR Admin may search and view employee's timesheet through the "Select Employee" box and by entering the employee name and clicking "View".

Timesheets with pending action can also be viewed on the screen. Click "View" to see the details of the each timesheet under "Timesheets Pending Action" and the screen as shown in Figure 20.2 will appear.

| Timesheet for Kevin Ryan for Week | 2013-04-01 to 2013-04-07 | l Timesheet |       |       |       |       |       |       |       |
|-----------------------------------|--------------------------|-------------|-------|-------|-------|-------|-------|-------|-------|
| Project Name                      | Activity Name            | Mon 1       | Tue 2 | Wed 3 | Thu 4 | Fri 5 | Sat 6 | Sun 7 | Total |
| Citibank - Project A              | Vendor Management        | 5:00        | 6:00  | 5:00  | 6:00  | 6:00  | 0:00  | 0:00  | 28:00 |
| Total                             |                          | 5:00        | 6:00  | 5:00  | 6:00  | 6:00  | 0:00  | 0:00  | 28:00 |
| Status: Submitted                 |                          |             |       |       |       |       |       |       | Edit  |
| Timesheet Action                  |                          |             |       |       |       |       |       |       |       |
| Comment                           | .#                       |             |       |       |       |       |       |       |       |
| Approve Reject                    |                          |             |       |       |       |       |       |       |       |

Figure 20.2: HR Admin View/Edit/Approve/Reject Timesheet

The HR Admin can approve or reject a timesheet and also enter a comment. They can also edit the timesheet by clicking "Edit", if there are any discrepancies before approving or rejecting the timesheet.

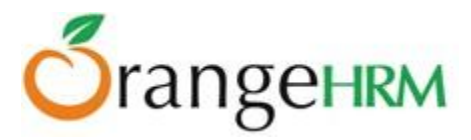

Once approved or rejected the particular employee will also be updated with the status and the status will change from "Submitted" to either "Approved" or "Rejected". The action performed by the HR Admin will then be listed under "Actions Performed on the Timesheet" as shown in Figure 20.3.

| Actions Performed on the | e Timesheet  |            |         |
|--------------------------|--------------|------------|---------|
| Action                   | Performed By | Date       | Comment |
| Submitted                | Kevin Ryan   | 2013-04-02 |         |
| Approved                 | Admin        | 2013-04-02 |         |

Figure 20.3: Actions Performed on the Timesheet by HR Admin

### 6.1.4 Export to CSV

The admin/ESS-Supervisor can export the timesheet data into a CSV file by going to **Time>> Timesheets>> Export to CSV.** They can select the appropriate filter criteria (only the 'From' and 'To' fields are mandatory) as well as the addition fields they wish to display, as shown in Figure 20.4.

| Export Timesheet Data A            | s CSV             |                   |                      |
|------------------------------------|-------------------|-------------------|----------------------|
| Filter Criteria                    |                   |                   |                      |
| Employee                           | Supervisor        | Employment Status | Sub Unit             |
| Type for hints                     | All               | All               | All                  |
| Customer                           | Project           | Activity          | Timesheet Start Date |
| All                                | All               | All               | yyyy-mm-dd           |
|                                    |                   |                   |                      |
| From *                             | To *              |                   |                      |
| yyyy-mm-dd                         | yyyy-mm-dd        |                   |                      |
|                                    |                   |                   |                      |
| Additional Fields to Display       |                   |                   |                      |
| 🗐 Job Title                        | Employment Status | Joined Date       |                      |
| Location                           | Supervisor        |                   |                      |
| Include Filter Criteria in the CSV |                   |                   |                      |
| * Required field                   |                   |                   |                      |
| Export To CSV                      |                   |                   |                      |

*Figure 20.4: Export Timesheet data as CSV* 

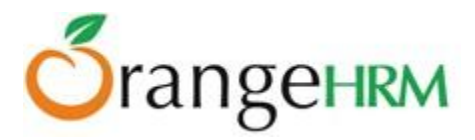

Clicking the "Export to CSV" button will export the relevant timesheet data into a .CSV file, as shown in Figure 20.5.

|      | 🚽 🤊 - S                                                                           |                   |           |                         |                             |           | Timesheet | Report_13680       | 089178 - Mic      | rosoft Excel | and the second strength | and instant in     | _                                    | , 🗆 🗖              | x        |
|------|-----------------------------------------------------------------------------------|-------------------|-----------|-------------------------|-----------------------------|-----------|-----------|--------------------|-------------------|--------------|-------------------------|--------------------|--------------------------------------|--------------------|----------|
|      | File Home Insert Page Layout Formulas Data Review View Foxit Reader PDF 🛆 🕜 🗇 🛱 🔀 |                   |           |                         |                             |           |           | P 23               |                   |              |                         |                    |                                      |                    |          |
| Pa   | iste                                                                              | Calibri<br>18 / U | • 11<br>• | т А́а́т<br>т <u>А</u> т | = = <mark>=</mark><br>E = 3 | ≫-<br>∉:≢ | 📑 Wrap Te | ext<br>3: Center ≠ | General<br>\$ → % | , ≪.0 .00    | Conditional Format      | Cell<br>Styles ▼   | Σ · A<br>· Z<br>Sort &<br>· Filter · | Find &<br>Select - |          |
| Clip | board 🗔                                                                           |                   | Font      | Gi.                     |                             | Alignme   | nt        | E.                 | Numb              | er 🖓         | Styles                  | Cells              | Editing                              |                    |          |
|      | B2                                                                                |                   | • (=      | <i>f</i> ∗ Kevin        |                             |           |           |                    |                   |              |                         |                    |                                      |                    | ~        |
|      | Α                                                                                 | В                 | С         | D                       | E                           | F         | G         | Н                  | 1                 | J            | К                       | L                  | М                                    | Ν                  |          |
| 1    | Employee                                                                          | First Nam         | Middle Na | a Last Name             | Worked D                    | Customer  | Project   | Activity           | Duration          | Comment      | Timesheet Start Date    | Timesheet End Date | Timesheet                            | Status             |          |
| 2    | 1                                                                                 | Kevin             | ]         | Mathews                 |                             |           |           |                    |                   |              | 1/7/2013                | 1/13/2013          | NOT FILLED                           |                    |          |
| 3    | 5                                                                                 | Anthony           |           | Nolan                   |                             |           |           |                    |                   |              | 1/7/2013                | 1/13/2013          | NOT FILLED                           | 1                  |          |
| 4    | 61                                                                                | Harshani          |           | Silva                   |                             |           |           |                    |                   |              | 1/7/2013                | 1/13/2013          | NOT FILLED                           | )                  |          |
| 5    | 10                                                                                | Nick              |           | Silverstone             |                             |           |           |                    |                   |              | 1/7/2013                | 1/13/2013          | NOT FILLED                           | )                  |          |
| 6    |                                                                                   | Anne              |           | Clinton                 |                             |           |           |                    |                   |              | 1/7/2013                | 1/13/2013          | NOT FILLED                           | )                  |          |
| 7    | 14                                                                                | Mafaz             |           | Mazeen                  |                             |           |           |                    |                   |              | 1/7/2013                | 1/13/2013          | NOT FILLED                           | )                  |          |
| 8    | 18                                                                                | Ryan              |           | Powell                  |                             |           |           |                    |                   |              | 1/7/2013                | 1/13/2013          | NOT FILLED                           | ,                  |          |
| 9    | 19                                                                                | renuksha          | n         | saputhanthri            |                             |           |           |                    |                   |              | 1/7/2013                | 1/13/2013          | NOT FILLED                           | ,                  |          |
| 10   | 22                                                                                | Tyronne           |           | Baker                   |                             |           |           |                    |                   |              | 1/7/2013                | 1/13/2013          | NOT FILLED                           | ,                  |          |
| 11   | 23                                                                                | Roiston           |           | Lake                    |                             |           |           |                    |                   |              | 1/7/2013                | 1/13/2013          | NOT FILLED                           | ,                  |          |
| 12   | 9999                                                                              | Salary            |           | Operator                |                             |           |           |                    |                   |              | 1/7/2013                | 1/13/2013          | NOT FILLED                           |                    |          |
| 13   | 26                                                                                | Lulu              |           | Spancer                 |                             |           |           |                    |                   |              | 1/7/2013                | 1/13/2013          | NOT FILLED                           | ,                  |          |
| 14   | 28                                                                                | Li Si             |           | æŽå»                    |                             |           |           |                    |                   |              | 1/7/2013                | 1/13/2013          | NOT FILLED                           | ,                  |          |
| 15   | 29                                                                                | Wang Er           |           | çŽ∢ä≌Œ                  |                             |           |           |                    |                   |              | 1/7/2013                | 1/13/2013          | NOT FILLED                           |                    |          |
| 16   | 30                                                                                | Zhao Da           |           | 赵大                      |                             |           |           |                    |                   |              | 1/7/2013                | 1/13/2013          | NOT FILLED                           |                    |          |
| 17   | 31                                                                                | BeiJHR            |           | åŒ−ä⁰¬HR                |                             |           |           |                    |                   |              | 1/7/2013                | 1/13/2013          | NOT FILLED                           |                    | <b>—</b> |
|      | < ► ► Tin                                                                         | esheetRe          | nort 1368 | 089178                  | /                           |           |           |                    | 1                 |              |                         | · · · ·            |                                      |                    | •        |
| Re   | ady                                                                               | . asmoothe        |           |                         |                             |           |           |                    |                   |              |                         | 100%               | Θ                                    |                    | + ,;;    |

Figure 20.5: Exported CSV timesheet report

### 6.2 Attendance

All attendance records are maintained and recorded under "Attendance" menu. Depending on the user, the attendance functions vary.

The Admin can:

- Generate project, attendance and employee reports for all the employees
- Configure user rights with regards to attendance
- Export timesheet and attendance data (CSV) for all employees

The ESS – Supervisor can:

- Punch In/Out
- View personal reports
- Generate project, attendance and employee reports for subordinates
- Export timesheet and attendance data (CSV) for subordinates

The ESS User can:

- Punch In/Out
- View personal time reports.

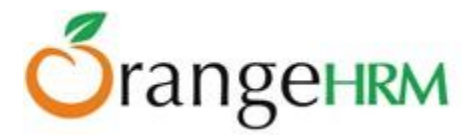

### 6.2.1 Configuration

The admin can select what privileges the employees and supervisors will have on the punch in/out and attendance. For configuration, go to **Time>> Attendance>> Configuration** and the screen as shown in Figure 20.6 will appear.

Click "Save" once done.

| Attendance Configuration                                          |          |
|-------------------------------------------------------------------|----------|
| Employee can change current time when punching in/out             | <b>V</b> |
| Employee can edit/delete own attendance records                   | <b>V</b> |
| Supervisor can add/edit/delete attendance records of subordinates | <b>V</b> |
| Save                                                              |          |

Figure 20.6: Attendance Configuration

### 6.2.2 Punch In/Punch Out

This feature allows capturing the number of hours an employee spends working for the company. This feature is only available to the ESS – Supervisor and ESS User. To access the Punch In/Out tab, go to **Time>> Attendance>>Punch In/Out** and the screen as shown in Figure 20.7 will appear.

| Punch In |            |       |
|----------|------------|-------|
| Date     | 2013-04-02 |       |
| Time     | 16:59      | HH:MM |
| Note     |            |       |
| In       |            | - 10  |

Figure 20.7: Punch In

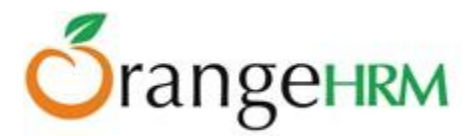

If the HR Admin has configured the attendance settings, the "Time" for both punch in/out could be changed otherwise the system will automatically capture the "system time".

| Punch Out               |                                |       |
|-------------------------|--------------------------------|-------|
| Punched in Time<br>Date | 2013-04-02 16:59<br>2013-04-02 |       |
| Time                    | 17:01                          | HH:MM |
| Note                    |                                |       |
| Out                     |                                |       |

Once you click "In" the screen as shown in Figure 20.8 will appear. To punch out, click "Out".

Figure 20.8: Punch Out

# 6.2.3 My Records

This feature is available to both ESS-Employee and ESS-Supervisor. Once you have punched in and punched out, the details of your personal attendance record will be shown under "My Records". To view details, go to **Time>> Attendance>> My Records** and the screen as shown in Figure 20.9 will appear.

| My Attendance Records |            |         |  |  |  |
|-----------------------|------------|---------|--|--|--|
| Date                  | 2013-04-02 | <u></u> |  |  |  |
|                       |            |         |  |  |  |

Figure 20.9: View My Records

Enter the date you want to view the attendance record and the screen as shown in Figure 21.0 will appear.

| E | dit Delete                     |               |                                    |                |                 |
|---|--------------------------------|---------------|------------------------------------|----------------|-----------------|
|   | Punch In                       | Punch In Note | Punch Out                          | Punch Out Note | Duration(Hours) |
|   | 2013-04-05 17:26:00<br>GMT 5.5 |               | <b>2013-04-05 21:29:00</b> GMT 5.5 |                | 4.05            |
|   | Total                          |               |                                    |                | 4.05            |

Figure 21.0: "My Records" in Details

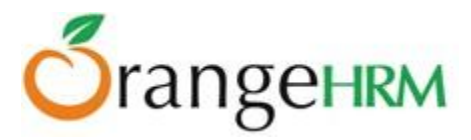

If the HR Admin has configured the attendance settings the following options: "Edit" and "Delete could be seen and selected. To edit the record, click "Edit" and to delete the record, click on the checkbox beside the record and click "Delete".

### 6.2.4 Employee Records

This feature is available to both ESS-Supervisor (can view his/her subordinates attendance records) and HR Admin (can view all employees attendance records).

To view employee records, go to **Time>> Attendance>> Employee Records** and the screen as shown in Figure 21.1 will appear.

| View Attendance Record |            |  |  |  |  |
|------------------------|------------|--|--|--|--|
| Employee Name          | Kevin Ryan |  |  |  |  |
| Date *                 | 2013-04-02 |  |  |  |  |
| • Required field       |            |  |  |  |  |
| View                   |            |  |  |  |  |

Figure 21.1: View Employee Records

You may enter the "Employee Name" and the "Date" you want to view the attendance record for and the screen as shown in Figure 21.2will appear.

| E | idit Add Attendance Records | Delete                      |               |                             |                |                 |       |
|---|-----------------------------|-----------------------------|---------------|-----------------------------|----------------|-----------------|-------|
|   | Employee Name               | Punch In                    | Punch In Note | Punch Out                   | Punch Out Note | Duration(Hours) | Total |
|   | Kevin Ryan                  | 2013-04-02 16:59:00 GMT 5.5 |               | 2013-04-02 17:02:00 GMT 5.5 |                | 0.05            | 0.05  |

Figure 21.2: Employee Record in Detail

If the HR Admin has configured the attendance settings the following options: "Edit", "Delete" and "Add Attendance Record" could be seen and selected. To edit the record, click "Edit"; enter the appropriate data and click "Save".

To delete the record, click on the checkbox beside the record and click "Delete".

To add another attendance record, click "Add Attendance Records" and enter the appropriate details.

\*Note: To add another attendance record, click on the "Add Attendance Records" twice; once to punch in and once again to punch out.

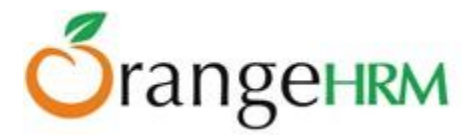

### 6.2.5 Export to CSV

The admin/ESS-Supervisor can export the attendance data into a CSV file by going to **Time>> Attendance>> Export to CSV.** They can select the appropriate search criteria that they wish to search by, as shown in Figure 21.3.

| Export Attendance Data As CSV |            |         |  |  |  |
|-------------------------------|------------|---------|--|--|--|
| Employee Name                 |            |         |  |  |  |
| Subunit                       | All        | •       |  |  |  |
| Report Type                   | Summary    | •       |  |  |  |
| Employment Status             | All        | •       |  |  |  |
| From                          | yyyy-mm-dd |         |  |  |  |
| То                            | yyyy-mm-dd | <u></u> |  |  |  |
| Export To CSV                 | Reset      |         |  |  |  |

Figure 21.3: Export Attendance data as CSV

Clicking the "Export to CSV" button will export the relevant timesheet data into a .CSV file, as shown in Figure 21.4.

|      | 🚽 🍠 e Ce 🔹 🖃        | AttendanceReport1368090  | 344 - Microsoft Excel |                  | - • X                           |
|------|---------------------|--------------------------|-----------------------|------------------|---------------------------------|
| F    | ile Home Insert Pa  | age Layout Formulas Data | Review View Foxit Rea | ader PDF 🗠       | () — @ X                        |
| ſ    | Calibri             |                          | General 🔹 🔬           | ¦and and a set a | $\Sigma = \frac{A}{Z} \nabla =$ |
| Pa   | ste                 |                          | Styles                | Delete           | ▼ <mark>●</mark> ▼ 673 ▼        |
| Clin | board 🖸 Font        | Alignment                | .00 →.0 *             | Cells            | Editing                         |
| City | G10 <del>•</del> (  | fx f                     |                       | cens             | v                               |
|      | Α                   | B                        | С                     | D                | F                               |
| 1    | Employee First Name | Employee Middle Name     | Employee Last Name    | Date             | Duration                        |
| 2    | Roiston             |                          | Lake                  | 4/19/2013        | 3                               |
| 3    | Roiston             |                          | Lake                  | 4/18/2013        | 0.02                            |
| 4    | Anthony             |                          | Nolan                 | 4/10/2013        | 2.77                            |
| 5    | Anthony             |                          | Nolan                 | 4/9/2013         | 6.02                            |
| 7    | INICK               |                          | Silverstone           | 5/22/2015        | 0.1                             |
| 8    |                     |                          |                       |                  |                                 |
| 9    |                     |                          |                       |                  |                                 |
| 10   |                     |                          |                       |                  |                                 |
| 11   |                     |                          |                       |                  |                                 |
| 12   |                     |                          |                       |                  |                                 |
|      | AttendanceRep       | oort1368090344 🦄         |                       |                  |                                 |
| Rea  | ady                 |                          | 1009                  | • 🕒              | • • ;                           |

*Figure 21.4: Export Attendance data as CSV* 

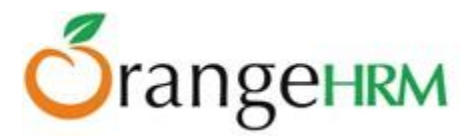

### 6.3 Reports

This feature is only available to both an ESS – Supervisor and the HR Admin. They can view the following in details:

- Project Report
- Employee Report
- Attendance Summary

## 6.3.1 Project Report

This feature is available to the Admin and ESS – Supervisors. The Admin can view can reports for all projects and the ESS – Supervisors can view reports of projects administered by them or projects assigned to them. To view project reports go to **Time>> Reports>> Project Reports** and the screen as shown in Figure 21.5 will appear.

| Project Report                      |                      |                   |     |
|-------------------------------------|----------------------|-------------------|-----|
| Project Name *                      | Citibank - Project A |                   |     |
| Project Date Range                  | From 2013-04-02      | <br>To 2013-04-12 | 000 |
| Only Include Approved<br>Timesheets |                      |                   |     |
| • Required field                    |                      |                   |     |
| View                                |                      |                   |     |

*Figure 21.5: View Project Report* 

Select the "Project Name" from the drop down menu and the "Project Date Range" by selecting the dates. The default project name is "All".

You may also click on the "Only Include Approved Timesheets" if you want to view only projects reports with approved timesheets.

Click "View" once completed and the screen as shown in Figure 21.6 will appear.

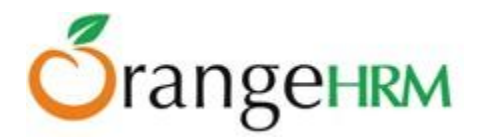

| Project Report    |                 |              |      |
|-------------------|-----------------|--------------|------|
| Project Name      | UBS - Project B |              |      |
| Activity Name     |                 | Time (Hours) |      |
| Recruitment       |                 |              | 7.00 |
| Vendor Management |                 |              | 0.00 |
| Total             |                 |              | 7.00 |

Figure 21.6: Project Report

## 6.3.2 Employee Reports

These reports are available to both HR Admin and ESS-Supervisor. The Admin can view can reports of all projects that all employees have been assigned to and the ESS – Supervisors can view reports of projects that his subordinates were assigned to. Here the Admin and ESS -Supervisor can track the time employees spent on particular activities.

To view an employee report, go to **Time>> Reports>>Employee Reports** and the screen as shown in Figure 21.7 will appear.

| Employee Report                     |                               |
|-------------------------------------|-------------------------------|
| Employee *                          | James Olsen                   |
| Project Name *                      | All                           |
| Activity Name *                     | All                           |
| Project Date Range                  | From 2013-04-01 To 2013-04-05 |
| Only Include Approved<br>Timesheets |                               |
| * Required field                    |                               |
| View                                |                               |

Figure 21.7: View Employee Report

Select the "Employee Name" from the drop down list, the "Project Name" he/she was assigned to and the "Activity Name "he/she took part in and define the "Project Date Range by selecting from the dates. The default project name and project activity is "All".

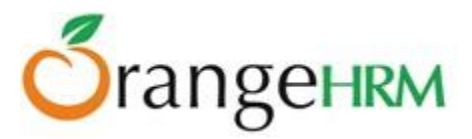

You may also click on the "Only Include Approved Timesheets" if you want to view only employee reports with approved timesheets.

Click "View" once completed and the screen as shown in Figure 21.8.

| Employee Report           |                   |              |
|---------------------------|-------------------|--------------|
| Employee Name James Olsen |                   |              |
| Project Name              | Activity Name     | Time (Hours) |
| Citibank - Project A      | Vendor Management | 17.00        |
| UBS - Project B           | Recruitment       | 18.00        |
| Total                     |                   | 35.00        |

Figure 21.8: Employee Report

### 6.3.3 Attendance Summary

These reports are available to both HR Admin and ESS-Supervisor. The Admin can view can the attendance summary of all employees while an ESS – Supervisors can view the attendance summary of his/her subordinates. Here the Admin and ESS -Supervisor can track the time employees have spent working in the company.

To view an employee's attendance summary, go to **Time>> Reports>>Attendance Summary** and the screen as shown in Figure 21.9 will appear.

| Attendance Total Summary Report |            |         |  |  |
|---------------------------------|------------|---------|--|--|
| Employee Name *                 | Kevin Ryan |         |  |  |
| Job Title                       | All        |         |  |  |
| Sub Unit                        | All        |         |  |  |
| Employment Status               | All        |         |  |  |
| From                            | 2013-04-01 | <u></u> |  |  |
| То                              | 2013-04-05 |         |  |  |
| • Required field                |            |         |  |  |
|                                 |            |         |  |  |
| View                            |            |         |  |  |

*Figure 21.9: View Attendance Summary Report* 

Copyright © 2013 **OrangeHRM Inc**. All Rights Reserved.

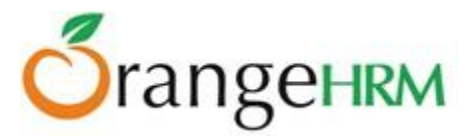

Select the "Employee Name" from the drop down list, his/her "Job Title" and "Sub- Unit" he/she falls under and his/her "Employment Status".

The default job title/sub-unit/employment status is "All".

You may also select the date range you want to view the report for.

Click "View" and the screen as shown in Figure 22.0 will appear.

| Attendance Total | Summary Report | t |              |   |      |
|------------------|----------------|---|--------------|---|------|
| Employee Name    | Kevin Rvan     |   |              |   |      |
| From             | 2013-04-01     |   |              |   |      |
| То               | 2013-04-05     |   |              |   |      |
| Employee Name    |                |   | Time (Hours) |   |      |
| Kevin Ryan       |                |   |              | 0 | .05  |
| Total            |                |   |              | 0 | 0.05 |

Figure 22.0: Attendance Summary Report

# 7.0 Recruitment Module

The Recruitment Module manages the recruitment process of a company. The Admin can create Vacancies which will be listed on the link via **jobs.php**. A link has to be made on the website to take the applicant to **jobs.php**. When applicants are rejected, approved or when interviews are scheduled, mails are sent to them. Successful applicants are added to the system.

## 7.1 Candidates

Here the Admin can view the overall status of employee's applications and search for candidates using the criteria provided. To perform a candidate search go to Recruitment Module>> Candidates and the screen as shown in Figure 22.1 will appear.

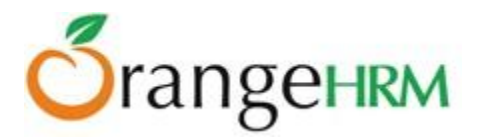

| Job Title                        | Vacancy                                                                | Hiring Manager              | Status        |
|----------------------------------|------------------------------------------------------------------------|-----------------------------|---------------|
| All                              | Al                                                                     | All                         | All           |
| Candidate Name<br>Type for hints | Keywords<br>Enter comma separated words                                | Date of Application<br>From | To yyyy-mm-dd |
| Method of Application            | Search Inside Resume                                                   | Archived Options            |               |
| All                              | Enter space-separated words.<br>Enclose phrases with double<br>quotes. | Without Archived            |               |

Figure 22.1: Candidates

- Job Title: search for the candidates who have applied for a specific job title that may not be necessarily posted.
- Vacancy: search for the candidates who have applied for a vacancy posted on the website.
- Hiring Manager: search for candidates with interviews with a particular hiring managers.
- Candidate Name: search for a particular candidate
- Keywords: search for candidates using specific keywords that the candidates may have entered on the application form for easy short-listing for a particular vacancy.
- Status: search for candidate with the following status of the application:
  - Application Initiated
  - Shortlisted
  - Interview Scheduled
  - Interview Passed
  - Interview Failed
  - > Job Offered
  - Offer Declined
  - ➢ Rejected
  - ➢ Hired
- Date of Application: search for candidates who have applied for a specific period of time .Select the dates from "From" to 'To".
- Method of Application: search for candidates who have applied for any vacancy via:
  - ➢ Manual: through post/email
  - Online: through the job portal

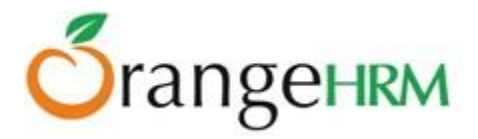

- Search Inside Resume: this feature allows the admin to search for specific keywords within a candidates resume/CV.
- Archived Options: allows to show/hide candidates that have been tagged as "Archived". Options include:
  - Without Archived
  - ➢ With Archived
  - > Only Archived

Click '**Search**" to perform the candidate search.

### 7.1.1 Candidates List

Once a candidate applies for a particular vacancy that is posted online, they will be populated on the database under the Recruitment Module. To view candidates list, go to Recruitment >>Candidates and the screen as shown in Figure 22.2 will appear.

| A     | dd Delete Export                  | To CSV Archive            | Un-Archive      |                       |                     |          |
|-------|-----------------------------------|---------------------------|-----------------|-----------------------|---------------------|----------|
| Click | on a candidate to perform actions |                           |                 |                       |                     |          |
|       | Vacancy \$                        | Candidate 🗢 🗘             | Hiring Manager‡ | Date of Application + | Status 🗧            | Resume   |
|       | Vacancy for Finance Manager       | Russel Holding (Archived) | Anthony Nolan   | 2013-04-10            | Interview Passed    |          |
|       | Vacancy for Controller            | Renukshan Saputhantrhi    |                 | 2013-04-10            | Job Offered         | Download |
|       |                                   | Madhushanka Perera        |                 | 2013-04-02            |                     |          |
|       | Vacancy for Controller            | Dale Johnson (Archived)   |                 | 2013-04-01            | Offer Declined      | Download |
|       | Vacancy for Manager IT            | Lucas Nolan               | Anthony Nolan   | 2013-03-29            | Interview Failed    |          |
|       | Vacancy for Controller            | <u>Ryan Parker</u>        |                 | 2013-03-21            | Hired               | Download |
|       | Vacancy fpr Finance Manager       | <u>Harsha Silva</u>       |                 | 2013-03-21            | Hired               | Download |
|       | Vacancy fpr Finance Manager       | daniel Pigera             |                 | 2013-03-20            | Interview Scheduled |          |

### Figure 22.2: Candidates List

Candidates can be added manually onto the system by clicking on the "Add" button. Candidates can be deleted by selecting the appropriate candidate and then clicking on the "Delete" button.

The candidate list can be exported to CSV by clicking on the "Export to CSV button. The file generated can be viewed as shown in Figure 22.3.

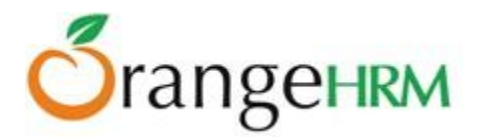

|     | 🚽 🔊 ▼ (≌ ▼   ₹                                                                    |                        | Recr           | uitmentReport_13680953                     | 07 - Microsoft Excel   | _                                                | I President President         |                                                    | - 0                | x |
|-----|-----------------------------------------------------------------------------------|------------------------|----------------|--------------------------------------------|------------------------|--------------------------------------------------|-------------------------------|----------------------------------------------------|--------------------|---|
| F   | File Home Insert Page Layout Formulas Data Review View Foxit Reader PDF 🛆 🖓 🗆 📾 🔀 |                        |                |                                            |                        |                                                  |                               |                                                    |                    |   |
| Pas | Calibri ▼11<br>B I <u>U</u> ▼<br>board ⊑ Font                                     |                        | ≫              | Fext General<br>& Center • \$ • %<br>G Num | , €00 000<br>Formattir | nal Format Ce<br>ng + as Table + Style<br>Styles | Insert Delete Format<br>Cells | Σ × A<br>▼ Z<br>Sort &<br>C<br>Filter ×<br>Editing | Find &<br>Select + |   |
|     | A1 🔻 🦳                                                                            | fx Vacancy Name        |                |                                            |                        |                                                  |                               |                                                    |                    | ~ |
|     | А                                                                                 | В                      | С              | D                                          | E                      | F                                                | G                             | Н                                                  | 1                  | E |
| 1   | Vacancy Name                                                                      | Candidate Name         | Hiring Manager | Date of Application                        | Status                 | Phone                                            | Email                         | Comment                                            | Keywords           |   |
| 2   | Vacancy for Finance Manager                                                       | Russel Holding         | Anthony Nolan  | 4/10/2013                                  | Interview Passed       |                                                  | Russel@gmail.com              |                                                    |                    |   |
| 3   | Vacancy for Controller                                                            | Renukshan Saputhantrhi |                | 4/10/2013                                  | Job Offered            |                                                  | renukshan@gmail.com           |                                                    |                    |   |
| 4   |                                                                                   | Madhushanka Perera     |                | 4/2/2013                                   |                        |                                                  | madhu@hotmail.com             |                                                    |                    |   |
| 5   | Vacancy for Manager IT                                                            | Lucas Nolan            | Anthony Nolan  | 3/29/2013                                  | Interview Failed       | 306704-684848                                    | lucas123@ymail.com            |                                                    |                    |   |
| 6   | Vacancy for Controller                                                            | Ryan Parker            |                | 3/21/2013                                  | Hired                  |                                                  | jane@jn.com                   |                                                    |                    | = |
| 7   | Vacancy fpr Finance Manager                                                       | Harsha Silva           |                | 3/21/2013                                  | Hired                  |                                                  | anthony@orangehrm.com         |                                                    |                    |   |
| 8   | Vacancy fpr Finance Manager                                                       | daniel Pigera          |                | 3/20/2013                                  | Interview Scheduled    | 9067967-67424                                    | dnaiel695@gmail.com           |                                                    |                    |   |
| 9   | Vacancy for Controller                                                            | Anne Clinton           |                | 3/14/2013                                  | Hired                  | 32648-8978554                                    | anne98@hotmail.com            |                                                    |                    |   |
| 10  | Vacancy for Controller                                                            | Jenny Mathews          |                | 12/18/2012                                 | Interview Failed       | 43734845690                                      | jenny90@gmail.us.com          |                                                    |                    |   |
| 11  |                                                                                   |                        |                |                                            |                        |                                                  |                               |                                                    |                    |   |
| 12  |                                                                                   |                        |                |                                            |                        |                                                  |                               |                                                    |                    |   |
| 13  |                                                                                   |                        |                |                                            |                        |                                                  |                               |                                                    |                    |   |
| 14  |                                                                                   |                        |                |                                            |                        |                                                  |                               |                                                    |                    |   |
| 15  |                                                                                   |                        |                |                                            |                        |                                                  |                               |                                                    |                    |   |
| 16  | 16 ( ) N PermitmentPenert 1269005207 ( )                                          |                        |                |                                            |                        |                                                  |                               |                                                    |                    |   |
| Rea |                                                                                   |                        |                |                                            |                        |                                                  |                               |                                                    |                    |   |

Figure 22.3: Candidate List CSV

To view candidate's application status details and perform an action click on the "Candidate" name and the screen as shown in Figure 22.4 will appear. Click "Edit" to select perform an action.

| Edit Candidate      |                        |                                                           |                               |
|---------------------|------------------------|-----------------------------------------------------------|-------------------------------|
|                     | • First Name           | Middle Name                                               | • Last Name                   |
| Full Name           | Dale                   |                                                           | Johnson                       |
| Email *             | dj123@ymail.com        |                                                           |                               |
| Contact No          |                        |                                                           |                               |
| Job Vacancy         | Vacancy for Controller | Select Action                                             | Status: Application Initiated |
| Resume              | <u>CV.docx</u>         | Select Action<br>Shortlist<br>Reject<br>© Replace Current |                               |
| Keywords            | Controller             |                                                           |                               |
| Comment             |                        |                                                           |                               |
| Date of Application | 2013-04-01             |                                                           |                               |
| Required field      |                        |                                                           |                               |
| Save Can            | cel                    |                                                           |                               |

Figure 22.4: Candidate's Application Status Details

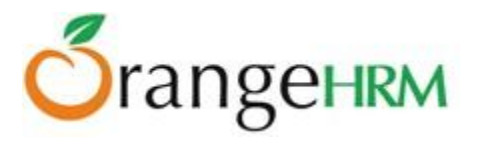

The following information will be populated on the screen:

- ➢ Full Name
- ≻ Email
- Contact No.
- > Job Vacancy
- > Status : You may select if you want to shortlist or reject the particular candidate
- ➢ Resume
  - $\circ$   $\;$  Keep Current: You may retain the current resume
  - $\circ$   $\;$  Delete Current: delete the current resume
  - Replace Current: replace current resume with another resume for which you will be prompted to upload another resume document.
- Keywords: used to search for candidates with specific qualifications needed for a particular vacancy Comment
- > Date of Application: date of which the application was created.

The default application status is "Application Initiated" and the HR Admin can perform the following action for the particular candidate:

- Shortlist
- Reject

### 7.1.2 Shortlist

The Admin or the Hiring Manager can choose to shortlist a particular candidate; Select "Shortlist" from the "Action" drop down menu and the screen as shown in Figure 22.5 will appear.

| Shortlist      |                        |
|----------------|------------------------|
| Candidate Name | Dale Johnson           |
| Vacancy        | Vacancy for Controller |
| Hiring Manager | Russel Hamilton        |
| Current Status | Application Initiated  |
| Notes          | For training.          |
|                |                        |
|                |                        |
|                |                        |
| Shortlist Ba   | ack                    |

Figure 22.5: Shortlist

Click "Shortlist" to shortlist the candidate. Click "Back" to show the candidate's application history.

The following action will be reflected under "Candidate's History" as shown in Figure 22.6.

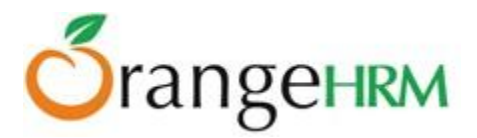

| Candidate's History |                                                       |         |
|---------------------|-------------------------------------------------------|---------|
| Performed Date      | Description                                           | Details |
| 2013-04-03          | Shortlisted for Vacancy for Controller by Admin       | View    |
| 2013-04-03          | Admin assigned the job vacancy Vacancy for Controller |         |

Figure 22.6: Candidate's History

## 7.1.3 Reject

Alternatively, the Admin or Hiring Manager can turn down an application. To do so, select "Reject" from the "Action "drop down menu and click "Save" and the screen as shown in Figure 22.7 will appear.

| Reject         |                        |
|----------------|------------------------|
| Candidate Name | Dale Johnson           |
| Vacancy        | Vacancy for Controller |
| Hiring Manager | Russel Hamilton        |
| Current Status | Shortlisted            |
| Notes          |                        |
|                |                        |
|                |                        |
|                |                        |
| Reject Bac     | k                      |

Figure 22.7: Reject

### 7.1.4 Schedule Interview

Once a candidate is shortlisted, they can now be scheduled for an interview, to schedule an interview, select "Schedule Interview" from the "Action" drop down menu and the screen as shown in Figure 22.8 will appear.
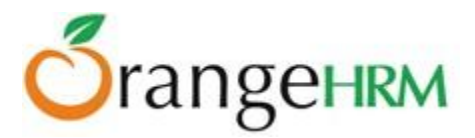

| Schedule Interview |                                                               |            |             |
|--------------------|---------------------------------------------------------------|------------|-------------|
| Candidate Name     | Dale Johnson                                                  |            |             |
| Vacancy Name       | Vacancy for Controller                                        |            |             |
| Current Status     | Interview Scheduled                                           |            |             |
| Interview Title *  | Controller - First Interview                                  |            |             |
| Interviewer Name * | Jennifer Brown                                                |            | Add Another |
| Date *             | 2013-04-05                                                    | 000        |             |
| Time               | 14:00                                                         |            | HH:MM       |
| Notes              | Please attend the interview o<br>in formal attire. Thank you. | n time and | d<br>:      |
| * Required field   |                                                               |            |             |
| Save Canc          | el                                                            |            |             |

*Figure 22.8: Schedule Interview* 

Enter the following fields and click "Save". Click "Back" and the following action will then be reflected under "Candidate's History" as shown in Figure 22.9.

| Candidate's History |                                                                                                    |             |  |
|---------------------|----------------------------------------------------------------------------------------------------|-------------|--|
| Performed Date      | Description                                                                                                    | Details     |  |
| 2013-04-03          | Admin scheduled Controller - First Interview on 2013-04-05 at 14:00 with Jennifer Brown for Vacancy for Controller | <u>View</u> |  |
| 2013-04-03          | Shortlisted for Vacancy for Controller by Admin                                                                    | <u>View</u> |  |
| 2013-04-03          | Admin assigned the job vacancy Vacancy for Controller                                                              |             |  |

Figure 22.9: Candidate's History

### 7.1.5 Mark Interview Passed

Once a candidate has completed his interview, the HR Admin or the Hiring Manager may pass or fail the candidate based on the interview. To mark interview as passed, select "Mark Interview Passed" from the "Action "drop down menu and the screen as shown in Figure 23.0 will appear.

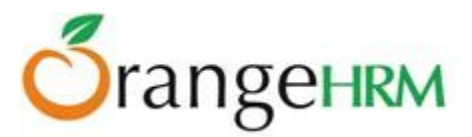

| Mark Interview Passed |                        |     |
|-----------------------|------------------------|-----|
| Candidate Name        | Dale Johnson           |     |
| Vacancy               | Vacancy for Controller |     |
| Hiring Manager        | Russel Hamilton        |     |
| Current Status        | Interview Scheduled    |     |
| Notes                 | 1st interview passed.  |     |
|                       |                        |     |
|                       |                        | .:: |
|                       |                        |     |
| Mark Interview Pas    | ssed Back              |     |

Figure 23.0: Mark Interview Passed

You may write a note and click "Mark Interview Passed" to confirm action.

Click 'Back" and the following action will be reflected under "Candidate's History" as shown in Figure 23.1.

| Candidate's History |                                                                                                    |             |  |
|---------------------|----------------------------------------------------------------------------------------------------|-------------|--|
| Performed Date      | Description                                                                                                    | Details     |  |
| 2013-04-03          | Admin marked Controller - First Interview as passed for Vacancy for Controller                                     | <u>View</u> |  |
| 2013-04-03          | Admin scheduled Controller - First Interview on 2013-04-05 at 14:00 with Jennifer Brown for Vacancy for Controller | View        |  |
| 2013-04-03          | Shortlisted for Vacancy for Controller by Admin                                                                    | <u>View</u> |  |
| 2013-04-03          | Admin assigned the job vacancy Vacancy for Controller                                                              |             |  |

Figure 23.1: Candidate's History

## 7.1.6 Mark Interview Failed

The HR Admin or the Hiring Manager can also mark the interview failed. To do so, select "Mark Interview Failed" from the "Action" drop down menu and the screen as shown in Figure 23.2 will appear

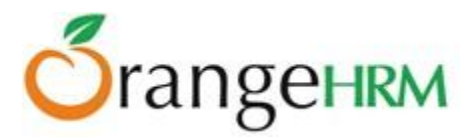

| Mark Interview Failed |                                    |     |
|-----------------------|------------------------------------|-----|
| Candidate Name        | Lucas Nolan                        |     |
| Vacancy               | Vacancy for Manager IT             |     |
| Hiring Manager        | Anthony Nolan                      |     |
| Current Status        | Interview Scheduled                |     |
| Notes                 | Under-qualified for this position. |     |
|                       |                                    |     |
|                       |                                    | .:: |
|                       |                                    |     |
| Mark Interview Faile  | ed Back                            |     |

Figure 23.2: Mark Interview Failed

You may write a note and click "Mark Interview Failed" to confirm the action. Click "Back" and the action will be reflected under "Candidate's History" as shown in Figure 23.3.

| Candidate's History |                                                                                                    |         |  |
|---------------------|----------------------------------------------------------------------------------------------------|---------|--|
| Performed Date      | Description                                                                                                | Details |  |
| 2013-04-03          | Admin marked SE - 1st Interview as failed for Vacancy for Manager IT                                       | View    |  |
| 2013-03-29          | Admin scheduled SE - 1st Interview on 2013-04-04 at 10:50 with Nick Silverstone for Vacancy for Manager IT | View    |  |
| 2013-03-29          | Shortlisted for Vacancy for Manager IT by Admin                                                            | View    |  |
| 2013-03-29          | Admin assigned the job vacancy Vacancy for Manager IT                                                      |         |  |

Figure 23.3: Candidate's History

# 7.1.7 Offer Job

The HR Admin or the Hiring Manager may offer the candidate the job. To do so, click "Edit" and select "Offer Job" from the "Action" drop down menu and the screen as shown in Figure 23.4 will appear.

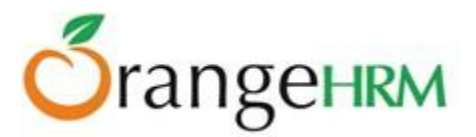

| Offer Job      |                          |
|----------------|--------------------------|
| Candidate Name | Dale Johnson             |
| Vacancy        | Vacancy for Controller   |
| Hiring Manager | Russel Hamilton          |
| Current Status | Interview Passed         |
| Notes          | Fast track to team lead. |
|                |                          |
|                |                          |
|                |                          |
| Offer Job B    | lack                     |

Figure 23.4: Offer Job

You may enter a note and click "Offer Job" to confirm the action. Click "Back" and the action will be reflected under Candidate's History as shown in Figure 23.5.

| Candidate's History |                                                                                                    |             |  |
|---------------------|----------------------------------------------------------------------------------------------------|-------------|--|
| Performed Date      | Description                                                                                                    | Details     |  |
| 2013-04-03          | Admin offered the job for Vacancy for Controller                                                                   | View        |  |
| 2013-04-03          | Admin marked Controller - First Interview as passed for Vacancy for Controller                                     | <u>View</u> |  |
| 2013-04-03          | Admin scheduled Controller - First Interview on 2013-04-05 at 14:00 with Jennifer Brown for Vacancy for Controller | <u>View</u> |  |
| 2013-04-03          | Shortlisted for Vacancy for Controller by Admin                                                                    | View        |  |
| 2013-04-03          | Admin assigned the job vacancy Vacancy for Controller                                                              |             |  |

Figure 23.5: Candidate's History

# 7.1.8 Decline Offer

If incase the offer was declined by the applicant then it can be listed as a "Decline Offer". To mark the application as decline offer, click "Edit" and select "Decline Offer" from the "Action" drop down menu and the screen as shown in Figure 23.6 will appear.

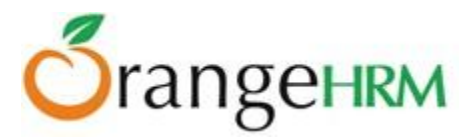

| Decline Offer  |                        |
|----------------|------------------------|
| Candidate Name | Dale Johnson           |
| Vacancy        | Vacancy for Controller |
| Hiring Manager | Russel Hamilton        |
| Current Status | Job Offered            |
| Notes          | Salary disagreement.   |
|                |                        |
|                | .::                    |
|                |                        |
| Decline Offer  | Back                   |

Figure 23.6: Decline Offer

You may enter a note and click "Decline Offer" to confirm the action. Click "Back" and the following action will be reflected under the Candidate's History as shown in Figure 23.7.

| Candidate's History |                                                                                                    |             |  |
|---------------------|----------------------------------------------------------------------------------------------------|-------------|--|
| Performed Date      | Description                                                                                                    | Details     |  |
| 2013-04-03          | Admin marked the offer as declined for Vacancy for Controller                                                      | <u>View</u> |  |
| 2013-04-03          | Admin offered the job for Vacancy for Controller                                                                   | <u>View</u> |  |
| 2013-04-03          | Admin marked Controller - First Interview as passed for Vacancy for Controller                                     | <u>View</u> |  |
| 2013-04-03          | Admin scheduled Controller - First Interview on 2013-04-05 at 14:00 with Jennifer Brown for Vacancy for Controller | <u>View</u> |  |
| 2013-04-03          | Shortlisted for Vacancy for Controller by Admin                                                                    | <u>View</u> |  |
| 2013-04-03          | Admin assigned the job vacancy Vacancy for Controller                                                              |             |  |

Figure 23.7: Candidate's History

## 7.1.9 Hire

The HR Admin or the Hiring Manager may choose to hire the candidate at this point. To hire the candidate, click "Edit" and select "Hire" from the "Action" drop down menu and the screen as shown in Figure 23.8 will appear.

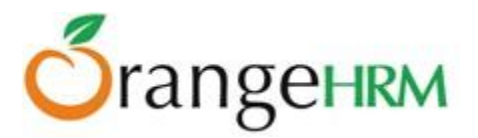

| Hire           |                                                |
|----------------|------------------------------------------------|
| Candidate Name | Anne Clinton                                   |
| Vacancy        | Vacancy for Controller                         |
| Hiring Manager | Russel Hamilton                                |
| Current Status | Job Offered                                    |
| Notes          | Fast track to team lead, management potential. |
|                | .::                                            |
|                |                                                |
| Hire Back      |                                                |

#### Figure 23.8: Hire

You may add a note and click "Hire" to confirm the action. Click "Back" and the action will be reflected under "Candidate's History as shown in Figure 23.9.

| Candidate's History |                                                                                                    |             |  |
|---------------------|----------------------------------------------------------------------------------------------------|-------------|--|
| Performed Date      | Description                                                                                              | Details     |  |
| 2013-04-03          | Admin hired Anne Clinton for Vacancy for Controller                                                      | <u>View</u> |  |
| 2013-04-03          | Admin offered the job for Vacancy for Controller                                                         | <u>View</u> |  |
| 2013-04-03          | Admin marked 1st interview - QA as passed for Vacancy for Controller                                     | <u>View</u> |  |
| 2013-03-29          | Admin scheduled 1st interview - QA on 2013-04-02 at 10:10 with Jennifer Brown for Vacancy for Controller | <u>View</u> |  |
| 2013-03-29          | Shortlisted for Vacancy for Controller by Admin                                                          | <u>View</u> |  |
| 2013-03-29          | Admin assigned the job vacancy Vacancy for Controller                                                    |             |  |

#### *Figure 23.9: Candidate's History*

Once the candidate is hired, he/she will be added to the employee database under the PIM Module.

# 7.2 Vacancies

Here the Admin can create a vacancy for a particular job title required by the company. To add a vacancy, go to Recruitment>>Vacancies and click "Add" and the screen as shown in Figure 24.0 will appear.

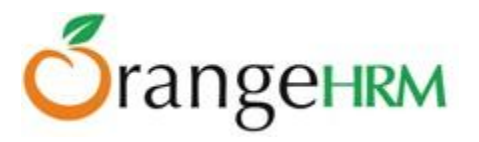

| Add Job Vacancy                     |                                                                                                    |
|-------------------------------------|----------------------------------------------------------------------------------------------------|
| Job Title *                         | Sales Executive                                                                                                    |
| Vacancy Name *                      | Senior Sales Executive                                                                                                    |
| Hiring Manager *                    | John Smith                                                                                                    |
| Number of Positions                 | 3                                                                                                    |
| Description                         | Responsibilities:<br>Develop sales strategy, business plans,<br>account management, marketing<br>activities, business development. |
| Active                              |                                                                                                    |
|                                     | Publish in RSS feed(1) and web page(2)                                                                                             |
| * Required field                    |                                                                                                    |
| 1 : RSS Feed URL : <u>http://12</u> | 27.0.0.1/orangehrm-3.0.1/symfony/web/index.php/recruitmentApply/jobs.rss                                                           |
| 2 : Web Page URL : http://12        | 27.0.0.1/orangehrm-3.0.1/symfony/web/index.php/recruitmentApply/jobs.html                                                          |
| Save                                |                                                                                                    |

Figure 24.0: Add Job Vacancy

Enter the following fields:

- > Job title: the position that is needed by the company
- > Vacancy Name: the name in which you want the vacancy to be posted as.
- ➢ Hiring Manager
- Number of Positions
- > Description: a description of the job role
- Active: to make the job vacancy active and be posted online. You may unselect "Active" if you want to post the vacancy some other time.
- Publish in RSS Feed and Webpage: you may publish the vacancy of RSS feed and on the company's webpage. The following links will appear to show the pathway of the job that was posted as shown in Figure 24.1.

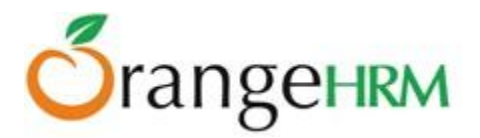

| Required field                                                                                      |
|----------------------------------------------------------------------------------------------------|
| 1 : RSS Feed URL : http://127.0.0.1/orangehrm-3.0.1/symfony/web/index.php/recruitmentApply/jobs.rss |
| 2 : Web Page URL : http://127.0.0.1/orangehrm-3.0.1/symfony/web/index.php/recruitmentApply/jobs.htm |

Figure 24.1: RSS Feed

Click "Save "once you have defined the job vacancy and it will be listed as shown in Figure 24.2.

| A | .dd Delete             |   |            |   |                 |   |        |   |
|---|------------------------|---|------------|---|-----------------|---|--------|---|
|   | Vacancy                | ¢ | Job Title  | ¢ | Hiring Manager  | ¢ | Status | ¢ |
|   | Post of Accountant     |   | Accountant |   | Jennifer Brown  |   | Active |   |
|   | Vacancy for Controller |   | Controller |   | Russel Hamilton |   | Active |   |
|   | Vacancy for Manager IT |   | IT Manager |   | Anthony Nolan   |   | Active |   |

Figure 24.2: Job Vacancy List

## 7.2.1 Applying for a Vacancy

Both internal and external applicants can apply for a vacancy through jobs.php. When an applicant visits the company's website or through the RSS feed they will be directed to the job vacancy portal in jobs.php where they will see all the active vacancies of the company as shown in Figure 24.3.

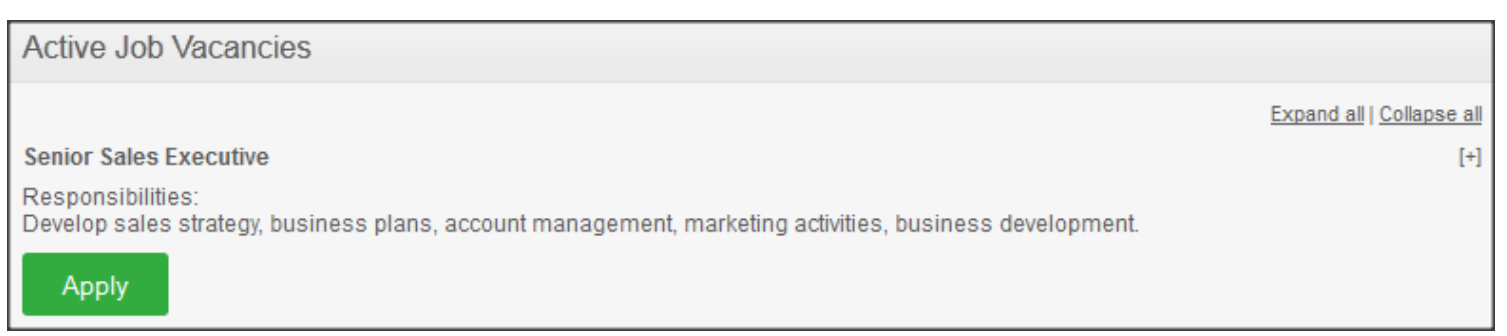

Figure 24.3: Active Job Vacancies

The applicant may click "Apply" under the particular Job title and they will be directed to the screen as shown in Figure 24.4.

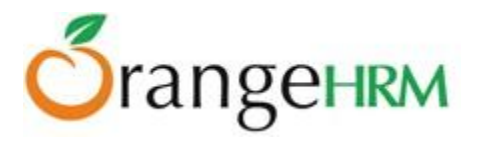

| Apply for Senior S | Apply for Senior Sales Executive                                            |             |             |  |  |  |  |
|--------------------|-----------------------------------------------------------------------------|-------------|-------------|--|--|--|--|
| Description [+]    |                                                                             |             |             |  |  |  |  |
| Full Name          | * First Name                                                                | Middle Name | * Last Name |  |  |  |  |
| Full Name          | Kevin                                                                       |             | Smith       |  |  |  |  |
| Email *            | ksmith15@gmail.com                                                          |             |             |  |  |  |  |
| Contact No         | 809512351                                                                   |             |             |  |  |  |  |
| Resume *           | C:\Users\orangehrm\Des Browse<br>Accepts .docx, .doc, .odt, .pdf, .rtf, .bt | up to 1MB   |             |  |  |  |  |
| Keywords           | Sales, Business Development                                                 |             |             |  |  |  |  |
| Notes              |                                                                             |             |             |  |  |  |  |
| Required field     |                                                                             |             |             |  |  |  |  |
| Submit Back to     | ) Job List                                                                  |             |             |  |  |  |  |

Figure 24.4: Apply for Job Vacancy

The applicant needs to enter the following fields and click "Submit" to submit the application and the candidate will appear under the candidate database (Recruitment Module>>Candidates) as shown in Figure 24.5.

| A     | dd Delete                 |       |             |   |                |   |                     |                       |          |
|-------|---------------------------|-------|-------------|---|----------------|---|---------------------|-----------------------|----------|
| Click | on a candidate to perform | actio | ns          |   |                |   |                     |                       |          |
|       | Vacancy                   |       | Candidate   | ¢ | Hiring Manager | ٠ | Date of Application | Status                | Resume   |
|       | Senior Sales Executive    |       | Kevin Smith |   | John Smith     |   | 2013-04-03          | Application Initiated | Download |

Figure 24.5: Candidate List

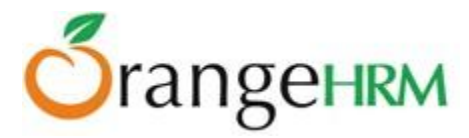

# 8.0 Performance Module

This module manages and reviews the performance of all employees where a company can understand how well an employee is performing in relation to their strategic goals and objectives.

## 8.1 KPI List

This feature enlists all Key Performance Indicator (KPI) for all job titles. To view KPI List, go to Performance >> KPI List and the screen as shown in Figure 24.6 will appear.

| Search Key Performance Indicators |                     |          |          |            |  |  |  |  |  |
|-----------------------------------|---------------------|----------|----------|------------|--|--|--|--|--|
| Job Title<br>All                  |                     |          |          |            |  |  |  |  |  |
| Search                            |                     |          |          |            |  |  |  |  |  |
| Add Delete Copy                   | Add Delete Copy     |          |          |            |  |  |  |  |  |
| Key Performance Indicator         | Job Title           | Min Rate | Max Rate | Is Default |  |  |  |  |  |
| Attendance                        | Program Manager     | 1        | 10       | -          |  |  |  |  |  |
| Process optimization              | Accountant          | 1        | 10       | Yes        |  |  |  |  |  |
| Punctuality                       | Program Manager     | 1        | 10       | -          |  |  |  |  |  |
| Quota goals                       | Pre-Sales Executive | 1        | 10       | -          |  |  |  |  |  |

Figure 24.6: Key Performance Indicators

# 8.2 Add KPI

The HR Admin can define a KPI for a specific job title. To do so, go to Performance>> Add KPI and the screen as shown in Figure 24.7 will appear.

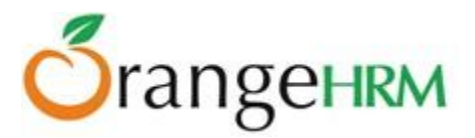

| Add Key Performance Indicator  |                               |  |  |  |  |
|--------------------------------|-------------------------------|--|--|--|--|
| Job Title *                    | Customer Relationship Manager |  |  |  |  |
| Key Performance<br>Indicator * | Quota goal                    |  |  |  |  |
|                                | .::                           |  |  |  |  |
| Minimum Rating                 | 1                             |  |  |  |  |
| Maximum Rating                 | 10                            |  |  |  |  |
| Make Default Scale             |                               |  |  |  |  |
| * Required field               |                               |  |  |  |  |
| Save Rese                      | t                             |  |  |  |  |

Figure 24.7: Add Kep Performance Indicator

Enter the "Job Title" you wish to define a KPI for, define the "KPI", and define the "Minimum" and "Maximum" rating for the KPI. If you select "Make Default Scale" the defined minimum and maximum rating will be pre-populated for all KPIs added in the future.

Click "Save" once all the fields are entered. The following Key Performance Indicator will then be listed under KPI List (see Figure 24.6).

## 8.3 Copy KPI

You may copy a KPI from one job title to another through this feature. To do so, go to Performance>> Copy KPI and the screen as shown in Figure 24.8 will appear.

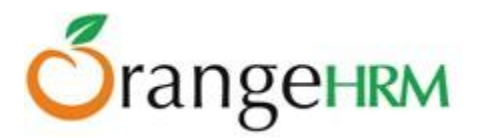

| Copy Key Performa                  | ance Indicators                                             |  |
|------------------------------------|-------------------------------------------------------------|--|
| KPI Already Exists,                | This Operation Deletes Existing KPI <u>Ok</u> <u>Cancel</u> |  |
| Copy From *                        | Program Manager                                             |  |
| Сору То *                          | Accountant                                                  |  |
| <ul> <li>Required field</li> </ul> |                                                             |  |
| Copy Reset                         |                                                             |  |

Figure 24.8: Copy Key Performance Indicators

Click "Save" once you have selected the fields.

\*Note: Once you copy a KPI from one job title to another job title with an **existing** KPI, the operation will delete the respective existing KPI and replace it with the copied one. Click "OK" to replace the existing KPI.

If you want to copy a KPI from one job title to another job title **without** an existing KPI, the operation will simply just copy the KPI from one job title to another as shown in Figure 24.9.

| Copy Key Performance Indicators |                        |  |  |  |  |
|---------------------------------|------------------------|--|--|--|--|
| Copy From *                     | Accountant             |  |  |  |  |
| Сору То *                       | Cheif Executive Office |  |  |  |  |
| * Required field                |                        |  |  |  |  |
| Copy Reset                      |                        |  |  |  |  |

Figure 24.9: Copy Key Performance Indicators

Click "Save" once you have selected the fields and the KPI copied will be listed as shown in Figure 25.0.

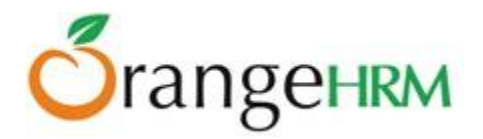

| A | Add Delete Copy           |                        |          |          |            |  |  |  |
|---|---------------------------|------------------------|----------|----------|------------|--|--|--|
|   | Key Performance Indicator | Job Title              | Min Rate | Max Rate | Is Default |  |  |  |
|   | <u>Attendance</u>         | Program Manager        | 1        | 10       | -          |  |  |  |
|   | Process optimization      | Accountant             | 1        | 10       | Yes        |  |  |  |
|   | Process optimization      | Cheif Executive Office | 1        | 10       | -          |  |  |  |
|   | Punctuality               | Program Manager        | 1        | 10       | -          |  |  |  |
|   | Quota goals               | Pre-Sales Executive    | 1        | 10       | -          |  |  |  |

Figure 25.0: Key Performance Indicators for Job Title

You may enter multiple entries of KPIs for different Job titles. To delete an entry, click on the check box next to particular entry. It is also possible to delete multiple entries at the same time by clicking the check box entries you wish to delete and simply clicking "Delete".

## 8.4 Add Review

This feature allows a performance review agenda for a particular employee. To enter performance review details for a particular employee, go to Performance>>Add Review and the screen as shown in Figure 25.1 will appear.

| Add Performance Review |              |  |  |  |  |
|------------------------|--------------|--|--|--|--|
| Employee Name *        | Anne Clinton |  |  |  |  |
| Reviewer Name *        | Ryan Parker  |  |  |  |  |
| From *                 | 2013-04-03   |  |  |  |  |
| To *                   | 2013-04-05   |  |  |  |  |
| Due Date *             | 2013-04-11   |  |  |  |  |
| • Required field       |              |  |  |  |  |
| Save Clear             |              |  |  |  |  |

Figure 19.1: Add Performance Review

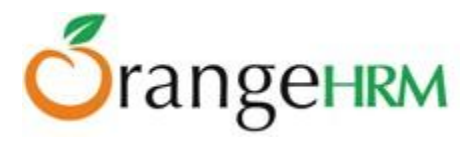

Enter the following details and click "Save". Click on "View" on top of the screen to view the performance review details and the list of employees with the following performance review details will be listed as shown in Figure 25.2.

| ļ | Add Edit              | Delete              |                         |            |           |             |
|---|-----------------------|---------------------|-------------------------|------------|-----------|-------------|
|   | Employee              | Job Title           | Review Period           | Due Date   | Status    | Reviewer    |
|   | <u>Harshani Silva</u> | Pre-Sales Executive | 2013-04-03 - 2013-04-05 | 2013-04-11 | Scheduled | Ryan Parker |

Figure 25.2: Performance Review List

You may enter multiple entries of performance review for employees. To delete an entry, click on the check box next to particular entry. It is also possible to delete multiple entries at the same time by clicking the check box entries you wish to delete and simply clicking "Delete".

## 8.5 Reviews

This feature allows you to review an employee's performance based on the KPIs for his/her job role. To review an employee's performance, go to **Performance>>Reviews** and the screen as shown in Figure 25.3 will appear.

| Search Performance Reviews |                     |                |                                                |            |                                                   |             |  |  |
|----------------------------|---------------------|----------------|------------------------------------------------|------------|---------------------------------------------------|-------------|--|--|
| From<br>yyyy-mm-dd         | To<br>yyyy-mm-dd    |                | Job Title<br>All<br>Employee<br>Type for hints |            | Sub Division<br>All<br>Reviewer<br>Type for hints |             |  |  |
| Search Clear               |                     |                |                                                |            |                                                   |             |  |  |
| Add Edit Delete            |                     |                |                                                |            |                                                   |             |  |  |
| Employee                   | Job Title           | Review Period  | ł                                              | Due Date   | Status                                            | Reviewer    |  |  |
| Harshani Silva             | Pre-Sales Executive | 2013-04-03 - 3 | 2013-04-05                                     | 2013-04-11 | Scheduled                                         | Ryan Parker |  |  |

Figure 25.3: Search Performance Reviews

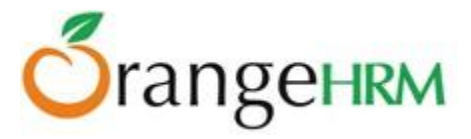

You may search for a particular performance review of an employee by using the search criteria:

- From To: The date period for the particular performance review
- > Job Title: employees with the specified job title to be reviewed
- > Subdivision: the subdivision of the employee's to be reviews
- Employee: the employee's name
- Reviewer: the reviewer's name

Simply click on the employee name to initiate the performance review and the screen as shown in Figure 25.4 will appear.

| Performance Review   |                                |          |          |        |              |        |  |  |
|----------------------|--------------------------------|----------|----------|--------|--------------|--------|--|--|
| Employee             | ployee Harshani Silva          |          |          |        |              |        |  |  |
| Job Title            | Pre-Sales Execu                | tive     |          |        |              |        |  |  |
| Reviewer             | iewer Ryan Parker              |          |          |        |              |        |  |  |
| Review Period        | Review Period 2013-04-03-2013- |          |          |        |              |        |  |  |
| Status               | Scheduled                      |          |          |        |              |        |  |  |
|                      |                                |          |          |        |              |        |  |  |
| Key Performance Indi | cator                          | Min Rate | Max Rate | Rating | Reviewer Com | iments |  |  |
| Quota goals          |                                | 1        | 10       |        |              |        |  |  |
|                      |                                |          |          |        |              |        |  |  |
|                      |                                |          |          |        |              |        |  |  |
|                      |                                |          |          | No     | te           |        |  |  |
|                      |                                |          |          |        |              |        |  |  |
|                      |                                |          |          |        |              |        |  |  |
| Edit Back            |                                |          |          |        |              |        |  |  |

Figure 25.4: Performance Review of an employee

Click "Edit" to enter details:

- > Rating: rate the employee based on the KPI with the assigned Min and Max Rate
- Reviewers Comments: you may enter a comment based on the KPI
- > Note: you may enter an overall note regarding the employee's performance review.

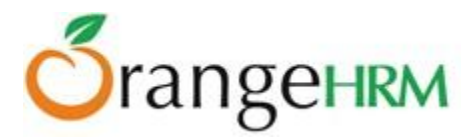

# 9.0 Announcements

The Announcements section is a where employees can access and view all the News and Documents (Section 5.6 and 5.7) that are shared and published by the company.

#### **9.1** News

To view all published News articles, the user must go to **Announcements>>News**.

The screen as shown in Figure 25.5 will appear, showing all the published, un-archived news articles.

| Published News                                                                                                    |  |  |  |  |  |  |  |
|----------------------------------------------------------------------------------------------------|--|--|--|--|--|--|--|
| Show Archived                                                                                                    |  |  |  |  |  |  |  |
| <ul> <li>Company Meeting</li> <li>Published on 2013-04-01</li> <li>The Annual Company Meeting will be held on the 10th of June 2013.</li> <li>Thank you.</li> </ul> |  |  |  |  |  |  |  |
| ▶ Christmas Party                                                                                                    |  |  |  |  |  |  |  |
| Staff meeting on the 12th April                                                                                                    |  |  |  |  |  |  |  |
| ▶ Christmas party                                                                                                    |  |  |  |  |  |  |  |
| ▶ Welcome to OrangeHRM                                                                                                    |  |  |  |  |  |  |  |

Figure 25.5: Published News

To view those articles that have been archived, the user must click on "Show Archived".

### 9.2 Documents

To view all published Documents, the user must go to **Announcements>> Documents**.

The screen as shown in Figure 25.6 will appear, showing all the published Documents.

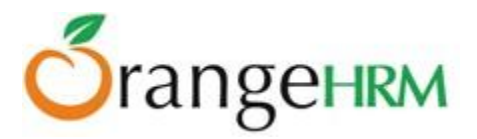

| Published Documents  |                                 |  |             |  |  |  |  |  |
|----------------------|---------------------------------|--|-------------|--|--|--|--|--|
| Show Archived        |                                 |  |             |  |  |  |  |  |
| Category             | All                             |  |             |  |  |  |  |  |
|                      | All                             |  |             |  |  |  |  |  |
|                      | Insurance Claims                |  |             |  |  |  |  |  |
| ▹ Holiday Policy     | Leave Policy<br>security policy |  |             |  |  |  |  |  |
| → Insurance Polic    | у                               |  |             |  |  |  |  |  |
| - Leave Policy 20    | 13                              |  |             |  |  |  |  |  |
| Published on 2013-0  | 04-01                           |  |             |  |  |  |  |  |
| Category: Leave Poli | cy                              |  |             |  |  |  |  |  |
| Company Leave Poli   | cy 2013                         |  |             |  |  |  |  |  |
| Attackments          |                                 |  |             |  |  |  |  |  |
| Attachments          | File Merry                      |  | Decemintion |  |  |  |  |  |
| Decument decy        | File Name                       |  | Description |  |  |  |  |  |
| Document.docx        |                                 |  |             |  |  |  |  |  |
|                      |                                 |  |             |  |  |  |  |  |

Figure 25.6: Published Documents

To filter through all the documents, users can make a selection from the "Category" drop down menu.

Documents can be viewed and attachments can be downloaded.

To view those documents that have been archived, the user must click on "Show Archived".

# 10.0 Dashboard

The Dashboard is a page which provides:

- A summary of vital information (Eg: Number of employees in a department, or leave taken by each department)
- Quick access to certain tasks (Eg: Leave applications pending for approval)
- Ideally, it tries to make important information available in one glance/ in one click
- Dashboard forms the Home page of every user, and can be accessed by clicking on "Dashboard".

Figure 25.7 shows the Dashboard module.

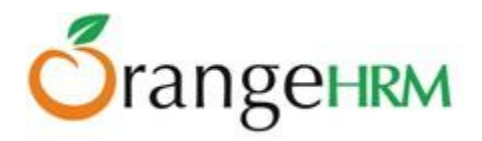

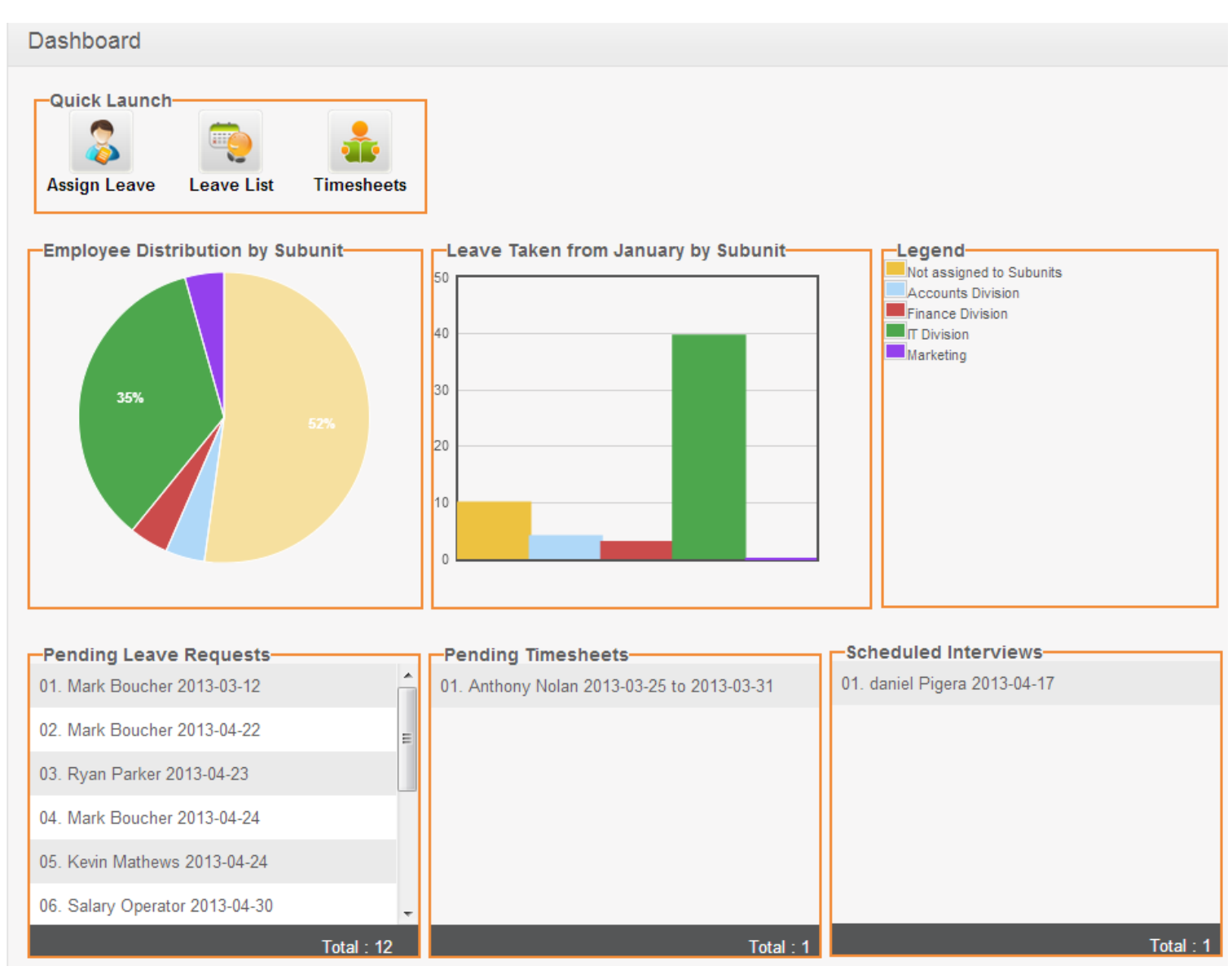

Figure 25.7: Dashboard

# 10.1 Quick Launch Panel

This panel contains some shortcuts for invoking certain menu items, as shown in Figure 25.8.

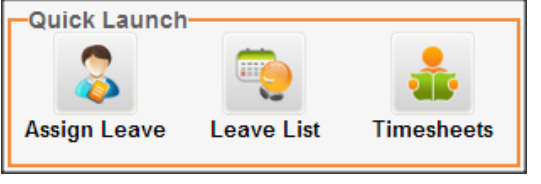

Figure 25.8: Quick Launch Panel

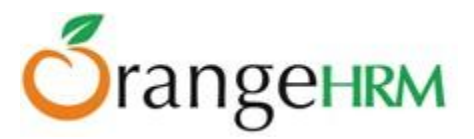

Following are the shortcuts shown for ESS users:

- Apply Leave
- My Leave
- My Timesheets

Following are the shortcuts shown for Admins:

- Assign Leave
- Timesheets
- Leave List

# 10.2 Task List Group

This panel lists certain tasks a supervisor/admin needs to perform and is not visible for ESS users who are not supervisors.

Each sub-panel is displayed vertically next to each other as columns in a table, as shown in Figure 25.9.

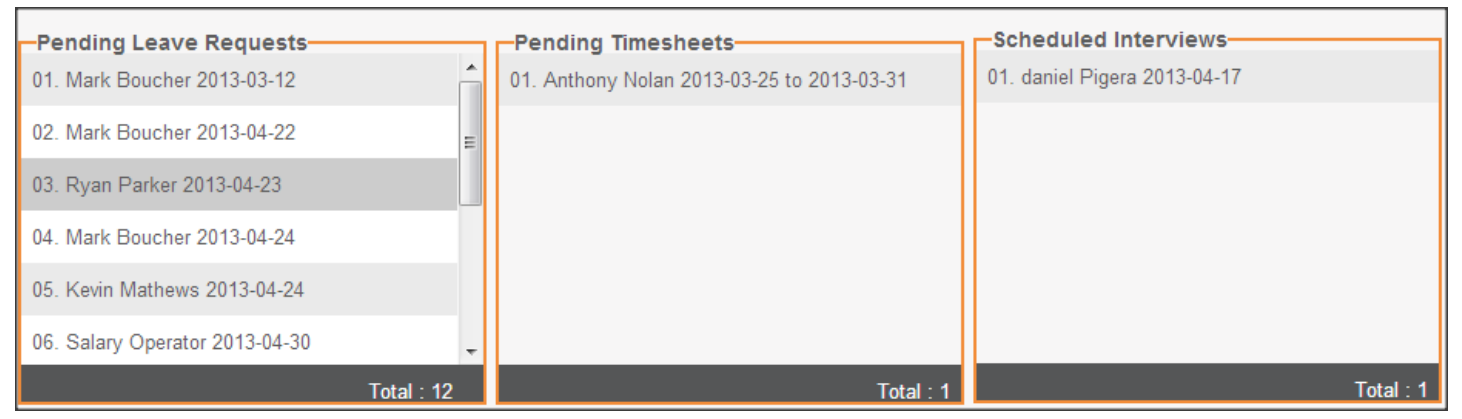

Figure 25.9: Task List Panels

### Pending Leave Requests Panel

- Pending Leave Requests of subordinates are shown with their name and starting date of the leave application (Administrators see a list of employees according to their region and privilege)
- Clicking on an item takes the user to the detailed view of the leave list
- Items are ordered according to the leave start date, and then by the employee's last name.

### **Pending Timesheets Panel**

- Submitted timesheets of subordinates are shown with their name and starting date of the week (Administrators see a list of employees according to their region and privilege)
- Clicking on it takes the user to the page where the timesheet can be either rejected or approved
- The sub-panel is ordered according to the starting date of the week, and then by the employee's last name

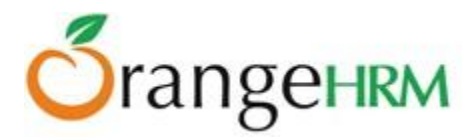

#### **Scheduled Interviews Panel**

- Interviews scheduled are displayed with the candidate's name and the interview date
- Clicking on the link will take the user to the interview details page, where the details can be viewed and updated
- The sub-panel is ordered according to the interview date
- Admin will see all scheduled reviews, and interviewers will see only interviews scheduled for them

## 10.3 Admin Users View Charts

There are two charts displayed to the Admin users which supplement each other (as shown in Figure 26.0):

- 1. Chart 1: Number of active employees in the top level sub-units (Pie Chart)
- 2. Chart 2: Total Number of leave taken from January to the current day by each top level sub-units (bar chart).

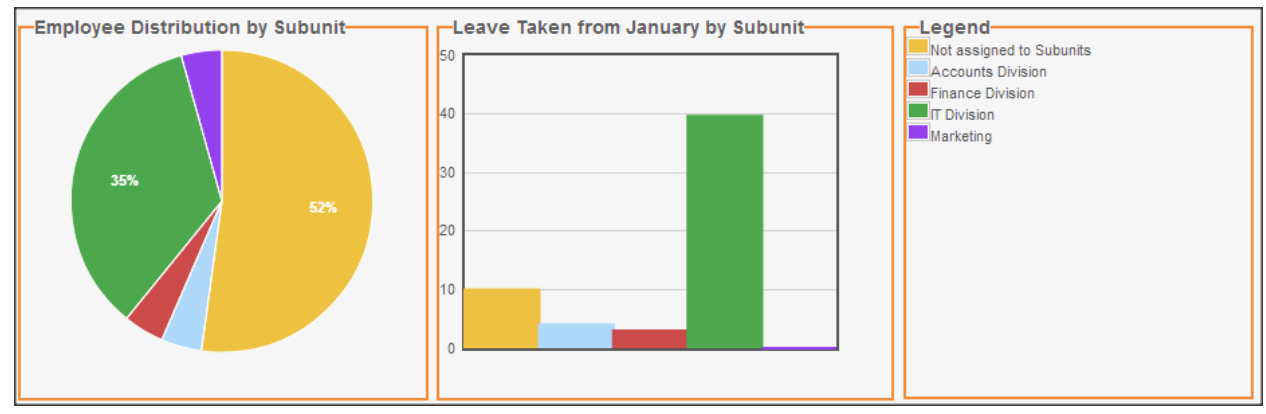

Figure 26.0: Charts

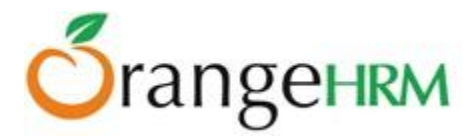

# **11.0** Directory

Corporate directory is the place where users can view public information about the rest of the employees in the company, and can be accessed by clicking on "**Directory**" in the menu. Figure 26.1 shows the layout of this module.

| Search Directory       |                                                                            |                 |  |
|------------------------|----------------------------------------------------------------------------|-----------------|--|
| Name<br>Type for hints | Job Title<br>All                                                           | Location<br>All |  |
| Search Reset           |                                                                            |                 |  |
|                        |                                                                            |                 |  |
| 1                      | Tyronne Baker<br>HR Manager training<br>Unit 2                             |                 |  |
|                        | Mark Boucher<br>Finance Manager<br>Finance Division<br>renukshan@gmail.com |                 |  |
| 1                      | Anne Clinton<br>Controller<br>IT Division                                  |                 |  |
| 2                      | Roiston Lake<br>Assistant Sales Manager                                    |                 |  |
|                        | Kevin Mathews                                                              |                 |  |

Figure 26.1: Corporate Directory

#### Users can:

- Access the corporate directory can be accessed by clicking on "**Directory**" in the main menu.
- Search listings
  - The following search criteria are available
    - Name Auto suggestion
    - Job Title Auto suggestion
    - Location Drop Down
- View search results
  - All employees are listed in a paginated view sorted by their last name.

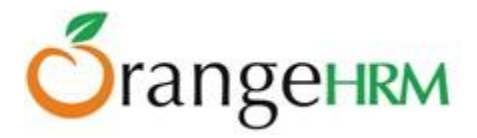

- The following information are considered public and displayed in directory listing:
  - Image (if the photograph is not available, a place-holder image is shown instead)
  - Full name
  - Job Title
  - Subunit
  - Location
  - Contact Number (work phone)
  - Email (work email)

# 12.0 Asset Tracker

Asset Tracker enables you to manage your company assets and inventory into one complete, cost-effective, easy-to-use application that can be applied to any company no matter what industry or sector you are in. The robust OrangeHRM Asset Tracker include integrated Inventory Management and Preventive Maintenance features for a complete solution that helps you maximize your Return on Assets.

The Admin can define and manage different brands, categories and vendors of assets in stock.

## 12.1 Managing Brands

The Admin can define the different brands of the company properties. Example: LG, Samsung, Dell, HP etc. You will see the screen shown on Figure 26.2.

| Add Brand        |         |
|------------------|---------|
| ld *             | 0013    |
| Name *           | Toshiba |
| * Required field |         |
| Save Ca          | ncel    |

Figure 26.2: Add Brand

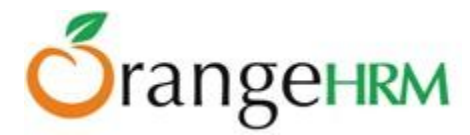

# 12.2 Managing Categories

The Admin can define the categories in which the company assets would be categorized under (as shown on Figure 26.3). Example: Laptops, Smartphones, Netbooks etc.

| Add Category     |                                       |
|------------------|---------------------------------------|
| ld *             | 011                                   |
| Name *           | USB Devices                           |
| * Required field |                                       |
| Save Cance       | e e e e e e e e e e e e e e e e e e e |

Figure 26.3: Add Category

## 12.3 Managing Vendors

The Admin can define different vendors where the product was purchased. The screen is shown on Figure 26.4.

| ld *             | 011                                          |          |
|------------------|----------------------------------------------|----------|
| Name *           | Dell Computer Corp.                          |          |
| Contact No       | 90123456                                     |          |
| Email            | dc@dc.us.com                                 |          |
| Website          | http://www.dc.com                            |          |
| Address          | 6909 Witter Road.<br>Niagara Falls, NY 14305 |          |
| * Required field |                                              | <i>h</i> |

Figure 26.4: Add Vendor

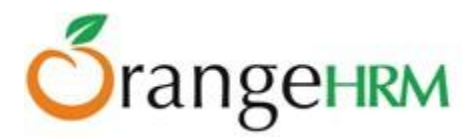

## 12.4 Assigning & Viewing Assets

Not only admin can add, edit and delete assets but also he can assign assets to employee and view both assigned & unassigned assets. The screens relevant are shown on Figure 26.5 and Figure 26.6.

## 12.4.1 Assigning Assets to Employees

Asset Details Asset Id\* Serial Number\* 00004 A100107 Assigned To From Return Jonathan Richardson 2013-03-05 View History Location Description HQ Smartphone gives you the power, all on the largest high-speed wireless network in America Brand Vendor Apple American Electronic Systems Model Category Apple iphone 4 Smartphones Acquired 2013-01-10 Warranty Starts Warranty Ends 000 2013-01-10 2014-01-10 Choose File No file chosen Picture Attachment Choose File No file chosen Accepts jpg, .png, .gif up to 1MB Accepts .docx, .doc, .odt, .pdf, .rtf, .txt up to 1MB \* Required field Cancel Figure 26.5: Assigning Assets Screen

This section allows the Admin to assign assets to employees.

## 12.4.2 Viewing Assets of Employees

The Admin can view both assigned (In-Use) & unassigned (In-Stock) assets of employees, as shown in Figure 26.6.

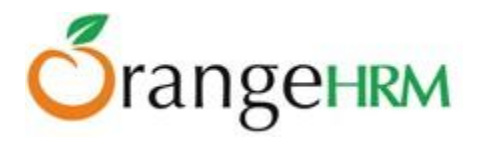

| Asset Id 🍦   | Category 🗢                     | Serial Number 🔶 | Model 🗢                  | Status 🗢 | Assigned<br>Employee 🗘 🗘 | Assigned On 🗘 | Warranty Ends |
|--------------|--------------------------------|-----------------|--------------------------|----------|--------------------------|---------------|---------------|
| <u>00001</u> | Cameras                        | <u>A100100</u>  | olympus C-<br>700UZ      | In-Use   | Isaac Clark              | 2013-02-01    | 2014-01-01    |
| 00002        | Cars                           | A100101         | Toyota Camry             | In-Use   | Catherina Ennis          | 2013-03-01    | 2014-01-01    |
| <u>00003</u> | USB Devices                    | <u>A100102</u>  | kingston 3.0<br>G5       | In-Use   | Daniel Decker            | 2013-02-28    | 2014-02-14    |
| <u>00004</u> | Smartphones                    | A100107         | Apple iphone 4           | In-Use   | Jonathan<br>Richardson   | 2013-03-05    | 2014-01-10    |
| <u>00005</u> | Tablets                        | <u>A100103</u>  | HP - Pavilion<br>dv7     | In-Stock |                          |               | 2014-02-18    |
| <u>00006</u> | PDA devices                    | <u>A100104</u>  | BlackBerry<br>Torch 9800 | In-Stock |                          |               | 2013-09-08    |
| 00007        | Netbooks                       | A100105         | Dell- XPS13              | In-Stock |                          |               | 2013-11-07    |
| <u>00008</u> | Pocket-sized<br>Mobile devices | <u>A100106</u>  | Galaxy<br>Si90007        | In-Use   | Jerusha Snell            | 2013-01-24    | 2014-01-02    |
| <u>0014</u>  | Cars                           | A100108         | Daihatsu Terios          | In-Use   | Jerusha Snell            | 2013-03-04    | 2015-02-05    |
| <u>0015</u>  | Smartphones                    | <u>A100109</u>  | BlackBerry<br>Torch 9800 | In-Use   | Moses Brown              | 2012-12-20    | 2013-11-05    |
|              |                                |                 |                          |          |                          |               |               |

Figure 26.6: Viewing Assets Screen I

Supervisors can also view assigned assets of the subordinates and assign "In-stock" assets to his/her subordinates. The screen is shown on Figure 26.7.

| Assig | gned To:                           |             | Subordinate of  | E                        | Employee |                      |             |                 |
|-------|------------------------------------|-------------|-----------------|--------------------------|----------|----------------------|-------------|-----------------|
|       | Jonathan Richardson Type for hints |             |                 |                          |          |                      |             |                 |
| S     | Search                             | Reset       |                 |                          |          |                      |             |                 |
| A     | Add Del                            | lete        |                 |                          |          |                      |             |                 |
|       | Asset Id 🗘                         | Category 4  | Serial Number 🔶 | Model 🔶                  | \$       | Assigned<br>Employee | Assigned On | Warranty Ends 🗢 |
|       | <u>00001</u>                       | Cameras     | <u>A100100</u>  | olympus C-<br>700UZ      | In-Use   | Isaac Clark          | 2013-02-01  | 2014-01-01      |
|       | 0014                               | Cars        | A100108         | Daihatsu Terios          | In-Use   | Jerusha Snell        | 2013-03-04  | 2015-02-05      |
|       | <u>0015</u>                        | Smartphones | <u>A100109</u>  | BlackBerry Torch<br>9800 | In-Use   | Moses Brown          | 2012-12-20  | 2013-11-05      |

Figure 26.7: Viewing Assets Screen II

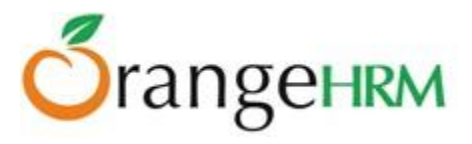

ESS users can also view all assets which are assigned to them by admin or their supervisors. The screen is shown on Figure 26.8.

| Asset Id 🗢 | Category 🗢  | Serial Number 🔶 | Model 🗢             | Status 🔶 | Assigned<br>Employee | Assigned On 🌻 | Warranty Ends |
|------------|-------------|-----------------|---------------------|----------|----------------------|---------------|---------------|
| 00002      | Cars        | A100101         | Toyota Camry        | In-Use   | Catherina<br>Ennis   | 2013-03-01    | 2014-01-01    |
| 0016       | Laptops     | A100110         | Dell- XPS13         | In-Use   | Catherina<br>Ennis   | 2013-01-01    | 2014-01-01    |
| 0017       | Smartphones | <u>A100111</u>  | Apple iphone 4      | In-Use   | Catherina<br>Ennis   | 2013-02-01    | 2014-02-01    |
| 0018       | Cameras     | <u>A100112</u>  | olympus C-<br>700UZ | In-Use   | Catherina<br>Ennis   | 2013-03-01    | 2014-03-01    |

Figure 26.8: Viewing Assets Screen III

Please contact us on <u>sales@orangehrm.com</u> for more information.